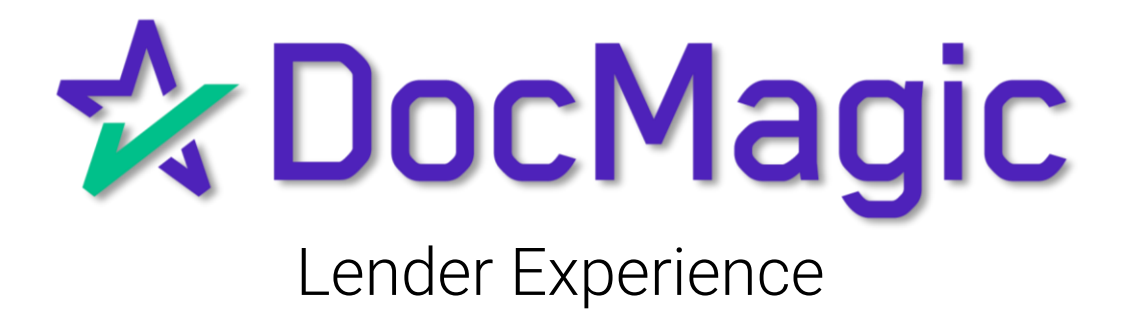

#### Introduction

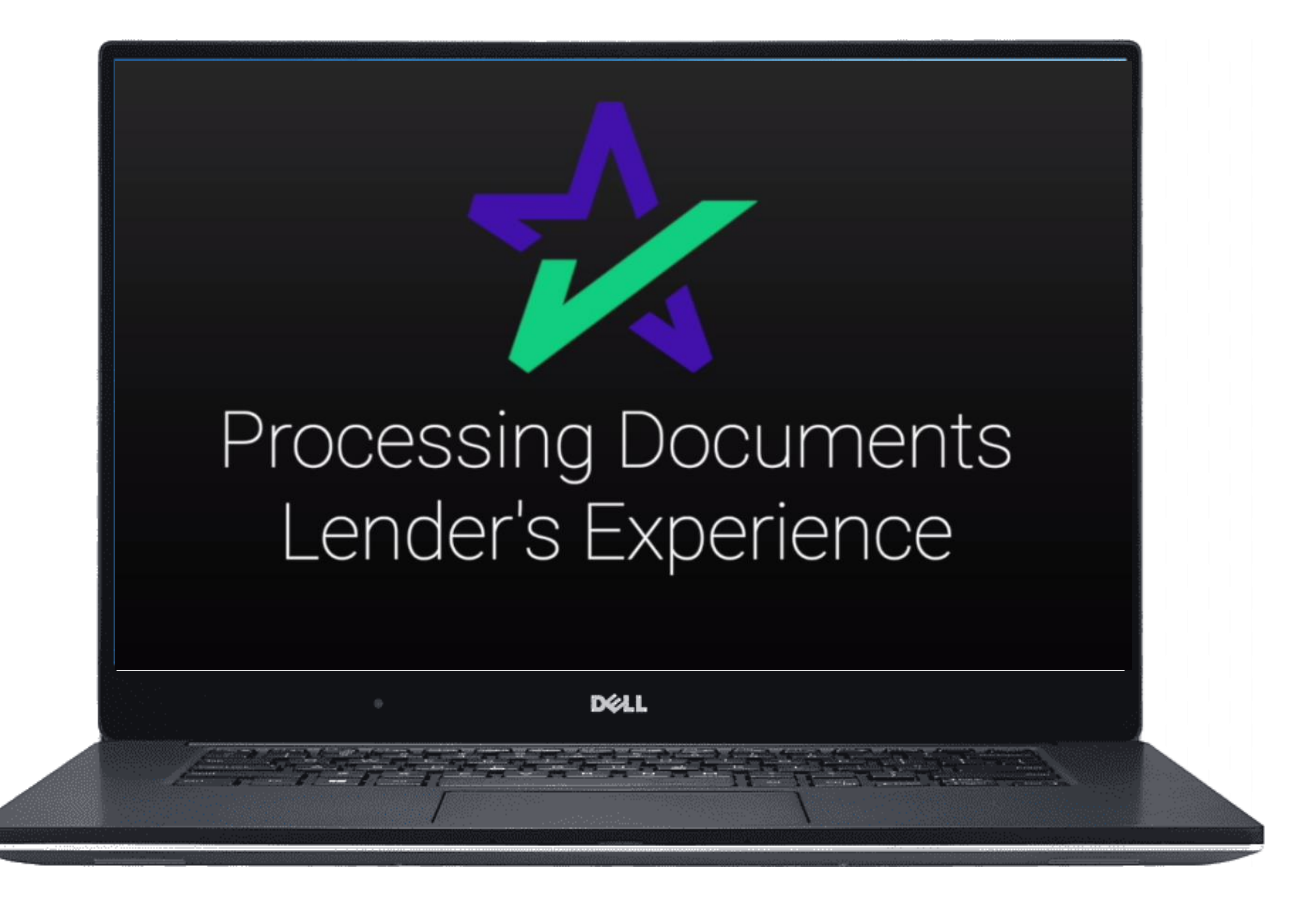

This guide goes over the lender's experience when processing loan documents with DocMagic.

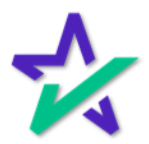

#### DocMagic Online

# For this example, we're going to demonstrate processing a set of documents through DocMagic Online.

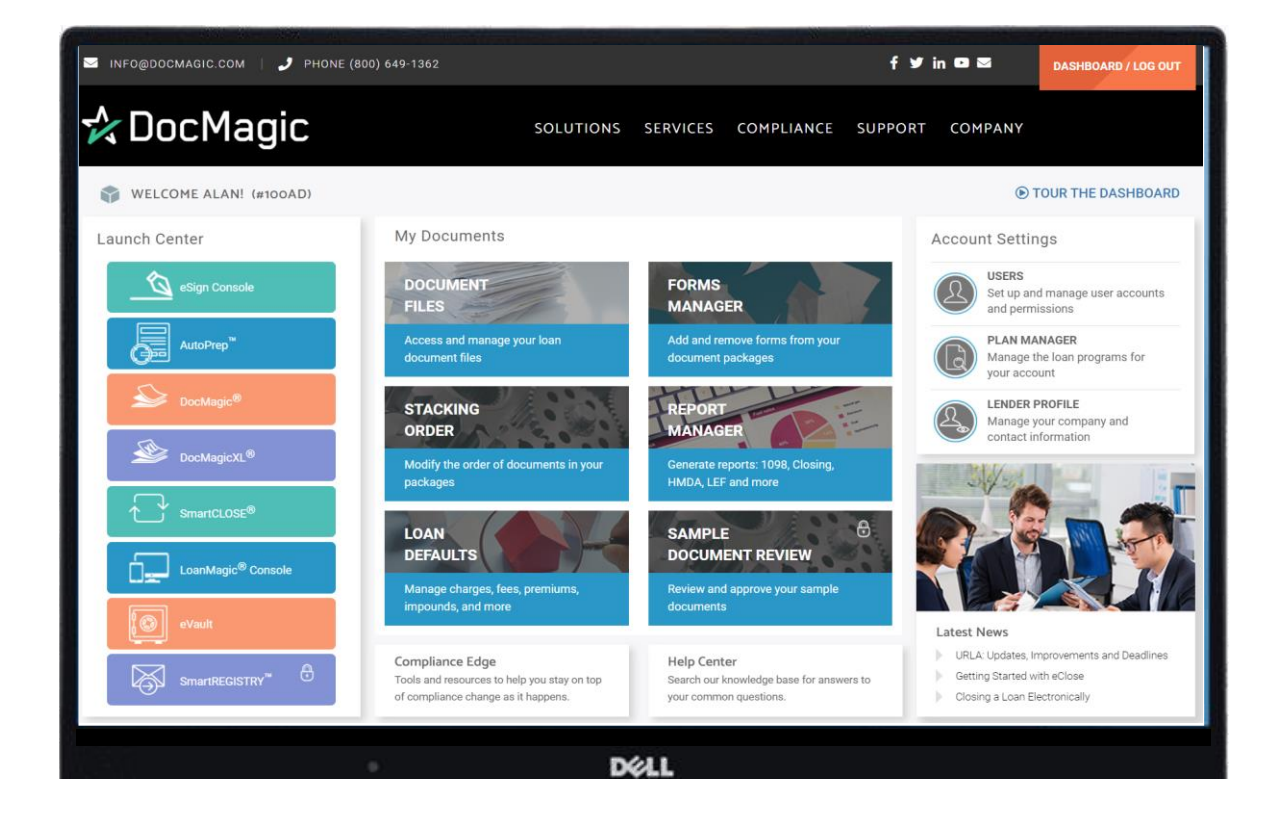

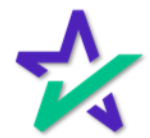

#### Other LOS's

# You can find training for other LOS's on our <u>Product Training Page</u>.

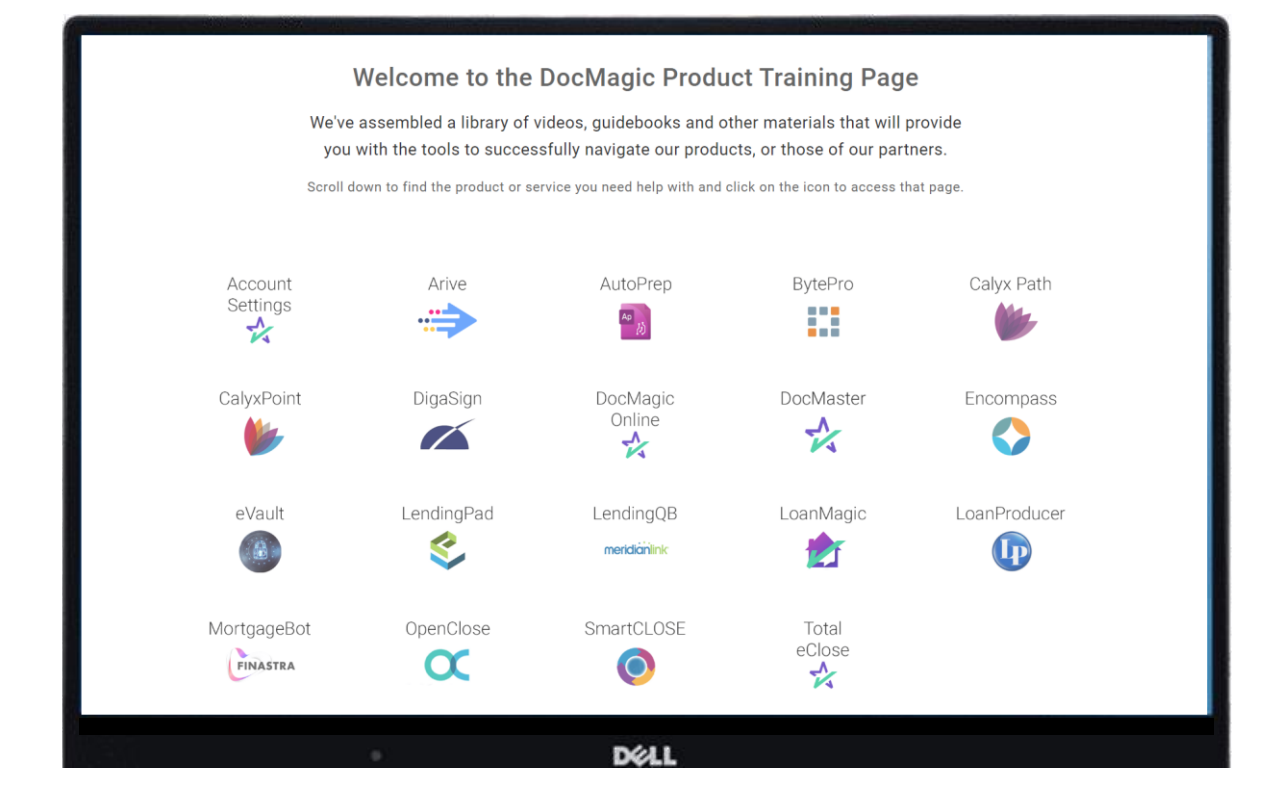

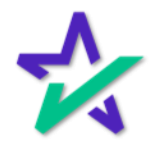

Audit

Once the information is collected and entered, we always recommend that you run an audit.

| DocMagic - Stephe File Edit Services T     Open Save     Data C      General Borrowers/S      General Informatic     Loan Stage     Loan Program     Alternate Lender     Transfer To     Broker Name     Origination     Loan Rep     Loan Purpose     Type     Lien Position     Loan Number     MIC / Agency #     Loan Identifiers | n Truitt (#1380)<br>cols Help<br>New import<br>Copy Default<br>apture<br>ellers Property Terms<br>n<br>CLOSING<br>ALL FIXED LOANS (DSI<br>BROKER NAME<br>LOAN REP<br>CONVENTIONAL<br>PURCHASE<br>FIRST<br>777072320240001 | Audit Details | APR Sect32 ir<br>Audit<br>harges/Fees Prep<br>Channel<br>Branch BRANC<br>Business Use<br>Same Lender<br>Program<br>Simultaneous?<br>MERS # 999932<br>Case # Assigned | S       Provide         aids/Impounds       U         aids/Impounds       U         S3-2320240001-5         D≪LL | Add<br>Add      | Email Appraisal Delivery | 03/01/2021<br>03/02/2021<br>03/02/2021<br>07/15/2024<br>03/08/2021<br>03/10/2021<br>03/10/2021<br>03/10/2021<br>03/15/2021<br>03/10/2021<br>03/10/2021<br>03/10/2021<br>05/10/2021<br>05/10/2021<br>05/10/2021 | -<br>×<br>r<br>r<br>×<br>Portal<br>Con eSign LoanMagic<br>Portal<br>1:00 AM ∨ PT ∨<br>3 Days<br>12:00 AM ∨ PT ∨<br>3 Jays<br>1:00 AM ∨ PT ∨<br>3 Jays<br>1:00 AM ∨ PT ∨<br>3.750 % |
|----------------------------------------------------------------------------------------------------|----------------------------------------------------------------------------------------------------|---------------|----------------------------------------------------------------------------------------------------|----------------------------------------------------------------------------------------------------|-----------------|--------------------------|----------------------------------------------------------------------------------------------------|----------------------------------------------------------------------------------------------------|
|                                                                                                    | Sor                                                                                                    | netime        | es, the<br>out ur                                                                                                    | Proc                                                                                                    | ess k<br>ou rur | outton wi<br>h an Audi   | ill be<br>t.                                                                                                    |                                                                                                    |

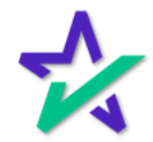

#### Loan Detail Report

DocMagic's Audit function contains a robust Loan Detail Report, which is the hallmark of our compliance initiative. Click Details to view. This will open in your web browser.

|                                     | the state of the state of the s | and the second second sec | All and a second second |           | and the state | the set of the set of the set of the set |
|-------------------------------------|----------------------------------------------------------------------------------------------------|----------------------------------------------------------------------------------------------------|-------------------------|-----------|---------------|------------------------------------------|
| 🛠 DocMagic - Stephen Truitt (#1380) |                                                                                                    |                                                                                                    |                         |           |               | - 🗆 🗙                                    |
| File Edit Services Tools Help 🛠 🛙   | Data Validation - Worksheet #138                                                                                                    | D                                                                                                    |                         | $\times$  |               |                                          |
| Open Save                           | Audit 🞯 Process 🛛 🛃 D                                                                                                    | etails 🚺 APR 📑 High Cost                                                                                                    | Impounds 📄 Pri          | nt        | Collaboration | eSign LoanMagic                          |
| General Borrowers/Sellers Property  | 35 Warning issue                                                                                                    | es have been detected.                                                                                                    | 1                       |           | 7             | DocMagic                                 |
| General Information                 | e Message                                                                                                    |                                                                                                    | Category                | Details 🗳 |               |                                          |
| W/                                  | ARNING Document Date is mo                                                                                                    | re than '5' days in the past                                                                                                    | DataValidation          | Â         | 31            |                                          |
| W/                                  | ARNING Disbursement Date m                                                                                                    | ust be after Document Date                                                                                                    | DataValidation          |           | 31            |                                          |
| Loan Program ALL FIXED LOA          | ARNING Disbursement Date m                                                                                                    | ust be after Closing Date                                                                                                    | DataValidation          |           | 31            |                                          |
| Alternate Lender                    | ARNING Is mortgage insurance                                                                                                    | e required?                                                                                                    | DataValidation          |           | 31 1:0        | 00 AM ~ PT ~                             |
| Transfer To                         | ARNING This is an MD Higher                                                                                                    | Priced Mortgage Home Loan                                                                                                    | HighCost-HPML           | -         | 21            |                                          |
| Broker Name BROKER NAME             | (COMAR 09.03.06.02                                                                                                    | and COMAR 09.03.09.02)                                                                                                    | -                       | •         | 31            | 3 Days                                   |
| Origination                         | ARNING This is a federal High                                                                                                    | er-Priced Mortgage Loan; APR                                                                                                    | HighCost-Section35      | _         | 12            | 00 AM × PT ×                             |
| LOAN REP                            | exceeds comparable                                                                                                    | Average Prime Offer Rate by                                                                                                    |                         |           |               | 3 750 %                                  |
|                                     | A DAUNO Na LE Initial Danasitu                                                                                                    |                                                                                                    | Federal RECDA           |           |               | ×                                        |
| Loan Type CONVENTION/ WA            | ARNING NO LE INITIAI DEPOSIT                                                                                                    | Amount detected.                                                                                                    | Federal-RESPA           | 9         | 21            |                                          |
| Loan Purpose PURCHASE W/            | ARNING This is a Federal High<br>secured by a first liep                                                                                                    | ner-Priced Mortgage Loan                                                                                                    | HighCost-Section35      |           | 31            |                                          |
| Туре                                | creditor must establis                                                                                                    | h an escrow account for the                                                                                                    |                         | 2         | 31            |                                          |
| Lien Position FIRST                 | payment of property to                                                                                                    | axes and creditor-required                                                                                                    |                         |           | 51            |                                          |
| Loan Number 7770723202400           | Section 1026.35(b)(1)                                                                                                    | i).                                                                                                    |                         | 6         | 12            |                                          |
| MIC / Agency #                      | ARNING Reg. Z prohibits paym<br>on loan terms. includii                                                                                                    | nents to loan originators based<br>ng the interest rate. Make sure                                                                                                    | Federal-TILA            | ~         | 31            |                                          |
| Loan identifiers                    |                                                                                                    | Go To Selected Audit                                                                                                    |                         |           |               |                                          |
|                                     |                                                                                                    |                                                                                                    |                         |           |               |                                          |
|                                     |                                                                                                    |                                                                                                    |                         |           |               |                                          |
|                                     |                                                                                                    | DØLL                                                                                                    |                         |           |               |                                          |

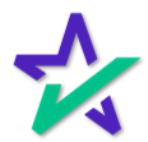

Loan Detail Report Tabs

Within these three tabs, you can verify the transaction details, validate the data, and get a comprehensive compliance audit.

| Loan Detail F     | Report                 |                  |                  |            |                   | 🛠 DocMagic           |
|-------------------|------------------------|------------------|------------------|------------|-------------------|----------------------|
| Loan Number:      | 777072320240001        |                  | File ID          | :          | 1380              |                      |
| Borrower Name:    | STEPHEN TRUITT         |                  | Client           | Number:    | 100SALES          |                      |
| Property Address: | 123 MAIN STREET, INDIA | NAPOLIS MD 10012 | Date o           | of Report: | 07/23/2024        |                      |
|                   |                        |                  |                  |            |                   |                      |
| Transaction Deta  | ails D                 | ata Validation   | Compliance Audit |            |                   | Collapse all 木       |
| A DETAILS         |                        |                  |                  |            |                   |                      |
| V DETAILS         |                        |                  |                  |            |                   |                      |
| LENDER INFO       |                        |                  |                  |            |                   |                      |
| Lender Name:      | DSI TEST LENDER (S     | SALES)           | Transfer To:     |            |                   |                      |
| Loan Program:     | ALL FIXED LOANS (D     | ISI_CONV)        |                  |            |                   |                      |
| LOAN IDENTIFIER   | s                      |                  |                  |            |                   |                      |
| Loan Number:      | 777072320240001        | FHA/VA Case:     |                  | MERS       | 3 #:              | 9999353-2320240001-5 |
| Loan Purpose:     | Purchase               | Loan Type:       | Conventional     | Origin     | nation Type:      |                      |
| FHA Section:      |                        | MIC #:           |                  |            |                   |                      |
| Loan Rep:         | LOAN REP               | Broker Name:     | BROKER NAME      | Brand      | sh:               | BRANCH               |
| IMPORTANT DATE    | S                      |                  |                  |            |                   |                      |
| Application Date: | 03/01/2021             | Cancel Date:     |                  | CD/R       | e-Disc Send Date: |                      |
|                   |                        |                  |                  |            |                   |                      |

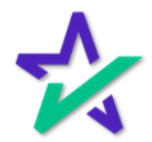

Process

Once the information has been vetted, and you're ready to move forward, you can process the documents by clicking here.

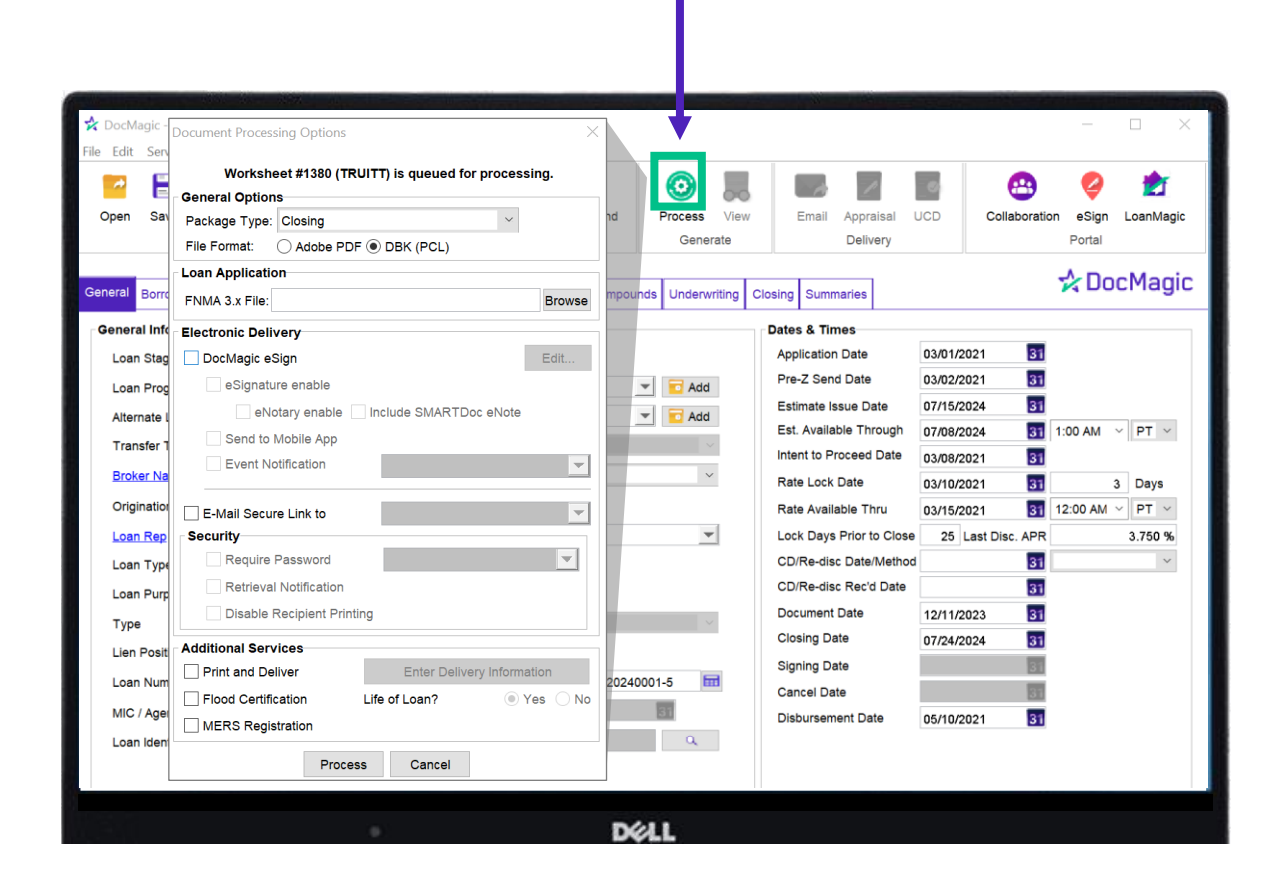

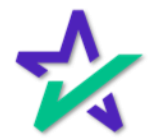

Process

With DocMagic Online, you can choose Hybrid 1, 2, 3 or Total eClose™. In this case, we're going to process a Hybrid 1, which is eSign with paper note and paper notary.

| And in the second second |                                       | and the second day of the |       |            |            | Contraction of the local sectors of | -       | 100 C 100 C   |           | and the second second second |
|--------------------------|---------------------------------------|---------------------------|-------|------------|------------|-------------------------------------|---------|---------------|-----------|------------------------------|
| 📌 DocMagic - :           | Description Options                   |                           |       |            |            |                                     |         |               | _         |                              |
| File Edit Servi          | Document Processing Options           |                           |       |            |            |                                     |         |               |           |                              |
| -                        | Worksheet #1380 (TRUITT) is queued or | processing.               |       |            |            |                                     |         | •             |           | - <b>-</b>                   |
| <b>-</b>                 | General Options                       |                           |       | <b>1</b>   | 00         | 6 1                                 | _0      | <b>6</b>      | <b>4</b>  |                              |
| Open Save                | Package Type: Closing                 | $\sim$                    | nd    | Process    | View       | Email Appraisal U                   | JCD     | Collaboration | n eSign   | LoanMagic                    |
| 1                        | File Format: O Adobe PDF   DBK (PCL)  |                           |       | Gener      | rate       | Delivery                            |         |               | Portal    |                              |
|                          | Loan Application                      |                           |       |            |            |                                     |         |               | -^- Do    | Magia                        |
| General Borro            | FNMA 3.x File:                        | Browse                    | mpou  | nds Underw | riting Clo | osing Summaries                     |         |               | NDO       | cMagic                       |
| General Info             | Electronic Delivery                   |                           |       |            |            | Dates & Times                       |         |               |           |                              |
| Loan Stage               | ✓ DocMagic eSign                      | Edit                      |       |            |            | Application Date                    | 03/01/2 | 021 31        |           |                              |
| Loan Stage               | Signature enable                      |                           |       |            |            | Pre-Z Send Date                     | 03/02/2 | 021           |           |                              |
| Loan Progr               |                                       | c eNote                   |       | T Add      |            | Estimate Issue Date                 | 07/15/2 | 024 31        |           |                              |
| Alternate L              | Send to Mobile Ann                    | 0.000                     |       | 🔻 🔽 Add    |            | Est. Available Through              | 07/08/2 | 024 21        | 1.00 AM   | Y PT Y                       |
| Transfer To              | Event Notification                    | _                         |       | ~          |            | Intent to Proceed Date              | 02/00/2 | 024 21        |           | 1.1                          |
| Broker Nan               |                                       | •                         |       | ~          |            | Rate Lock Date                      | 03/08/2 | 021 51        |           | Davia                        |
| Origination              | E-Mail Secure Link to                 | -                         |       |            | -          | Rate LUCK Date                      | 03/10/2 |               | 40:00 484 | Days                         |
| Chgination               | Security                              |                           |       | _          | a          | Rate Available I nru                | 03/15/2 | 021 🚺         | 12:00 AM  | × P1 ×                       |
| Loan Rep                 | Require Password                      | -                         | -     |            | 1          | Lock Days Prior to Close            | 25      | ast Disc. APR |           | 3.750 %                      |
| Loan Type                | Retrieval Notification                |                           |       |            |            | CD/Re-disc Date/Method              |         | 31            |           | ~                            |
| Loan Purpo               | Disable Recipient Printing            |                           |       |            |            | CD/Re-disc Rec'd Date               |         | 31            |           |                              |
| Туре                     |                                       |                           |       | ~          |            | Document Date                       | 12/11/2 | 023 31        |           |                              |
| Lien Positio             | Additional Services                   | Information               |       |            |            | Closing Date                        | 07/24/2 | 024 31        |           |                              |
| Loop Numb                |                                       |                           | 2024  | 001 5      |            | Signing Date                        |         | 31            |           |                              |
| Loan Numb                |                                       |                           | 20240 |            |            | Cancel Date                         |         | 31            |           |                              |
| MIC / Agen               |                                       |                           |       | 1510       | _          | Disbursement Date                   | 05/10/2 | 021 31        |           |                              |
| Loan Identi              | Process                               |                           |       | Q          |            |                                     |         |               |           |                              |
|                          |                                       |                           |       |            |            |                                     |         |               |           |                              |
|                          |                                       |                           |       |            |            |                                     |         |               |           | _                            |
|                          |                                       |                           | Dé    | 211        |            |                                     |         |               |           |                              |
|                          |                                       |                           |       | i in in    |            |                                     |         |               |           |                              |
|                          |                                       |                           |       |            |            |                                     |         |               |           |                              |
|                          |                                       |                           |       |            |            |                                     |         |               |           |                              |
|                          |                                       |                           |       |            |            |                                     |         |               |           |                              |
|                          |                                       |                           |       |            |            |                                     |         |               |           |                              |
|                          |                                       |                           |       |            |            |                                     |         |               |           |                              |
|                          |                                       |                           |       |            |            |                                     |         |               |           |                              |
|                          |                                       |                           | _     |            |            | _                                   |         |               |           |                              |
|                          |                                       |                           |       |            |            |                                     |         |               |           |                              |
|                          |                                       | I UIICk                   | ٢P    | roce       | ess.       |                                     |         |               |           |                              |
|                          |                                       |                           |       |            |            |                                     |         |               |           |                              |
|                          |                                       |                           |       |            |            |                                     |         |               |           |                              |

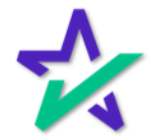

#### Confirmation

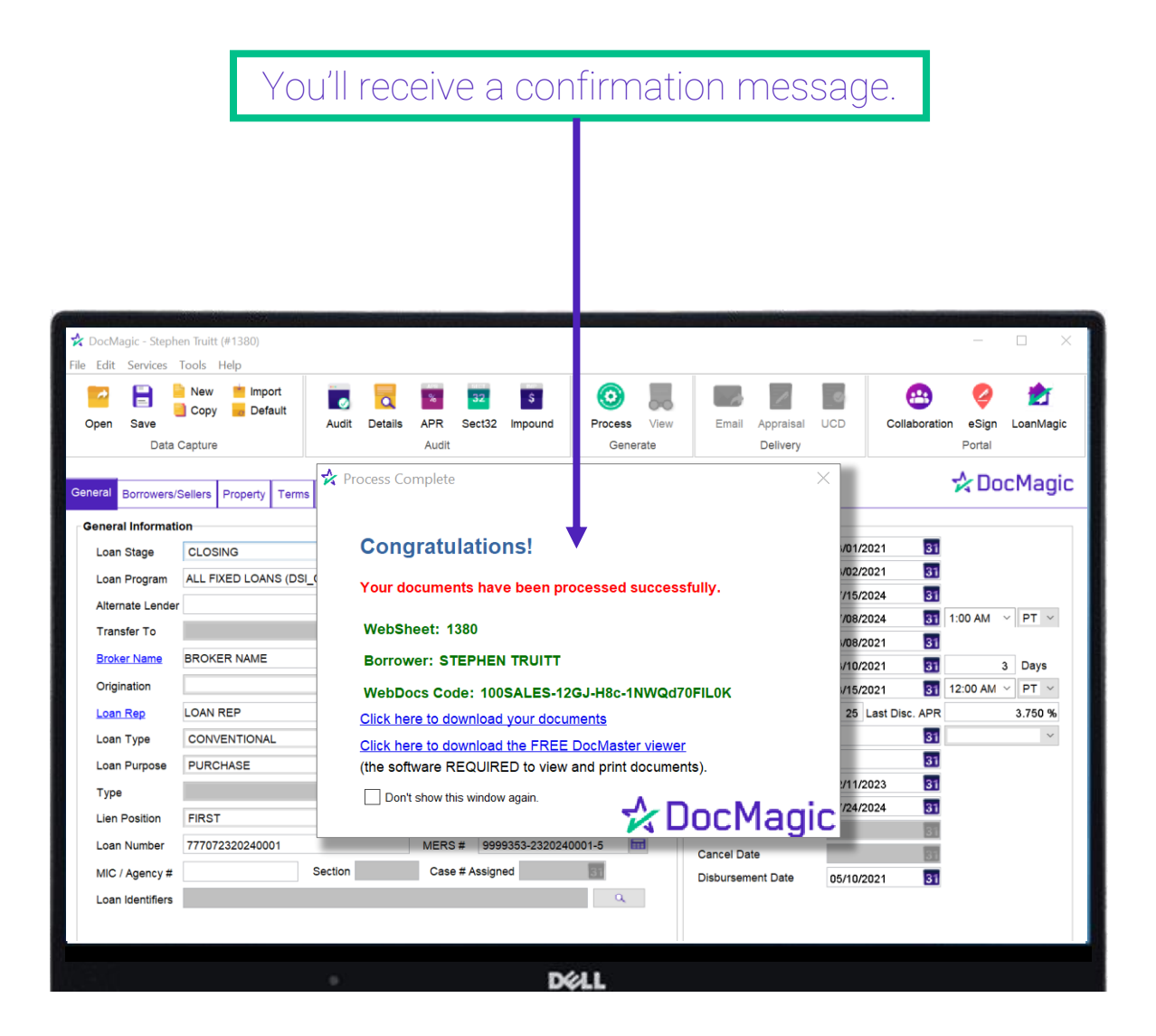

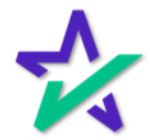

#### Confirmation

#### You'll also get a confirmation email that looks like this.

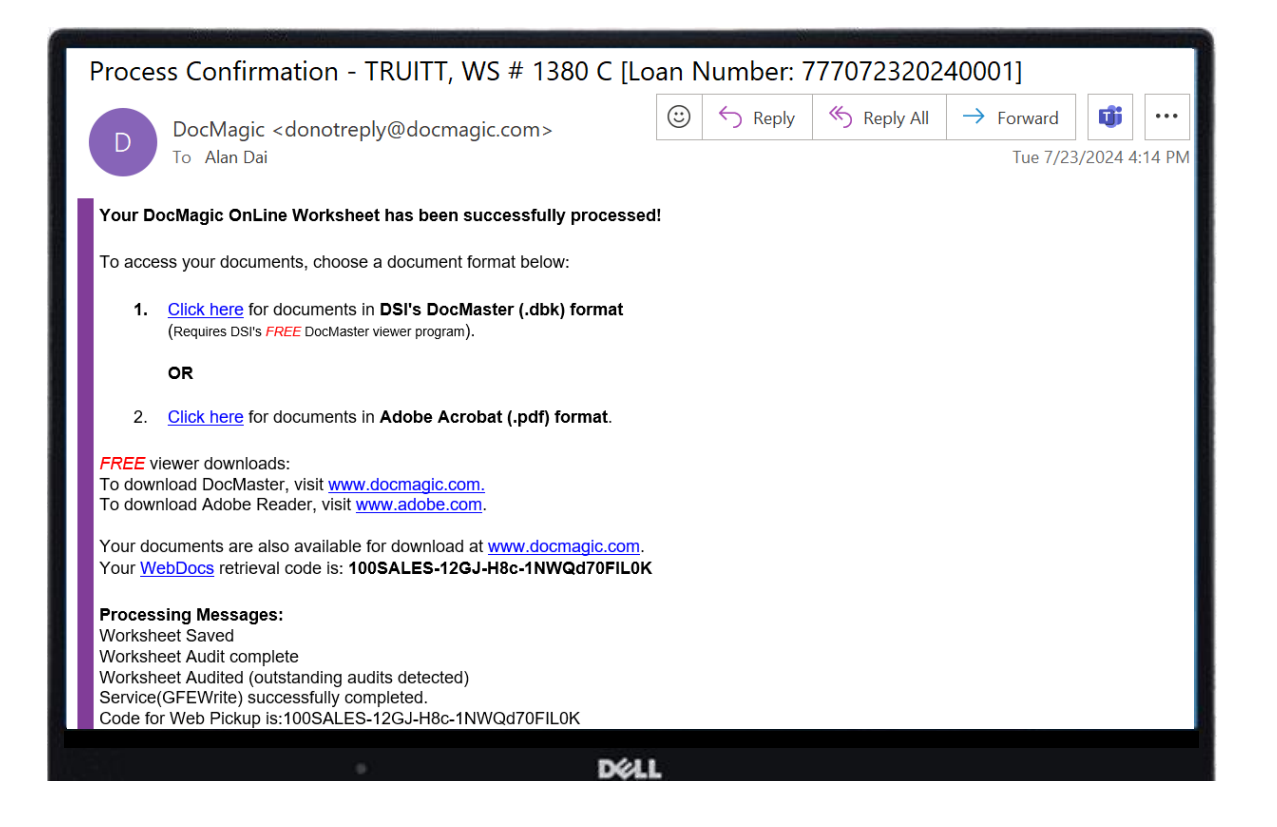

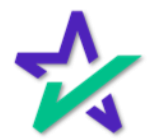

DocMaster

From the confirmation message and/or email, you can activate DocMaster, our proprietary document window that allows you to preview, prep, and edit the Documents before signing.

| DocMaster - MICHAEL SAMPLE —                                                                                                    | $\times$   |
|----------------------------------------------------------------------------------------------------|------------|
| File Tracking Options Help                                                                                                    |            |
| View Print Attach file eDelivery                                                                                                    | 0<br>Close |
|                                                                                                    |            |
| <ul> <li>WS # 100AD_24 Plan: 100RC_DSI_CONV</li> <li>Loan Detail Report</li> <li>California Domestic Partnership Addendum To Urla</li> <li>Uniform Residential Loan Application</li> <li>General Closing Instructions</li> <li>Multistate Fixed Rate Note</li> <li>California Deed Of Trust</li> <li>Specific Closing Instructions</li> <li>Borrower's Certification And Authorization</li> <li>Certificate Of Loans To One Borrower</li> <li>Hazard Insurance Authorization And Requirements</li> <li>Ives Request For Transcript Of Tax Return</li> <li>W9 - Payers Request For Taxpayer Id</li> <li>California Assignment Of Deed</li> <li>Acknowledgment Of Receipt Of Appraisal Report</li> </ul> | ^          |
| Déll                                                                                                    |            |

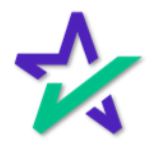

#### DocMaster

A training for DocMaster can be found on our Product Training Page.

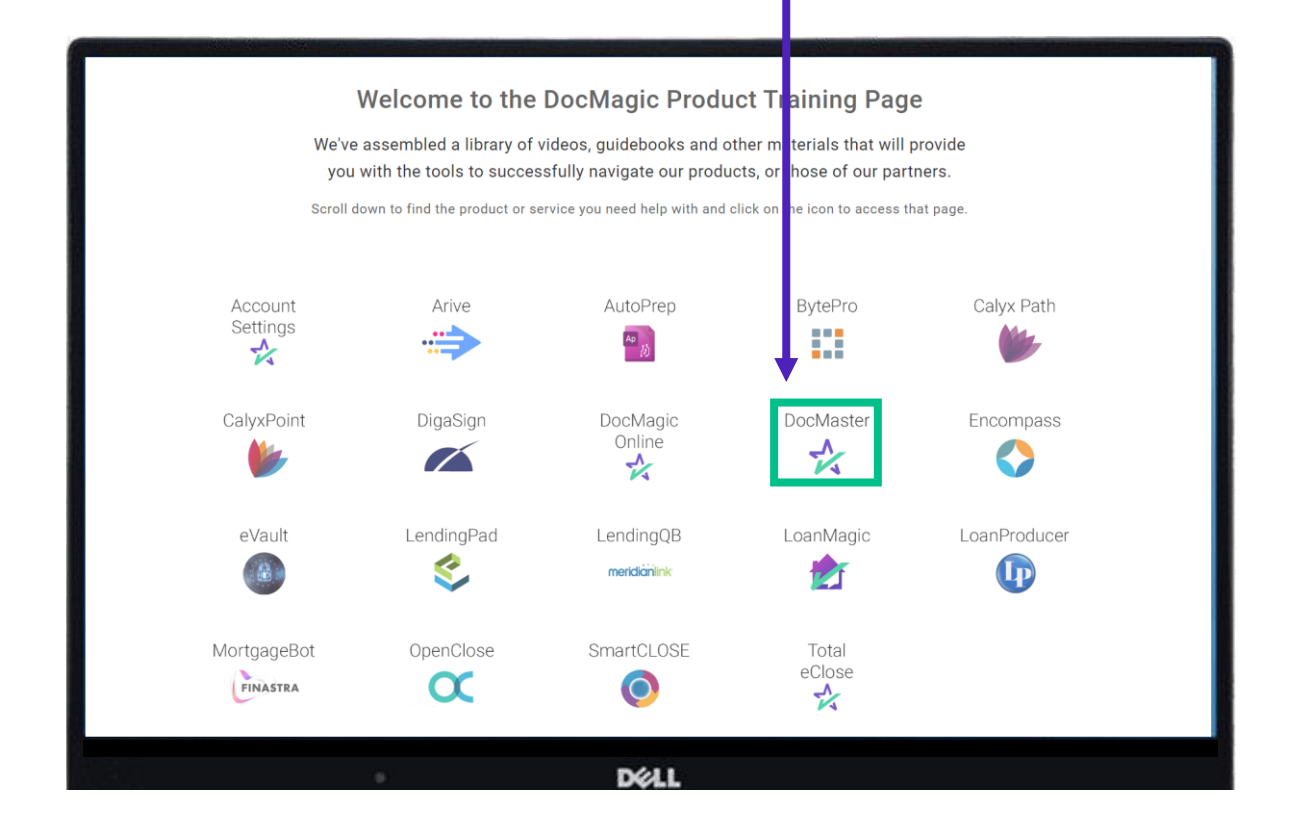

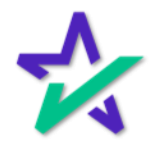

#### eSign Console

After sending out the documents, you can access your <u>eSign Console</u> here from your dashboard.

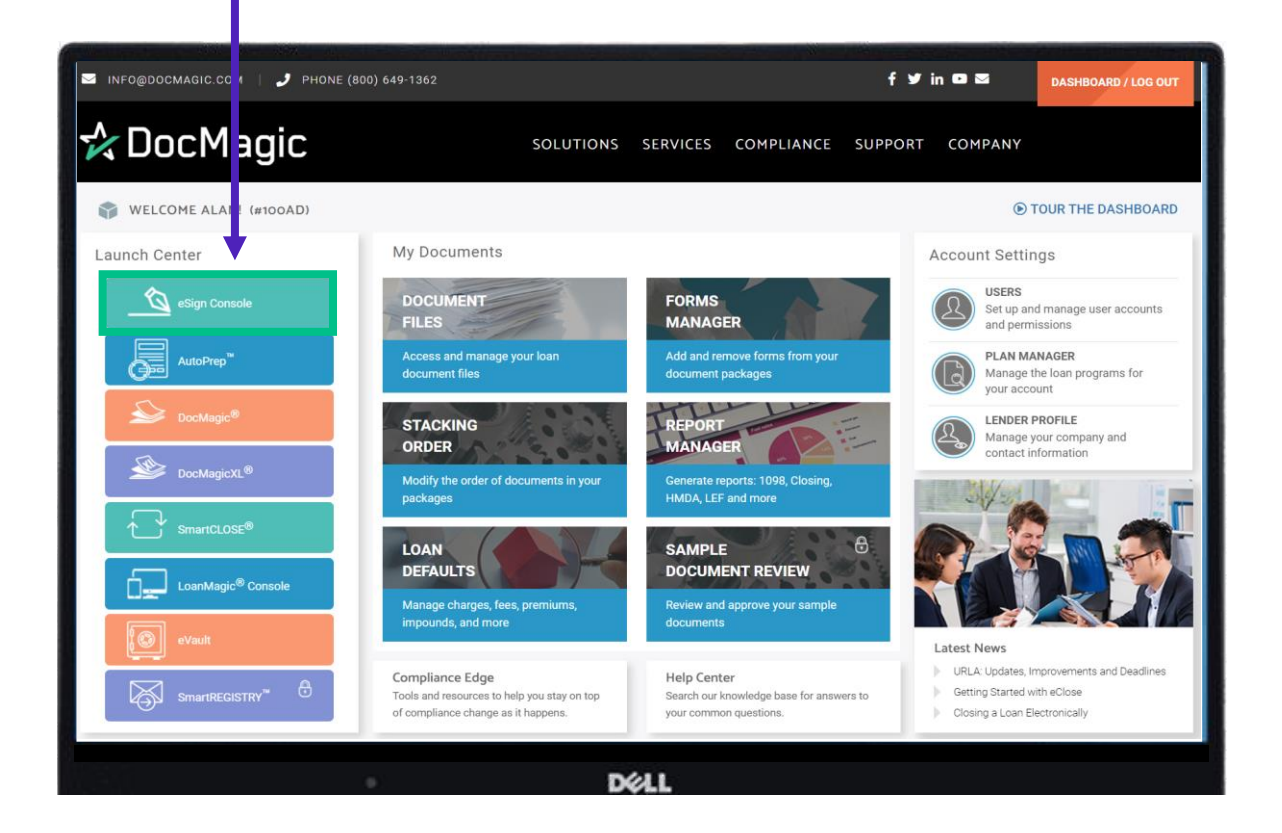

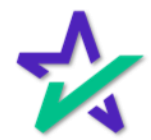

#### eSign Console

You'll be greeted with a list of document sets that have been processed within the past 90 days. You can also export this information as a csv.

| Active Requi                                                                                                    | Image: Showing 1 - 17 of 17       Image: Showing 1 - 17 of 17       Image: Showin | Signer<br>Email<br>Stephen Truitt (+1)      | Status<br>Worksheet # | Ver        | Created             |          |          |       |       |         |
|----------------------------------------------------------------------------------------------------|----------------------------------------------------------------------------------------------------|---------------------------------------------|-----------------------|------------|---------------------|----------|----------|-------|-------|---------|
| 1         Show:         50           Loan #         Document See           ↑         77707232           Closing Doc         77707032           Closing Doc         77707162           Closing Doc         77707162           Closing Doc         77707112           Integrated D         77707102           Closing Doc         77707102           Closing Doc         77707002           Closing Doc         77707032 | 20240001<br>20240001<br>20240001                                                                                                    | Signer<br>Email<br>Stephen Truitt (+1)      | Status<br>Worksheet # | <u>Ver</u> | Created             |          |          |       |       | ا 🖻 🔶   |
| Loan #<br>Document Se<br>↑ 77707232<br>Closing Doc<br>↓ 77707132<br>Closing Doc<br>↓ 77707162<br>Closing Doc<br>↓ 77707112<br>↓ 101677112<br>↓ 101677102<br>Closing Doc<br>↓ 77707022<br>↓ 77707022<br>↓ 77707022<br>↓ 77707022<br>↓ 77707032                                                                                                    | 20240001<br>cuments<br>20240001                                                                                                    | Signer<br>Email<br>Stephen Truitt (+1)      | Status<br>Worksheet # | <u>Ver</u> | Created             |          |          |       |       |         |
| ★         77707232           Closing Doc         77707032           Closing Doc         77707162           Closing Doc         77707162           Closing Doc         77707162           Closing Doc         77707162           Closing Doc         77707102           Closing Doc         77707102           Closing Doc         77707092           Closing Doc         77707032                                      | 20240001<br>cuments<br>20240001                                                                                                    | Stephen Truitt (+1)                         |                       |            | S. Satista          | CS       | IS       | RESPA | PDF A | Irchive |
| 77707032           Closing Doc           77707162           Closing Doc           77707162           77707102           Closing Doc           77707102           Closing Doc           77707102           Closing Doc           77707102           Closing Doc           77707092           Closing Doc           77707032                                                                                             | 20240001                                                                                                    | alana@aocinagic.com                         | New<br>1380           | 1          | 7/23/24<br>4:13 PM  | <b>«</b> | <b>~</b> | ٢     | A     |         |
| <ul> <li>77707162<br/>Closing Doc</li> <li>77707112</li> <li>1ntegrated</li> <li>77707102<br/>Closing Doc</li> <li>77707022</li> <li>Closing Doc</li> <li>77707032</li> </ul>                                                                                                    | cuments                                                                                                    | Stephen Truitt (+1)<br>aland@docmagic.com   | Consented<br>1356     | 2          | 7/22/24<br>11:12 AM | <b>«</b> | <b>~</b> | ٢     | A     |         |
| Integrated E           T7707112           Transaction           T7707102           Closing Doc           T7707092           Closing Doc           T7707032                                                                                                    | 20240001<br>cuments                                                                                                    | Stephen Truitt (+3)<br>struitt@docmagic.com | In Progress<br>1370   | 1          | 7/16/24<br>9:50 AM  | <b>«</b> |          | ٢     | A     |         |
| 77707102           Closing Doc           77707092           Closing Doc           77707032                                                                                                    | 20240001<br>Disclosure Documents                                                                                                    | Stephen Truitt (+2)<br>struitt@docmagic.com | Printed<br>1365       | 1          | 7/11/24<br>11:46 AM | <b>«</b> |          |       | A     |         |
| 77707092           Closing Doc           77707032                                                                                                    | 20240001<br>cuments                                                                                                    | Stephen Truitt (+2)<br>struitt@docmagic.com | Signed<br>1364        | 1          | 7/10/24<br>8:29 AM  | <b>~</b> |          | ٢     | A     |         |
| 77707032                                                                                                    | 20240001<br>cuments                                                                                                    | Stephen Truitt (+4)<br>struitt@docmagic.com | Signed<br>1363        | 1          | 7/9/24<br>9:44 AM   | ~        |          | ٢     | A     |         |
| Integrated E                                                                                                    | 20240001<br>Disclosure Documents                                                                                                    | Stephen Truitt (+1)<br>aland@docmagic.com   | Signed<br>1360        | 1          | 7/3/24<br>11:45 AM  | <b>v</b> |          |       | L.    |         |
| ★ 77707012<br>Closing Doc                                                                                                    | 20240001<br>cuments                                                                                                    | Stephen Truitt (+3)<br>aland@docmagic.com   | New<br>1355           | 1          | 7/1/24<br>10:44 AM  | <b>«</b> |          | ٢     | A     |         |
| Closing Doc                                                                                                    | 20240002<br>cuments                                                                                                    | Stephen Truitt (+4)<br>struitt@docmagic.com | In Progress<br>1333   | 2          | 6/27/24<br>9:48 AM  | <b>«</b> |          | ٢     | A     |         |
| 77706262<br>Closing Doc                                                                                                    | 20240001<br>cuments                                                                                                    | Stephen Truitt (+4)<br>aland@docmagic.com   | Consented<br>1348     | 2          | 6/26/24<br>2:20 PM  | <b>«</b> |          | ٢     | A     |         |
| la 18102573                                                                                                    | 30<br>psure                                                                                                    | Sammy J Sample (+2)<br>ron@docmagic.com     | Signed<br>1353        | 1          | 6/26/24<br>12:32 PM | ~        |          |       | A     |         |
| ★ 77706261     Closing Doc                                                                                                    |                                                                                                    | John Smith (+1)<br>leah@docmagic.com        | New<br>1352           | 1          | 6/26/24             | ~        | ~        | 0     | J.    |         |
|                                                                                                    | 1425<br>cuments                                                                                                    |                                             |                       |            | (4.4.1.1.1V)        |          |          |       |       |         |

It's crucial that you know that these loan packages will only be present on this console for 90 days after generation. After all signatures are collected, it's a good idea to download all signed documents to your desktop. This will be shown towards the end of the guide.

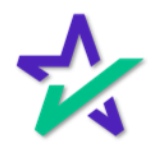

#### Help Button

From the eSign Console, you can find a tutorial just like the one you're reading now. Just click Account, then Help.

| 📩 e        | Sign Console - Alan Dai                            |                                             |                              |            |                     |          |    |     |            | 👤 Account 👻 |
|------------|----------------------------------------------------|---------------------------------------------|------------------------------|------------|---------------------|----------|----|-----|------------|-------------|
| Acti       | ve Requests Showing 1 - 17 of 17                   |                                             |                              |            |                     |          |    |     |            |             |
| 1          | Show: 50 V                                         |                                             |                              |            |                     |          |    |     | My Accour  | nt          |
|            | Loan #<br>Document Set                             | Signer<br>Email                             | <b>Status</b><br>Worksheet # | <u>Ver</u> | Created             | cs       | IS | RES | Preference | es .        |
| *          | 777072320240001<br>Closing Documents               | Stephen Truitt (+1)<br>aland@docmagic.com   | New<br>1380                  | 1          | 7/23/24<br>4:13 PM  | ~        | ~  | 4   |            | 6           |
| -          | 777070320240001<br>Closing Documents               | Stephen Truitt (+1)<br>aland@docmagic.com   | Consented                    | 2          | 7/22/24<br>11:12 AM | ~        | ~  | C   | Tielp      |             |
| ÷          | 777071620240001<br>Closing Documents               | Stephen Truitt (+3)<br>struitt@docmagic.com | In Progress<br>1370          | 1          | 7/16/24<br>9:50 AM  | ~        |    | C   | Sign Out   |             |
| $\bigcirc$ | 777071120240001<br>Integrated Disclosure Documents | Stephen Truitt (+2)<br>struitt@docmagic.com | Printed<br>1365              | 1          | 7/11/24<br>11:46 AM | ~        |    | R   |            |             |
|            | 777071020240001<br>Closing Documents               | Stephen Truitt (+2)<br>struitt@docmagic.com | Signed<br>1364               | 1          | 7/10/24<br>8:29 AM  | <b>~</b> |    | 0   |            |             |
|            | 777070920240001<br>Closing Documents               | Stephen Truitt (+4)<br>struitt@docmagic.com | Signed<br>1363               | 1          | 7/9/24<br>9:44 AM   | ~        |    | 0   |            |             |
|            | 777070320240001 Integrated Disclosure Documents    | Stephen Truitt (+1)<br>aland@docmagic.com   | Signed<br>1360               | 1          | 7/3/24<br>11:45 AM  | ~        |    | R   | P          | <b>a</b>    |
| *          | 777070120240001<br>Closing Documents               | Stephen Truitt (+3)<br>aland@docmagic.com   | New<br>1355                  | 1          | 7/1/24<br>10:44 AM  | ~        |    | 0   |            |             |
|            | 777062720240002<br>Closing Documents               | Stephen Truitt (+4)<br>struitt@docmagic.com | In Progress<br>1333          | 2          | 6/27/24<br>9:48 AM  | ~        |    | 0   |            |             |
| -          | 777062620240001<br>Closing Documents               | Stephen Truitt (+4)<br>aland@docmagic.com   | Consented<br>1348            | 2          | 6/26/24<br>2:20 PM  | ~        |    | 0   |            | <u>a</u>    |
|            | 181025730<br>Initial Disclosure                    | Sammy J Sample (+2)<br>ron@docmagic.com     | Signed<br>1353               | 1          | 6/26/24<br>12:32 PM | ~        |    | R   | P          |             |
| *          | 77706261425<br>Closing Documents                   | John Smith (+1)<br>leah@docmagic.com        | New<br>1352                  | 1          | 6/26/24<br>12:27 PM | ~        | ~  | 0   |            | <b>a</b>    |
| alla       | 3306261113                                         | Ron Sample (+1)                             | In Proaress                  | 1          | 6/25/24             |          |    | -   |            | 0           |
|            |                                                    | D                                           | 611                          |            |                     |          |    |     |            |             |

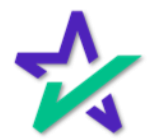

#### Status Icons

The icons on the left indicate the processing status of the document set. A star icon means that the set has just been processed (it's new).

| ~        | eSign Console - Alan Dai                           |                                             |                                                                                                    | e          | Sign Requests       | Cre      | ate Re | equest | Search | Account - |
|----------|----------------------------------------------------|---------------------------------------------|----------------------------------------------------------------------------------------------------|------------|---------------------|----------|--------|--------|--------|-----------|
| Α        | tive Requests Showing 1 - 17 of 17                 |                                             |                                                                                                    |            |                     |          |        |        |        |           |
|          | Show: 50 V                                         |                                             |                                                                                                    |            |                     |          |        |        |        | 2         |
|          | Loan #<br>Document Set                             | Signer<br>Email                             | Status<br>Worksheet #                                                                                           | <u>Ver</u> | Created             | CS       | IS     | RESPA  | PDF    | Archive   |
| *        | 777072320240001<br>Closing Documents               | Stephen Truitt (+1)<br>aland@docmagic.com   | New<br>1380                                                                                                    | 1          | 7/23/24<br>4:13 PM  | ~        | ~      | ٢      | ۶.     |           |
| -        | 777070320240001<br>Closing Documents               | Stephen Truitt (+1)<br>aland@docmagic.com   | Consented<br>1356                                                                                               | 2          | 7/22/24<br>11:12 AM | ~        | ~      | ٢      | ×      |           |
| 1        | 777071620240001<br>Closing Documents               | Stephen Truitt (+3)<br>struitt@docmagic.com | In Progress                                                                                                    | 1          | 7/16/24<br>9:50 AM  | ~        |        | ٢      | ×      |           |
| 6        | 777071120240001<br>Integrated Disclosure Documents | Stephen Truitt (+2)<br>struitt@docmagic.com | Printed<br>1365                                                                                                 | 1          | 7/11/24<br>11:46 AM | <b>~</b> |        | æ      | A      |           |
|          | 777071020240001<br>Closing Documents               | Stephen Truitt (+2)<br>struitt@docmagic.com | Signed<br>1364                                                                                                  | 1          | 7/10/24<br>8:29 AM  | <b>~</b> |        | ٢      | A      | <u>a</u>  |
|          | 777070920240001<br>Closing Documents               | Stephen Truitt (+4)<br>struitt@docmagic.com | Signed<br>1363                                                                                                  | 1          | 7/9/24<br>9:44 AM   | ~        |        | ٢      | A      | 2         |
|          | 777070320240001<br>Integrated Disclosure Documents | Stephen Truitt (+1)<br>aland@docmagic.com   | Signed<br>1360                                                                                                  | 1          | 7/3/24<br>11:45 AM  | <b>~</b> |        | æ      | A      | 2         |
| 1        | 777070120240001<br>Closing Documents               | Stephen Truitt (+3)<br>aland@docmagic.com   | New<br>1355                                                                                                    | 1          | 7/1/24<br>10:44 AM  | <b>~</b> |        | ٢      | A      |           |
| ji<br>ji | 777062720240002<br>Closing Documents               | Stephen Truitt (+4)<br>struitt@docmagic.com | In Progress<br>1333                                                                                             | 2          | 6/27/24<br>9:48 AM  | <b>~</b> |        | ٥      | A      |           |
| Ę        | 777062620240001<br>Closing Documents               | Stephen Truitt (+4)<br>aland@docmagic.com   | Consented<br>1348                                                                                               | 2          | 6/26/24<br>2:20 PM  | <b>~</b> |        | ٢      | A      | 2         |
|          | 181025730<br>Initial Disclosure                    | Sammy J Sample (+2)<br>ron@docmagic.com     | Signed<br>1353                                                                                                  | 1          | 6/26/24<br>12:32 PM | ~        |        | æ      | ×      | 2         |
| 1        | 77706261425<br>Closing Documents                   | John Smith (+1)<br>leah@docmagic.com        | New<br>1352                                                                                                    | 1          | 6/26/24<br>12:27 PM | ~        | ~      | ٥      | A      |           |
|          |                                                    |                                             | a contrato de la contrato de la contrato de la contrato de la contrato de la contrato de la contrato de la cont |            |                     |          |        |        |        |           |

The computer monitor with the check mark indicates that the participant(s) have consented to the use of electronic signatures and eSign.

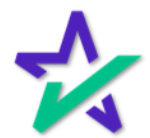

#### Status Icons

# The gear icon indicates that the document set is still in progress – there are items that have not been signed yet.

| 1   |                                                 |                                             | and the second second |     | West Property       |          | -        |       |           | States of the local division of the |
|-----|-------------------------------------------------|---------------------------------------------|-----------------------|-----|---------------------|----------|----------|-------|-----------|-------------------------------------|
| *   | Sign Console - Alan Dai                         |                                             |                       |     |                     |          |          |       |           | 👤 Account 👻                         |
| Act | ve Requests Showing 1 - 17 of 17                |                                             |                       |     |                     |          |          |       |           |                                     |
| 1   | Show: 50 V                                      |                                             |                       |     |                     |          |          |       |           | -                                   |
|     | Loan_#<br>Document Set                          | Signer<br>Email                             | Status<br>Worksheet # | Ver | Created             | CS       | IS       | RESPA | PDF       | Archive                             |
| *   | 777072320240001<br>Closing Documents            | Stephen Truitt (+1)<br>aland@docmagic.com   | New<br>1380           | 1   | 7/23/24<br>4:13 PM  | ~        | <b>«</b> | ٢     | R         |                                     |
| 5   | 777070320240001<br>Closing Documents            | Stephen Truitt (+1)<br>aland@docmagic.com   | Consented<br>1356     | 2   | 7/22/24<br>11:12 AM | ~        | ~        | ٢     | ×.        |                                     |
| ÷   | 777071620240001<br>Closing Documents            | Stephen Truitt (+3)<br>struitt@docmagic.com | In Progress<br>1370   | 1   | 7/16/24<br>9:50 AM  | ~        |          | ٢     | P         |                                     |
| ٢   | 777071120240001 Integrated Disclosure Documents | Stephen Truitt (+2)<br>struitt@docmagic.com | Printed<br>1365       | 1   | 7/11/24<br>11:46 AM | ~        |          |       | <u>k</u>  |                                     |
| ٦   | 777071020240001<br>Closing Documents            | Stephen Truitt (+2)<br>struitt@docmagic.com | Signed<br>1364        | 1   | 7/10/24<br>8:29 AM  | ~        |          | 0     | R         | <u>a</u>                            |
|     | 777070920240001<br>Closing Documents            | Stephen Truitt (+4)<br>struitt@docmagic.com | Signed<br>1363        | 1   | 7/9/24<br>9:44 AM   | ~        |          | ٢     | P         |                                     |
| 8   | 777070320240001 Integrated Disclosure Documents | Stephen Truitt (+1)<br>aland@docmagic.com   | Signed<br>1360        | 1   | 7/3/24<br>11:45 AM  | ~        |          |       | <u>k</u>  |                                     |
| Ŧ   | 777070120240001<br>Closing Documents            | Stephen Truitt (+3)<br>aland@docmagic.com   | New<br>1355           | 1   | 7/1/24<br>10:44 AM  | ~        |          | ٢     | P         |                                     |
| 4   | 777062720240002<br>Closing Documents            | Stephen Truitt (+4)<br>struitt@docmagic.com | In Progress<br>1333   | 2   | 6/27/24<br>9:48 AM  | <b>~</b> |          | ٢     | P         | <u>a</u>                            |
| 1   | 777062620240001<br>Closing Documents            | Stephen Truitt (+4)<br>aland@docmagic.com   | Consented<br>1348     | 2   | 6/26/24<br>2:20 PM  | ~        |          | ٢     | P         |                                     |
| 8   | 181025730<br>Initial Disclosure                 | Sammy J Sample (+2)<br>ron@docmagic.com     | Signed<br>1353        | 1   | 6/26/24<br>12:32 PM | ~        |          |       | <u>بر</u> | <u>a</u>                            |
| 17  | 77706261425<br>Closing Documents                | John Smith (+1)<br>leah@docmagic.com        | New<br>1352           | 1   | 6/26/24<br>12:27 PM | ~        | <b>«</b> | ٢     | R         | 2                                   |
|     |                                                 |                                             |                       |     |                     |          |          |       |           |                                     |

The piece of paper with the check mark indicates that the set has been completed and signed. Meanwhile, the *full checkmark* indicates that the document set has been completed, signed, and *printed*.

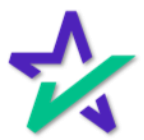

#### Opening a Document Set

Click on the loan number to see details about that document set.

| V e          | Sign Conso 🧿 - Steve Ti          | ruitt                                      | Scheduler | Monitoring            | Accounts | eSign Requests      | Cr | eate Ro | equest | Search | 👤 Account 👻 |
|--------------|----------------------------------|--------------------------------------------|-----------|-----------------------|----------|---------------------|----|---------|--------|--------|-------------|
|              | Loan #<br>Document Set           | Signer<br>Email                            |           | Status<br>Worksheet # | Ver      | Created             | CS | IS      | RESPA  | PDF    | Archive     |
| *            | 777100320220001                  | John Smith (+3)<br>aland@docmagic.com      |           | New 2991              | 1        | 10/3/22<br>2:04 PM  | 1  |         | ٢      | P      |             |
| *            | 77710031350<br>Closing Documents | John Smith (+2)<br>ron@docmagic.com        |           | New 2990              | 1        | 10/3/22<br>1:54 PM  | ~  |         | 0      | P      |             |
| *            | 77710031349<br>Closing Documents | John Smith (+2)<br>ron@docmagic.com        |           | New<br>2989           | 1        | 10/3/22<br>1:52 PM  | ~  |         | ٢      | P      |             |
| *            | 77710031348<br>Closing Documents | John Smith (+2)<br>ron@docmagic.com        |           | New<br>2988           | 1        | 10/3/22<br>1:49 PM  | ~  |         | 0      | P      |             |
| -            | 77709291543<br>Closing Documents | John Smith (+3)<br>lfortunato@docmagic.com |           | In Progress           | 1        | 9/29/22<br>1:50 PM  | ~  |         | 0      | P      |             |
| *            | 77709291532<br>Closing Documents | John Smith (+3)<br>leah@docmagic.com       |           | New                   | 1        | 9/29/22<br>1:41 PM  | ~  |         | 0      | P      |             |
| (j)          | 77709291451<br>Closing Documents | John Smith (+3)<br>struitt@docmagic.com    |           | In Progress           | 1        | 9/29/22<br>12:52 PM | 1  |         | ٥      | P      |             |
| *            | 77709291447<br>Closing Documents | John Smith (+3)<br>struitt@docmagic.com    |           | New                   | 1        | 9/29/22<br>12:48 PM | ~  |         | 0      | P      |             |
| *            | 77709291352<br>Closing Documents | John Smith (+3)<br>struitt@docmagic.com    |           | New                   | 1        | 9/29/22<br>11:59 AM | ~  |         | 0      | P      |             |
| *            | 77709291331<br>Closing Documents | John Smith (+3)<br>struitt@docmagic.com    |           | New                   | 1        | 9/29/22<br>11:39 AM | ~  |         | 0      | R      |             |
| *            | 77709291311<br>Closing Documents | John Smith (+3)<br>struitt@docmagic.com    |           | New                   | 1        | 9/29/22<br>11:23 AM | 1  |         | 0      | P      |             |
| -(j))        | 77709291307<br>Closing Documents | John Smith (+3)<br>struitt@docmagic.com    |           | In Progress           | 1        | 9/29/22<br>11:08 AM | 1  |         | 0      | P      |             |
| -02-         | 77709291256<br>Closing Documents | John Smith (+3)<br>struitt@docmagic.com    |           | In Progress           | 1        | 9/29/22<br>10:58 AM | 1  |         | 0      | P      |             |
| ( <b>þ</b> ) | 77709290932<br>Closing Documents | John Smith (+2)<br>ron@docmagic.com        |           | In Progress<br>2975   | 1        | 9/29/22<br>10:25 AM | 1  |         | ٢      | P      |             |
|              |                                  |                                            |           | DELL                  |          |                     |    |         |        |        |             |

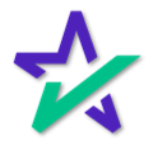

Key Info

At the top of the page, you can see the details of the loan, the lender, and the status of the process.

| 🍌 eSign Console - Steve Truitt                                                                                                    |                     |                                                        | Scheduler                  | Monitoring        | Accounts | eSign Request                                                | s Create Re                                              | equest Searcl               | Account -         |
|----------------------------------------------------------------------------------------------------|---------------------|--------------------------------------------------------|----------------------------|-------------------|----------|--------------------------------------------------------------|----------------------------------------------------------|-----------------------------|-------------------|
|                                                                                                    |                     |                                                        |                            |                   |          |                                                              |                                                          | R                           | eturn to Search   |
| Loan #:         77710031350           Primary Name:         John Smith           Type:         EClosing           Package Id:         604282           Worksheet #:         2990 (Version : 1)           Closing Date:         9/30/22 | Lender:             | Ron Carrille<br>DSI TEST L<br>ron@docma<br>(708)531-90 | DER (SALI<br>gic.com<br>60 | ES) (100SALE      | 3)       | Status:<br>Documents:<br>Signers:<br>Expires:<br>Signatures: | New (Active)<br>15 (55 total p<br>3<br>N/A (Require<br>Y | )<br>bages)<br>es: Primary) |                   |
| Details Documents Documents Recei                                                                                                    | ved EMails Versions |                                                        |                            |                   |          |                                                              |                                                          | <b>B</b>                    | A 🗟 🗢 🔒           |
| Participants 🛃                                                                                                    |                     |                                                        |                            |                   |          |                                                              |                                                          | Pre                         | view Mode - Off   |
| # Name/Email                                                                                                    | Role                | Created                                                | Started                    | Consented         | Viewed   | Completed                                                    | Declined                                                 | Links                       |                   |
| 1 John Smith<br>ron@docmagic.com                                                                                                    | Borrower            | 10/3/22<br>1:54 PM                                     |                            |                   |          |                                                              |                                                          | Send Email                  | nts               |
| 3 Andy Agent<br>ron@docmagic.com                                                                                                    | Settlement Agent    | 10/3/22<br>1:54 PM                                     |                            |                   |          |                                                              |                                                          | Send Email<br>Agent Portal  |                   |
| Action Log                                                                                                    |                     |                                                        |                            |                   |          |                                                              |                                                          |                             |                   |
| Date User                                                                                                    | IP.                 | Address                                                | Des                        | cription          |          |                                                              |                                                          |                             |                   |
| 10/3/22 1:54 PM System                                                                                                    | n User              |                                                        | eSi                        | gn event create   | d        |                                                              |                                                          |                             |                   |
| 10/3/22 1:54 PM John S                                                                                                    | Smith               |                                                        | Invi                       | tation sent to re | on@docma | gic.com                                                      |                                                          |                             |                   |
| 10/3/22 1:54 PM Andy A                                                                                                    | Agent               |                                                        | Invi                       | tation sent to re | on@docma | gic.com                                                      |                                                          |                             |                   |
|                                                                                                    |                     |                                                        |                            | Add Interna       | Note     |                                                              |                                                          |                             |                   |
|                                                                                                    |                     |                                                        |                            |                   |          |                                                              | Car                                                      | ncel Request                | Delete Request    |
| © Copyright 2022 DocMagic, Inc ALL RIGHTS RESERVED                                                                                                    | )                   |                                                        |                            |                   |          |                                                              | Home Co                                                  | ontact Privacy Po           | licy Terms of Use |
|                                                                                                    |                     | E                                                      | KELL                       |                   |          |                                                              |                                                          |                             |                   |

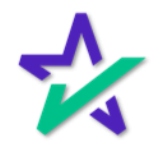

#### Worksheet Number

If you have an issue where you need to contact DocMagic's Customer Service department, they'll always ask you for the worksheet number.

|                                                                                                    | - Alexandre -      | and the second | Come and a |                                                         |                            |                    | and the second | - Company                                                    |                                               |                                  |                      |                |
|----------------------------------------------------------------------------------------------------|--------------------|----------------|------------|---------------------------------------------------------|----------------------------|--------------------|----------------|--------------------------------------------------------------|-----------------------------------------------|----------------------------------|----------------------|----------------|
| 🧞 eSign Console - Stev                                                                                            | /e Truitt          |                |            |                                                         | Schedu                     | er Monitoring      | Accounts       | s eSign Reques                                               | ts Create                                     | Request                          | Search               | Account        |
|                                                                                                    |                    |                |            |                                                         |                            |                    |                |                                                              |                                               |                                  | Re                   | turn to Search |
| Loan #: 777100313<br>Primary Name: John Smith<br>Type: EClosing<br>Package Id: 504292<br>Worksheet #: 2990 (Versi | ion : 1)           |                | Lender:    | Ron Carrillo<br>DSI TEST LI<br>ron@docma<br>(708)531-90 | ENDER (SA<br>gic.com<br>60 | LES) (100SALE      | S)             | Status:<br>Documents:<br>Signers:<br>Expires:<br>Signatures: | New (Acti<br>15 (55 tot<br>3<br>N/A (Req<br>Y | ive)<br>al pages)<br>uires: Prim | ary)                 |                |
| Details Documents                                                                                                 | Documents Received | EMails         | Versions   |                                                         |                            |                    |                |                                                              |                                               | Ę                                | 6 B S                |                |
| Participants 🚑                                                                                                    |                    |                |            |                                                         |                            |                    |                |                                                              |                                               |                                  | Previ                | ew Mode - Off  |
| # Name/Email                                                                                                    |                    | Role           |            | Created                                                 | Started                    | Consented          | Viewed         | Completed                                                    | Declined                                      | Links                            |                      |                |
| 1 John Smith<br>ron@docmagic.com                                                                                  |                    | Borrow         | er         | 10/3/22<br>1:54 PM                                      |                            |                    |                |                                                              |                                               | 🔛 Seni<br>🍩 Sign                 | f Email<br>Document  | s              |
| 3 Andy Agent<br>ron@docmagic.com                                                                                  |                    | Settlem        | ient Agent | 10/3/22<br>1:54 PM                                      |                            |                    |                |                                                              |                                               | 🔛 Send<br>📾 Ager                 | t Email<br>It Portal |                |
| Action Log                                                                                                    |                    |                |            |                                                         |                            |                    |                |                                                              |                                               |                                  |                      |                |
| Date                                                                                                    | User               |                | IP A       | ddress                                                  | D                          | escription         |                |                                                              |                                               |                                  |                      |                |
| 10/3/22 1:54 PM                                                                                                   | System User        |                |            |                                                         | 6                          | Sign event creat   | ed             |                                                              |                                               |                                  |                      |                |
| 10/3/22 1:54 PM                                                                                                   | John Smith         |                |            |                                                         | In                         | vitation sent to r | on@docma       | agic.com                                                     |                                               |                                  |                      |                |
| 10/3/22 1:54 PM                                                                                                   | Andy Agent         |                |            |                                                         | In                         | vitation sent to r | on@docma       | agic.com                                                     |                                               |                                  |                      |                |
|                                                                                                    |                    |                |            |                                                         |                            | Add Interna        | al Note        |                                                              |                                               |                                  |                      |                |
|                                                                                                    |                    |                |            |                                                         |                            |                    |                |                                                              |                                               | Cancel Req                       | uest D               | elete Request  |
| © Copyright 2022 DocMagic, Inc ALI                                                                                | L RIGHTS RESERVED  |                |            |                                                         |                            |                    |                |                                                              | Home                                          | Contact Pr                       | ivacy Polic          | y Terms of Use |
|                                                                                                    |                    |                |            |                                                         |                            |                    |                |                                                              |                                               |                                  |                      |                |
|                                                                                                    |                    |                |            |                                                         |                            |                    |                |                                                              |                                               |                                  |                      |                |

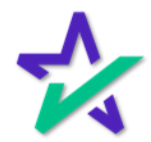

Details

Under the Details tab, you can find Participants and the Action Log. Note that you see can the role of each participant in the second column.

| esign console - Sleve i                                                                                                    | Truitt                                          |                  |                                                           | Scheduler                      | Monitoring                                                                              | Accounts                               | eSign Request                                                | s Create                                   | e Request                           | Search                  | Account                         |
|----------------------------------------------------------------------------------------------------|-------------------------------------------------|------------------|-----------------------------------------------------------|--------------------------------|-----------------------------------------------------------------------------------------|----------------------------------------|--------------------------------------------------------------|--------------------------------------------|-------------------------------------|-------------------------|---------------------------------|
|                                                                                                    |                                                 |                  |                                                           |                                |                                                                                         |                                        |                                                              |                                            |                                     | Ret                     | urn to Search                   |
| Loan #: 77710031350<br>Primary Name: John Smith<br>Type: EClosing<br>Package Id: 604282<br>Worksheet #: 2990 (Version :<br>Closing Date: 9/30/22 | :1)                                             | Lender:          | Ron Carrillo<br>DSI TEST LE<br>ron@docmag<br>(708)531-906 | NDER (SALE<br>jic.com<br>i0    | ES) (100SALES                                                                           | 3)                                     | Status:<br>Documents:<br>Signers:<br>Expires:<br>Signatures: | New (Ac<br>15 (55 to<br>3<br>N/A (Rec<br>Y | tive)<br>tal pages)<br>quires: Prim | ary)                    |                                 |
| Details Documents Do                                                                                                    | ocume its Received                              | EMail Versions   |                                                           |                                |                                                                                         |                                        |                                                              |                                            |                                     |                         |                                 |
| articipants 🛃 🗲                                                                                                    |                                                 | <u> </u>         |                                                           |                                |                                                                                         |                                        |                                                              |                                            |                                     | Previe                  | ew Mode - Of                    |
| Name/Email<br>John Smith<br>ron@docmagic.com                                                                                                    |                                                 | Role<br>Borrower | Created<br>10/3/22<br>1:54 PM                             | Started                        | Consented                                                                               | Viewed                                 | Completed                                                    | Declined                                   | Links                               | d Email<br>1 Documents  | 5                               |
| Andy Agent                                                                                                    |                                                 | Settlement Agent | 10/3/22<br>1.54 PM                                        |                                |                                                                                         |                                        |                                                              |                                            | Sen                                 | d Email                 |                                 |
| ction Log                                                                                                    |                                                 |                  |                                                           |                                |                                                                                         |                                        |                                                              |                                            |                                     |                         |                                 |
| ction Log                                                                                                    | User<br>Suctorn Licor                           | IP A             | ddress                                                    | Des                            | cription                                                                                | ud.                                    |                                                              |                                            |                                     |                         |                                 |
| ction Log                                                                                                    | User<br>System User<br>John Smith               | IP A             | ddress                                                    | Des<br>eSig<br>Invit           | cription<br>gn event create<br>lation sent to ro                                        | ed                                     | jic.com                                                      |                                            |                                     |                         |                                 |
| ction Log<br>ate<br>0/3/22 1:54 PM<br>0/3/22 1:54 PM<br>0/3/22 1:54 PM                                                                           | User<br>System User<br>John Smith<br>Andy Agent | IP A             | ddress                                                    | Des<br>eSig<br>Invit           | cription<br>gn event create<br>lation sent to re<br>lation sent to re                   | on@docmag                              | jic.com<br>jic.com                                           |                                            |                                     |                         |                                 |
| ction Log<br>ate<br>0/3/22 1:54 PM<br>0/3/22 1:54 PM<br>0/3/22 1:54 PM                                                                           | User<br>System User<br>John Smith<br>Andy Agent | IP A             | ddress                                                    | Des<br>eSig<br>Invit           | pription<br>In event create<br>tation sent to re<br>Add Interna                         | od<br>on@docmaç<br>on@docmaç           | jic.com<br>jic.com                                           |                                            |                                     |                         |                                 |
| ction Log<br>ate<br>0/3/22 1:54 PM<br>0/3/22 1:54 PM<br>0/3/22 1:54 PM                                                                           | User<br>System User<br>John Smith<br>Andy Agent | IPA              | ddress                                                    | Des<br>eSig<br>Invit           | rription<br>In event create<br>lation sent to re<br>lation sent to re<br>Add Interna    | ad<br>on@docmaç<br>on@docmaç<br>I Note | jic.com                                                      |                                            | Cancel Req                          | uest De                 | elete Request                   |
| Copyright 2022 DocMagic, Inc. + LL Rife                                                                                                    | User<br>System User<br>John Smith<br>Andy Agent | IP A             | ddress                                                    | Dess<br>eSig<br>Invit          | cription<br>gn event create<br>lation sent to re<br>lation sent to re<br>Add Interna    | id<br>nn@docmaç<br>nn@docmaç<br>Note   | jic.com<br>jic.com                                           | Ноти                                       | Cancel Req<br>e Contact P           | uest Dr                 | elete Request<br>y Terms of Use |
| Ction Log<br>Vate<br>0/3/22 1:54 PM<br>0/3/22 1:54 PM<br>0/3/22 1:54 PM<br>Copyright 2022 DocMagic, Inc LL RM                                    | User<br>System User<br>John Smith<br>Andy Agent | IP A             | ddress                                                    | Dess<br>eSig<br>Invit<br>Invit | rription<br>In event created<br>lation sent to re-<br>lation sent to re-<br>Add Interna | ad<br>on@docmaç<br>on@docmaç           | jic.com<br>jic.com                                           | Ноти                                       | Cancel Req<br>e Contact P           | uest De                 | slete Request<br>y Terms of Use |
| Ction Log<br>0/3/22 1:54 PM<br>0/3/22 1:54 PM<br>0/3/22 1:54 PM                                                                                  | User<br>System User<br>John Smith<br>Andy Agent | IPA              | ddress                                                    | Des<br>eSig<br>Invi<br>Invi    | ription<br>In event create<br>attion sent to ro<br>Add Interna                          | ud<br>on@docmaç<br>on@docmaç<br>I Note | jic.com<br>jic.com                                           | Home                                       | Cancel Req<br>e Contact P           | uest Dr<br>rivacy Polic | elete Request<br>y Terms of Use |
| Ction Log<br>ate<br>0/3/22 1:54 PM<br>0/3/22 1:54 PM<br>0/3/22 1:54 PM<br>Copyright 2022 DocMagic, Inc ALL RK                                    | User<br>System User<br>John Smith<br>Andy Agent | IPA              | ddress                                                    | Des<br>eSig<br>Invit           | cription<br>on event create<br>attion sent to re<br>attion sent to re<br>Add Interna    | ed<br>on@docmag<br>on@docmag           | jic.com<br>jic.com                                           | Home                                       | Cancel Req<br>e Contact P           | uest De<br>rivacy Polic | viete Request                   |
| Ction Log<br>Mate<br>0/3/22 1:54 PM<br>0/3/22 1:54 PM<br>0/3/22 1:54 PM<br>Copyright 2022 DocMagic, Inc. + LL RI                                 | User<br>System User<br>John Smith<br>Andy Agent | IP A             | ddress<br>D                                               | Dess<br>eSig<br>Invit          | cription<br>nevent create<br>attion sent to ra-<br>tation sent to ra-<br>Add Interna    | d<br>n@docmag<br>n@docmag              | jic.com<br>jic.com                                           | Hom                                        | Cancel Req<br>e Contact P           | uest De<br>invacy Polic | slete Request<br>y Terms of Use |
| Ction Log<br>ate<br>J/3/22 1:54 PM<br>J/3/22 1:54 PM<br>J/3/22 1:54 PM                                                                           | User<br>System User<br>John Smith<br>Andy Agent | IP A             | ddress<br>D                                               | Dess<br>eSig<br>Invit          | cription<br>merent create<br>ation sent to ra-<br>tation sent to ra-<br>Add Interna     | od<br>on@docmag<br>on@docmag           | jic.com<br>jic.com                                           | Home                                       | Cancel Req<br>e Contact P           | uest Dr                 | elete Request<br>y Terms of Use |

The Action Log at the bottom tracks every step taken with this document set.

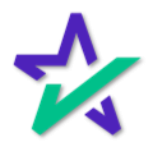

Links

Under the Links column on the far right, "Send Email" sends the borrower a reminder email to sign the documents if they have not yet done so.

|                                | eSign Cons                                                                             | ole - Steve T                                                  | fruitt                                  |         |            |                                         | Schedule                    | m Monitoring                                                                         | Accounts                             | eSign Reque                                       | sts Create I                       | Request                | Search             | Account       |
|--------------------------------|----------------------------------------------------------------------------------------|----------------------------------------------------------------|-----------------------------------------|---------|------------|-----------------------------------------|-----------------------------|--------------------------------------------------------------------------------------|--------------------------------------|---------------------------------------------------|------------------------------------|------------------------|--------------------|---------------|
|                                | Loan #:                                                                                | 77710031350                                                    |                                         |         | Lender:    | Ron Carrillo                            |                             |                                                                                      |                                      | Status:                                           | New (Activ                         | e)                     | Ret                | urn to Search |
| F                              | Primary Name:<br>Type:<br>Package Id:<br>Worksheet #:<br>Closing Date:                 | John Smith<br>EClosing<br>604282<br>2990 (Version :<br>9/30/22 | : 1)                                    |         |            | DSI TEST LE<br>ron@docma<br>(708)531-90 | ENDER (SAL<br>gic.com<br>30 | ES) (100SALE                                                                         | S)                                   | Documents:<br>Signers:<br>Expires:<br>Signatures: | 15 (55 tota<br>3<br>N/A (Requ<br>Y | l pages)<br>ires: Prim | y)                 |               |
| 0                              | Details Doc                                                                            | cuments Do                                                     | cuments Received                        | EMails  | Versions   |                                         |                             |                                                                                      |                                      |                                                   |                                    | (                      | 2.2                | 858           |
| a                              | rticipants                                                                             | 2+                                                             |                                         |         |            |                                         |                             |                                                                                      |                                      |                                                   |                                    |                        | Previe             | w Mode - Off  |
| #                              | Name/Email                                                                             |                                                                |                                         | Role    |            | Created                                 | Started                     | Consented                                                                            | Viewed                               | Completed                                         | Declined                           | Links                  |                    |               |
| 1                              | John Smith<br>ron@docmagic.co                                                          | om                                                             |                                         | Borrow  | wer        | 10/3/22<br>1:54 PM                      |                             |                                                                                      |                                      |                                                   |                                    | 🖂 Send                 | Email<br>Documents |               |
| 3                              | Andy Agent<br>ron@docmagic.co                                                          | om                                                             |                                         | Settler | ment Agent | 10/3/22<br>1:54 PM                      |                             |                                                                                      |                                      |                                                   |                                    | Send<br>Reference      | Email<br>t Portal  |               |
|                                |                                                                                        |                                                                |                                         |         |            |                                         |                             |                                                                                      |                                      |                                                   |                                    |                        |                    |               |
| Ac                             | tion Log                                                                               |                                                                |                                         |         |            |                                         |                             |                                                                                      |                                      |                                                   |                                    |                        |                    |               |
|                                | te                                                                                     |                                                                | User                                    |         | IP A       |                                         |                             |                                                                                      |                                      |                                                   |                                    |                        |                    |               |
| Dat                            |                                                                                        |                                                                |                                         |         |            | ddress                                  | Des                         | cription                                                                             |                                      |                                                   |                                    |                        |                    |               |
| Da                             | /3/22 1:54 PM                                                                          |                                                                | System User                             |         |            | ddress                                  | Des<br>eSi                  | cription<br>gn event create                                                          | əd                                   |                                                   |                                    |                        |                    |               |
| Da:<br>10,<br>10,              | /3/22 1:54 PM<br>/3/22 1:54 PM                                                         |                                                                | System User<br>John Smith               |         |            | ddress                                  | Des<br>eSi<br>Invi          | cription<br>gn event create<br>tation sent to r                                      | ed<br>on@docma                       | gic.com                                           |                                    |                        |                    |               |
| Da:<br>10,<br>10,<br>10,       | /3/22 1:54 PM<br>/3/22 1:54 PM<br>/3/22 1:54 PM                                        |                                                                | System User<br>John Smith<br>Andy Agent |         |            | ddress                                  | Des<br>eSi<br>Invi          | <i>cription</i><br>gn event create<br>tation sent to r<br>tation sent to r           | ed<br>on@docma<br>on@docma           | gic.com<br>gic.com                                |                                    |                        |                    |               |
| Da:<br>10,<br>10,<br>10,       | /3/22 1:54 PM<br>/3/22 1:54 PM<br>/3/22 1:54 PM                                        |                                                                | System User<br>John Smith<br>Andy Agent |         |            | adress                                  | Des<br>eSi<br>Invi          | cription<br>gn event create<br>tation sent to re<br>tation sent to re<br>Add Interna | ed<br>on@docma<br>on@docma<br>I Note | gic.com<br>gic.com                                |                                    |                        |                    |               |
| Da:<br>10,<br>10,<br>10,       | (3/22 1:54 PM<br>(3/22 1:54 PM<br>(3/22 1:54 PM                                        |                                                                | System User<br>John Smith<br>Andy Agent |         |            | ddress                                  | Des<br>eSi<br>Invi          | cription<br>gn event create<br>tation sent to r<br>tation sent to r<br>Add Interna   | ed<br>on@docmai<br>on@docmai         | gic.com                                           | ¢                                  | Cancel Requ            | iest De            | lete Request  |
| Da<br>10,<br>10,<br>10,<br>10, | (3/22 1:54 PM<br>(3/22 1:54 PM<br>(3/22 1:54 PM<br>(3/22 1:54 PM                       | Magic, Inc ALL RIC                                             | System User<br>John Smith<br>Andy Agent |         |            | ddress                                  | Des<br>eSi<br>Invi          | cription<br>gn event create<br>tation sent to ro<br>tation sent to ro<br>Add Interna | ed<br>on@docmay<br>on@docmay         | gic.com<br>gic.com                                | Home                               | Cancel Requ            | iest De            | lete Request  |
| Da:<br>10,<br>10,<br>10,       | 3/322 1:54 PM<br>(3/22 1:54 PM<br>(3/22 1:54 PM<br>(3/22 1:54 PM<br>opyright 2022 Dock | Magic, Inc ALL RIG                                             | System User<br>John Smith<br>Andy Agent |         |            | ddress                                  | Des<br>eSi<br>Invi          | cription<br>gn event create<br>tation sent to m<br>tation sent to m<br>Add Interne   | ed<br>on@docmai<br>on@docmai         | gie.com                                           | Home                               | Cancel Requ            | iest De            | lete Request  |

Sign Documents allows you to open that Participant's signing experience – this assumes that the participant is with you. Selecting Sign Documents opens the customer signing experience in another tab.

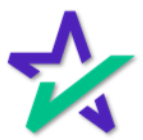

#### Links

# If you have a Settlement Agent, you may also enter their agent portal.

| eSian Console - Steve Truitt                                                                                                    |                  |                                                         | Scheduler                    | Monitoring       | Accounts  | eSign Reques                                                 | s Create                                         | Request                       | Search               | Accour       |
|----------------------------------------------------------------------------------------------------|------------------|---------------------------------------------------------|------------------------------|------------------|-----------|--------------------------------------------------------------|--------------------------------------------------|-------------------------------|----------------------|--------------|
|                                                                                                    |                  |                                                         |                              |                  |           |                                                              |                                                  |                               | Re                   | turn to Sear |
| Loan #:         77710031350           Primary Name:         John Smith           Type:         EClosing           Package Id:         604282           Worksheet #:         2990 (Version : 1)           Closing Date:         9/30/22 | Lender:          | Ron Carrillo<br>DSI TEST LI<br>ron@docma<br>(708)531-90 | ENDER (SALE<br>gic.com<br>60 | S) (100SALE:     | 3)        | Status:<br>Documents:<br>Signers:<br>Expires:<br>Signatures: | New (Activ<br>15 (55 tota<br>3<br>N/A (Requ<br>Y | e)<br>I pages)<br>ires: Prima | ary)                 |              |
| Details Documents Documents Received                                                                                                    | EMails Versions  |                                                         |                              |                  |           |                                                              |                                                  | Ę                             |                      |              |
| articipants 🛃                                                                                                    |                  |                                                         |                              |                  |           |                                                              |                                                  |                               | Previ                | ew Mode -    |
| Name/Email                                                                                                    | Role             | Created                                                 | Started                      | Consented        | Viewed    | Completed                                                    | Declined                                         | Links                         |                      |              |
| John Smith<br>ron@docmagic.com                                                                                                    | Borrower         | 10/3/22<br>1:54 PM                                      |                              |                  |           |                                                              |                                                  | 🖂 Send<br>🌚 Sign              | f Email<br>Document  | łs           |
| Andy Agent<br>ron@docmagic.com                                                                                                    | Settlement Agent | 10/3/22<br>1:54 PM                                      |                              |                  |           |                                                              |                                                  | Geo Ager                      | t Email<br>It Portal |              |
| iction Log                                                                                                    |                  |                                                         |                              |                  |           |                                                              |                                                  |                               |                      |              |
| ate User                                                                                                    | IP A             | ddress                                                  | Desc                         | ription          |           |                                                              |                                                  |                               |                      |              |
| 0/3/22 1:54 PM System Use                                                                                                    | r                |                                                         | eSig                         | n event create   | d         |                                                              |                                                  |                               |                      |              |
| D/3/22 1:54 PM John Smith                                                                                                    |                  |                                                         | Invit                        | ation sent to re | on@docmag | lic.com                                                      |                                                  |                               |                      |              |
| 10/3/22 1:54 PM Andy Agent                                                                                                    |                  |                                                         | Invit                        | ation sent to re | on@docmag | lic.com                                                      |                                                  |                               |                      |              |
|                                                                                                    |                  |                                                         |                              | Add Interna      | Note      |                                                              |                                                  |                               |                      |              |
|                                                                                                    |                  |                                                         |                              |                  |           |                                                              | (                                                | Cancel Requ                   | uest D               | elete Reques |
| Copyright 2022 DocMagic, Inc ALL RIGHTS RESERVED                                                                                                    |                  |                                                         |                              |                  |           |                                                              | Home                                             | Contact Pr                    | ivacy Polic          | y Terms of L |
|                                                                                                    |                  |                                                         |                              |                  |           |                                                              |                                                  |                               |                      |              |
|                                                                                                    |                  |                                                         |                              |                  |           |                                                              |                                                  |                               |                      |              |

If you want to add a Settlement Agent, we'll show you how on the next page.

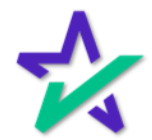

### Adding Participants

|                                                                 | Clic         | ck here          | e to a                       | dd p        | artic          | cipa     | nts.                                |                             |                  |                    |               |
|-----------------------------------------------------------------|--------------|------------------|------------------------------|-------------|----------------|----------|-------------------------------------|-----------------------------|------------------|--------------------|---------------|
|                                                                 |              |                  |                              |             |                |          |                                     |                             |                  |                    |               |
|                                                                 |              |                  |                              |             |                |          |                                     |                             |                  |                    |               |
| eSign Consc e - Steve Tru                                       | itt.         |                  |                              | Scheduler   | Monitoring     | Accounts | eSign Request                       | s Create F                  | Request S        | Search             | Account •     |
| Loan #: 7710031350<br>Primary Name: ohn Smith                   |              | Lender:          | Ron Carrillo<br>DSI TEST LEN | IDER (SALES | ) (100SALES    | 3)       | Status:<br>Documents:               | New (Active<br>15 (55 total | e)<br>pages)     | Ret                | urn to Search |
| Type: Closing<br>Package Id: 04282<br>Worksheet #: 990 (Version | Add Parti    | cipant           |                              |             |                | Х        | Signers:<br>Expires:<br>Signatures: | 3<br>N/A (Requi<br>Y        | res: Primar      | (Y)                |               |
| Closing Date: 130/22                                            | Please pro   | ovide the inform | nation for th                | ie new pa   | rticipant.     |          | -                                   |                             |                  |                    |               |
| Details Documents De                                            | First Name:  | Notary_n         | ame_pla                      | cehold      | er             |          |                                     |                             | 9                | 22                 |               |
| articipants 🛃                                                   | Last Name:   |                  |                              |             |                |          |                                     |                             |                  | Previe             | w Mode - Off  |
| Name/Email<br>John Smith<br>ron@docmagic.com                    | Email:       |                  |                              |             |                |          | Completed                           | Declined                    | Links            | Email<br>locuments |               |
| Andy Agent<br>ron@docmagic.com                                  | Access Code: |                  |                              |             |                |          |                                     |                             | Send I<br>Send I | Email<br>Portal    |               |
|                                                                 | Role:        | Settlement Age   | nt                           |             | ~              |          |                                     |                             |                  |                    |               |
| ction Log                                                       |              | _                |                              | Add         | Cancel         |          |                                     |                             |                  |                    |               |
| ate                                                             |              |                  |                              |             | Garroor        |          |                                     |                             |                  |                    |               |
| 0/3/22 1:54 PM                                                  | System User  |                  |                              | eSign       | event create   | d        |                                     |                             |                  |                    |               |
| 1/3/22 1:54 PM                                                  | John Smith   |                  |                              | Invital     | ion sent to ro | n@docmag | ic.com                              |                             |                  |                    |               |
| 113/22 1.34 FWI                                                 | Andy Agent   |                  |                              | mynai       | Add Internal   | New      | 0.0011                              |                             |                  |                    |               |
|                                                                 |              |                  |                              |             | Add Internal   | NOTE     |                                     |                             |                  |                    |               |
|                                                                 |              |                  |                              |             |                |          |                                     | C                           | ancel Reque      | est De             | lete Request  |
| Copyright 2022 DocMagic, Inc ALL RIGHT                          | 'S RESERVED  |                  |                              |             |                |          |                                     | Home                        | Contact Priv     | acy Policy         | Terms of Use  |
| 5. F                                                            |              |                  |                              |             | _              | _        |                                     | _                           |                  |                    |               |
|                                                                 |              |                  | D                            | ALL         |                |          |                                     |                             |                  |                    |               |
|                                                                 |              |                  |                              |             |                |          |                                     |                             |                  |                    |               |

Populate the fields in the window that appears. Make sure to give them an Access Code and choose the correct role from the dropdown. Select Add when done.

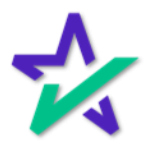

#### Adding Participants

# If there are signatures that are designated for the new participant, you would be able to go in and sign.

|                                | gri Cons                                                                                                    | ole - Slev |                  |           |             |                                                        | Scriedui                          | er morntoring      | Account   | s eolgii Kequesi                                             | s Create Re                                                              | squesi Sea            |                 |
|--------------------------------|----------------------------------------------------------------------------------------------------|------------|------------------|-----------|-------------|--------------------------------------------------------|-----------------------------------|--------------------|-----------|--------------------------------------------------------------|--------------------------------------------------------------------------|-----------------------|-----------------|
|                                |                                                                                                    |            |                  |           |             |                                                        |                                   |                    |           |                                                              |                                                                          |                       | eturn to Sear   |
| Primar<br>Pac<br>Work<br>Closi | Loan #:         77710031350           Primary Name:         John Smith           Type:         EClosing           Package Id:         604282           Worksheet #:         2990 (Version : 1)           Closing Date:         9/30/22 |            |                  |           | Lender:     | Ron Carrille<br>DSI TEST L<br>ron@docma<br>(708)531-90 | o<br>ENDER (SA<br>agic.com<br>)60 | (SALES) (100SALES) |           | Status:<br>Documents:<br>Signers:<br>Expires:<br>Signatures: | New (Active)<br>15 (55 total pages)<br>3<br>N/A (Requires: Primary)<br>Y |                       |                 |
| Details                        | s Doci                                                                                                    | uments     | Documents Receiv | ed EMails | Versions    |                                                        |                                   |                    |           |                                                              |                                                                          | Q 2                   | <b>.</b>        |
| artici                         | pants (                                                                                                    | <b>e</b> + |                  |           |             |                                                        |                                   |                    |           |                                                              |                                                                          | F                     | r view Mode - C |
| # Name                         | e/Email                                                                                                    |            |                  | Role      | •           | Created                                                | Started                           | Consented          | Viewed    | Completed                                                    | Declined                                                                 | Links                 |                 |
| 1 John<br>ron@                 | n Smith<br>(docmagic.co                                                                                                    | m          |                  | Borr      | ower        | 10/3/22<br>1:54 PM                                     |                                   |                    |           |                                                              |                                                                          | Send Ema              | il<br>monts     |
| 3 Andy<br>ron@                 | y Agent<br>@docmagic.co                                                                                                    | m          |                  | Sett      | ement Agent | 10/3/22<br>1:54 PM                                     |                                   |                    |           |                                                              |                                                                          | Send Ema<br>Agent Por |                 |
| Nota<br>NOTA                   | ary_name_j<br>ARY_EMAIL_                                                                                                    | PLACEHOLD  | -1<br>ER-1       | Note      | ıry         | 10/3/22<br>1:54 PM                                     |                                   |                    |           |                                                              |                                                                          | Send Ema              | il<br>ments     |
| Action                         | Log                                                                                                    |            |                  |           |             |                                                        |                                   |                    |           |                                                              |                                                                          |                       |                 |
| Date                           |                                                                                                    |            | User             |           | IP A        | ddress                                                 | De                                | escription         |           |                                                              |                                                                          |                       |                 |
| 10/3/22                        | 1:54 PM                                                                                                    |            | System           | User      |             |                                                        | 65                                | Sign event creat   | ed        |                                                              |                                                                          |                       |                 |
| 10/3/22                        | 1:54 PM                                                                                                    |            | John S           | mith      |             |                                                        | In                                | vitation sent to   | ron@docma | agic.com                                                     |                                                                          |                       |                 |
| 10/3/22                        | 1:54 PM                                                                                                    |            | Andy A           | gent      |             |                                                        | In                                | vitation sent to   | ron@docma | agic.com                                                     |                                                                          |                       |                 |
|                                |                                                                                                    |            |                  |           |             |                                                        |                                   | Add Interna        | al Note   |                                                              |                                                                          |                       |                 |
|                                |                                                                                                    |            |                  |           |             |                                                        |                                   |                    |           |                                                              | Ca                                                                       | ncel Request          | Delete Request  |
|                                |                                                                                                    |            |                  |           |             |                                                        |                                   |                    |           |                                                              |                                                                          |                       |                 |

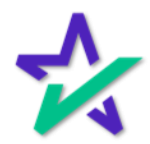

#### Disable Preview Mode Toggle

# By default, Preview Mode is On until closing and the Settlement Agent can toggle Preview Mode On and Off.

|     | And the state of the state of the state of the state of the state of the state of the state of the state of the | and the second                                                        | 1.122                   |            |         |            |                                                           | and the second second s |                  |                      | A DECEMBER OF                                    |                                                                    | the state                                                |                   | The subscription of the subscription of the su |
|-----|----------------------------------------------------------------------------------------------------|-----------------------------------------------------------------------|-------------------------|------------|---------|------------|-----------------------------------------------------------|----------------------------------------------------------------------------------------------------|------------------|----------------------|--------------------------------------------------|--------------------------------------------------------------------|----------------------------------------------------------|-------------------|----------------------------------------------------------------------------------------------------|
| Ż   | eSign Cons                                                                                                    | sole - Stev                                                           | ve Truitt               |            |         |            |                                                           | Schedul                                                                                                    | er Monitoring    | Accour               | its eSign Req                                    | uests Crea                                                         | ite Request                                              | Search            | 🔍 Account 👻                                                                                                    |
| 1   | Loan #:<br>Primary Name:<br>Type:<br>Package Id:<br>Worksheet #:<br>Closing Date:                               | 071320220<br>John Smit<br>EClosing<br>562064<br>2732 (Vers<br>7/14/22 | 0002<br>th<br>sion : 1) |            |         | Lender:    | Steve Truitt<br>DSI TEST L<br>struitt@docr<br>(800)649-13 | ENDER (SA<br>nagic.com<br>62                                                                                                    | LES) (100SALE    | S)                   | Statu<br>Documen<br>Signe<br>Expire<br>Signature | us: New (A<br>ts: 15 (57 t<br>rs: 2<br>es: N/A (Re<br>es: Y (Ink S | ctive)<br>total pages)<br>equires: Prima<br><b>3ign)</b> | ary)              |                                                                                                    |
| [[  | Details Doo                                                                                                    | cuments                                                               | Documents Re            | eceived    | EMails  | Versions   |                                                           |                                                                                                    |                  |                      |                                                  |                                                                    | Ę                                                        | <u>م</u> م        | <b>a</b> ≈ <b>a</b>                                                                                                    |
| Pa  | rticipants                                                                                                    | <b>&amp;</b> +                                                        |                         |            |         |            |                                                           |                                                                                                    |                  |                      |                                                  |                                                                    |                                                          | Preview           | w Mode - On                                                                                                    |
| #   | Name/Email                                                                                                    |                                                                       |                         |            | Role    |            | Created                                                   | Started                                                                                                    | Consented        | Viewed               | Completed                                        | Declined                                                           | Links                                                    |                   |                                                                                                    |
| 1   | John Smith<br>struitt@docmagic                                                                                  | c.com                                                                 |                         |            | Borrow  | ver        | 7/13/22<br>10:47 AM                                       |                                                                                                    |                  |                      |                                                  |                                                                    | Send En<br>Preview                                       | nail<br>Documents |                                                                                                    |
| 3   | Andy Agent<br>struitt@docmagio                                                                                  | c.com                                                                 |                         |            | Settler | ment Agent | 7/13/22<br>10:48 AM                                       |                                                                                                    |                  |                      |                                                  |                                                                    | Send En<br>Agent Po                                      | nail<br>ortal     |                                                                                                    |
| Ac  | tion Log                                                                                                    |                                                                       |                         |            |         |            |                                                           |                                                                                                    |                  |                      |                                                  |                                                                    |                                                          |                   |                                                                                                    |
| Da  | te                                                                                                    |                                                                       | Us                      | er         |         | IP Ad      | dress                                                     | Des                                                                                                    | cription         |                      |                                                  |                                                                    |                                                          |                   |                                                                                                    |
| 7/1 | 3/22 10:48 AM                                                                                                   |                                                                       | Sy                      | /stem User |         |            |                                                           | eSi                                                                                                    | gn event create  | d                    |                                                  |                                                                    |                                                          |                   |                                                                                                    |
| 7/1 | 3/22 10:48 AM                                                                                                   |                                                                       | Jo                      | hn Smith   |         |            |                                                           | Invi                                                                                                    | ation sent to st | ruitt@doc            | magic.com                                        |                                                                    |                                                          |                   |                                                                                                    |
| 7/1 | 13/22 10:48 AM                                                                                                  |                                                                       | Ar                      | ndy Agent  |         |            |                                                           | Invi                                                                                                    | Add Intern       | ruitt@doc<br>al Note | magic.com                                        |                                                                    |                                                          |                   |                                                                                                    |
|     |                                                                                                    |                                                                       |                         |            |         |            |                                                           |                                                                                                    |                  |                      |                                                  |                                                                    | Cancel Requ                                              | iest Del          | ete Request                                                                                                    |
| © C | opyright 2022 Docl                                                                                              | Magic, Inc AL                                                         | LL RIGHTS RESER         | VED        |         |            |                                                           |                                                                                                    |                  |                      |                                                  | Hor                                                                | me Contact Pr                                            | ivacy Policy      | Terms of Use                                                                                                    |
|     |                                                                                                    |                                                                       |                         |            |         |            | D                                                         | <b>KELL</b>                                                                                                    |                  |                      |                                                  |                                                                    |                                                          |                   |                                                                                                    |

Turning Preview Mode Off allows the Settlement Agent to sign their documents before closing. *However, if they don't turn it back on, the borrower can also sign before closing.* The next few slides will go disabling this permission.

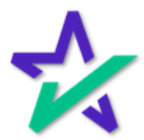

#### Disable Preview Mode Toggle

Start by going to Accounts. You can always find it at the top.

| and the second second se |                                |           |            | The second second second second second second second second second second second second second second second s |                     | -                  |                 |
|----------------------------------------------------------------------------------------------------|--------------------------------|-----------|------------|----------------------------------------------------------------------------------------------------|---------------------|--------------------|-----------------|
| 🔆 eSign Console - S                                                                                                    | tephen Truitt                  | Scheduler | Monitoring | Accounts eSign Requ                                                                                            | uests Create Reques | Search             | L Account -     |
| Account Name:                                                                                                    |                                |           |            |                                                                                                    |                     |                    |                 |
| Account Number:                                                                                                    |                                |           |            |                                                                                                    |                     |                    |                 |
|                                                                                                    |                                | Search    |            |                                                                                                    |                     |                    |                 |
| 1 2 3 4 5                                                                                                    | 6 7 8 9 10 6068 Next           |           |            |                                                                                                    |                     |                    |                 |
| Account<br>Number                                                                                                    | Account Name                   | Gr        | oup<br>Id  | Theme                                                                                                    | Active              | Use New<br>Console | Use New<br>Sign |
| 100                                                                                                    | System                         |           | 0          | DocMagic                                                                                                    | ×                   | ~                  |                 |
| eSign                                                                                                    | eSign                          | 10        | 000        | DocMagic                                                                                                    | ×                   | ×                  |                 |
| 100DSI                                                                                                    | DocMagic                       | 20        | 000        | Cincinnati Federal                                                                                             | ×                   | <b>~</b>           |                 |
| 100DSI-DMO                                                                                                    | DocMagic                       | 20        | 010        | DocMagic                                                                                                    | ×                   | ×                  |                 |
| 100CG                                                                                                    | Chris Mortage                  | 10        | 001        | Box Home Loans 100                                                                                             | 4 🖌                 | ×                  |                 |
| 100JF                                                                                                    | DSI_TEST_LENDER                | 10        | 002        | DocMagic                                                                                                    | ×                   | ×                  |                 |
| 100RC                                                                                                    | DSI TEST LENDER (RON CARRILLO) | 10        | 003        | Ron's clean sample                                                                                             | ×                   | ×                  |                 |
| 100RL                                                                                                    | RICKS TEST LENDER              | 10        | 004        | Fremont Bank                                                                                                   | ×                   |                    |                 |
| 100MSM                                                                                                    | DOCMAGIC TEST LENDER           | 10        | 005        | DocMagic (Michael Morfe                                                                                        | ord) 🛷              | ×                  |                 |
| 100CM                                                                                                    | SAMPLE LENDER                  | 10        | 006        | Colin - Allied                                                                                                 | ×                   | × .                |                 |
| 100SR                                                                                                    | DSI TEST LENDER STEVE RIBULTAN | 10        | 007        | DocMagic                                                                                                    | ×                   | <b>v</b>           |                 |
| 100MLA                                                                                                    | MICHELLE DSI TEST              | 10        | A 800      | merican Financing Corpo                                                                                        | ration              | ×                  |                 |
| 100MZ                                                                                                    | SAMPLE LENDER'S                | 10        | 009        | Test theme                                                                                                    | ×                   | ×                  |                 |
| 100ALS                                                                                                    | ALANS DSI TEST LENDER          | 10        | 010        | DocMagic                                                                                                    | ×                   | ×                  |                 |
| 100NK                                                                                                    | DOCUMENT SYSTEMS, INC. TEST    | 10        | 011        | Norm                                                                                                    | ×                   |                    |                 |
| 100JB                                                                                                    | JEREMY'S TEST LENDER           | 10        | 012        | DocMagic                                                                                                    | ×                   | <b>~</b>           |                 |
|                                                                                                    |                                | DELL      |            |                                                                                                    |                     |                    |                 |

Click on an Account. The search function above allows you to filter by Account Name or Number.

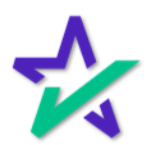

### Disable Preview Mode Toggle

Select Edit Preferences.

| eSian Console - Ste                                                                      | ephen T        | ruitt  |                     |                                                                          | Scheduler       | Monitorina               | Accounts       | Sion Requests Create Request Sec                                                                  | arch 🔒 Account - |
|------------------------------------------------------------------------------------------|----------------|--------|---------------------|--------------------------------------------------------------------------|-----------------|--------------------------|----------------|---------------------------------------------------------------------------------------------------|------------------|
|                                                                                          |                | i unte |                     |                                                                          | Conocator       | Montoling                | Accounto       |                                                                                                   |                  |
| Account: 100AB<br>Parent Group: System<br>New Console: Y<br>New Sign: N<br>Multi-Auth: N |                |        | Nan                 | HE: LENDER NAME<br>LENDER STREET ADDRESS<br>LENDER CITY, CA 90000        |                 |                          |                | Theme: DocMagic<br>Created: 2/11/09, 12:02 PM<br>Modified: 6/1/22, 3:43 PM<br>Email:<br>Active: Y |                  |
| Theme                                                                                    |                |        | Theme Na<br>Descrin | ime: DocMagic                                                            |                 |                          |                | Clone Theme                                                                                       | _                |
| 🛛 🛠 DocMa                                                                                | gic            |        | C                   | olor: #2f167c                                                            |                 |                          |                | Assign Existing Theme                                                                             |                  |
|                                                                                          | Ŭ              |        |                     |                                                                          |                 |                          |                | Create New Theme                                                                                  |                  |
|                                                                                          |                |        | Crea<br>Modi        | ited: 12/15/08, 4:10 PM<br>fied: 10/15/21, 4:54 PM                       |                 |                          |                | Edit Advanced Email Preferen                                                                      | nces             |
|                                                                                          |                |        |                     |                                                                          |                 |                          |                | Edit Preferences                                                                                  |                  |
| Default Email Tempi<br>Event R                                                           | ates<br>equest | Loan   | Role Type           |                                                                          |                 | Subject                  |                |                                                                                                   | From             |
| Request Client Fulfill                                                                   | Туре           | Type   |                     | {% if sigreq.isRESPASatisfied %}Doo                                      | ument Packa     | age Request              | ed - Print and | d Mail Now{% else %}Disclosures                                                                   |                  |
| Sent to DSI Print Queue                                                                  |                |        |                     | Document Package Print and Mail Now{%                                    | endit %} {{m    | aypeLoanNu<br>Brackets}} | mperBracket    | us}}                                                                                              |                  |
| Request Paper Copy                                                                       |                |        |                     | eSign Paper Copy Request from {{si                                       | gner.user.Title | eCaseName                | } {{maybeLo    | anNumberBrackets}}                                                                                |                  |
| Complete Sigreq                                                                          |                |        |                     | {% if sigreq.status.code == 'SIGNED<br>Completed {% endif %} {{mavbeLoar | %} Signatur     | e Request Co<br>kets}}   | ompleted {%    | else %} Document Review Request                                                                   |                  |
| Send Invitation                                                                          |                |        | Sender              | Invitation Confirmation {{maybeLoan                                      | NumberBrack     | kets}}                   |                |                                                                                                   |                  |
| Send Invitation Sta                                                                      | andard         |        | Sender              | Invitation Confirmation                                                  |                 |                          |                |                                                                                                   |                  |
| Sigreq Consented                                                                         |                |        |                     | Electronic Consent Obtained {{mayb                                       | əLoanNumbe      | erBrackets}}             |                |                                                                                                   |                  |
| Document Mailed                                                                          |                |        |                     | Document Package Mailed {{maybel                                         | .oanNumbert     | Brackets}}               |                |                                                                                                   |                  |
|                                                                                          |                |        |                     |                                                                          |                 |                          |                |                                                                                                   |                  |

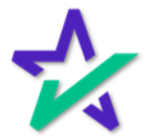

#### Disable Preview Mode Toggle

|                                        | Set           | "Disable  | Preview | Mode T               | oggle" t         | to Yes.            |              |           |
|----------------------------------------|---------------|-----------|---------|----------------------|------------------|--------------------|--------------|-----------|
|                                        |               |           |         |                      |                  |                    |              |           |
|                                        |               |           |         |                      |                  |                    |              |           |
|                                        |               |           |         |                      |                  |                    |              |           |
|                                        |               |           |         |                      |                  |                    |              |           |
| 🦕 eSign Console                        | - Stephen Tr  | itt       |         | Scheduler Monitoring | Accounts eSign R | equests Create Rec | quest Search | Account - |
| LENDER N<br><sub>System</sub>          | AME (1(       | 0AB)      |         |                      |                  |                    |              |           |
| Closing Agent Portal:                  | Yes           | ~         |         |                      |                  |                    |              |           |
| Allow Email Change:                    | Yes           | ~         |         |                      |                  |                    |              |           |
| Multi Auth Enabled:                    | No            | ~         |         |                      |                  |                    |              |           |
| Allow Borrower<br>Comments:            | Yes           | ~         |         |                      |                  |                    |              |           |
| Allow signer to<br>request paper copy: | Yes           | ~         |         |                      |                  |                    |              |           |
| Notification Level:                    | Level 3       | ~         |         |                      |                  |                    |              |           |
| Name Capitalization:                   | Yes           | ~         |         |                      |                  |                    |              |           |
| Remove option to<br>Withdraw Consent   | No            | ~         |         |                      |                  |                    |              |           |
| Disable Preview Mode<br>Toggle:        | Yes           | ~         |         |                      |                  |                    |              |           |
| General                                |               |           |         |                      |                  |                    |              |           |
| Time Zone:                             | America/Los_A | Angeles 🗸 |         |                      |                  |                    |              |           |
| Participants                           |               |           |         |                      |                  |                    |              |           |
|                                        |               |           | D       | ¢Ш                   |                  |                    |              |           |

The Settlement Agent will no longer be able to sign until the day of closing.

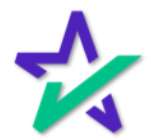

#### Documents Tab

The Documents Tab displays a breakdown of the individual documents that are to be signed as part of the document package.

|                    |                                                                                                    |                                                                                                    |                                      |                                          | <u>م</u>            |                                                                                                    |                                                                  |                                                                            |                       |
|--------------------|----------------------------------------------------------------------------------------------------|----------------------------------------------------------------------------------------------------|--------------------------------------|------------------------------------------|---------------------|----------------------------------------------------------------------------------------------------|------------------------------------------------------------------|----------------------------------------------------------------------------|-----------------------|
| $\dot{\mathbf{k}}$ | eSign Console - S <mark>eve Truitt</mark>                                                                                                    |                                                                                                    |                                      |                                          | Schedule            | er Monitoring                                                                                                    | Accounts eSign Reques                                            | ts Create Reque                                                            | st Search 👤 Account 🗸 |
| F                  | Loan #: 777100 11350<br>trimary Name: John S nith<br>Type: EClosi g<br>Package Id: 604822<br>Worksheet #: 2990 (# arsion : 2)<br>Closing Date: 9/30/22 | Lender:                                                                                                    | Steve<br>DSI T<br>struitt(<br>(800)6 | Truitt<br>EST LEN<br>@docmag<br>649-1362 | DER (SAL<br>gic.com | ES) (100SALE                                                                                                    | Status:<br>ES) Documents:<br>Signers:<br>Expires:<br>Signatures: | New (Active)<br>15 (55 total page<br>2<br>N/A (Requires: P<br>Y (Ink Sign) | s)<br>rimary)         |
| C                  | etails Documents Documents Received EMails                                                                                                    | Versions                                                                                                    |                                      |                                          |                     |                                                                                                    |                                                                  |                                                                            | lig 🔑 🔒 🚔 🔒           |
| Do                 | cuments 🕕 🔏                                                                                                    |                                                                                                    |                                      |                                          |                     |                                                                                                    |                                                                  |                                                                            |                       |
|                    | Document Name                                                                                                    | ClickSign                                                                                                    | Page(s)                              | Mark(s)                                  | Signer(s)           | Completed S                                                                                                    | ligreq Document Id   Document Id                                 | d Filename                                                                 | Delete Operation      |
| 1                  | Borrower's Certification, Authorization and Consent                                                                                                    | ×                                                                                                    | 2                                    | 1                                        | 1                   |                                                                                                    | 5175538   5187039                                                | bcac.msc.xml                                                               |                       |
| 2                  | Multistate Fixed Rate Note                                                                                                    |                                                                                                    | 0/4                                  | 1                                        | 1                   |                                                                                                    | 5175539   5187040                                                | us3200.not.xml                                                             | Mark as Complete      |
| 3                  | New Jersey Mortgage (MERS)                                                                                                    |                                                                                                    | 0/19                                 | 1                                        | 1                   |                                                                                                    | 5175540   5187041                                                | nj3031.mzm.xml                                                             | Mark as Complete      |
| 4                  | Uniform Residential Loan Application                                                                                                    | × .                                                                                                    | 7                                    | 1                                        | 1                   |                                                                                                    | 5175541   5187042                                                | urla.msc.xml                                                               |                       |
| 5                  | Uniform Residential Loan Application - Lender Loan Information                                                                                         | <ul> <li>Image: A second second s</li></ul> | 2                                    | 0                                        | 0                   | <b>v</b>                                                                                                    | 5175542   5187043                                                | urlalli.msc.xml                                                            |                       |
| 6                  | Addendum to Closing Instructions                                                                                                    | ×                                                                                                    | 1                                    | 1                                        | 1                   |                                                                                                    | 5175543   5187044                                                | atci3.msc.xml                                                              |                       |
| 7                  | Specific Closing Instructions                                                                                                    | <ul> <li>Image: A second second s</li></ul> | 3                                    | 4                                        | 2                   |                                                                                                    | 5175544   5187045                                                | sci.msc.xml                                                                |                       |
| 8                  | Hazard Insurance Authorization and Requirements                                                                                                    | <ul> <li>Image: A second second s</li></ul> | 2                                    | 1                                        | 1                   |                                                                                                    | 5175545   5187046                                                | hazard8.lsr.xml                                                            |                       |
| 9                  | IVES Request for Transcript of Tax Return                                                                                                    | ×                                                                                                    | 2                                    | 2                                        | 1                   |                                                                                                    | 5175546   5187047                                                | 4506c.msc.xml                                                              |                       |
| 10                 | Closing Disclosure                                                                                                    | <ul> <li>Image: A second second s</li></ul> | 5                                    | 1                                        | 1                   |                                                                                                    | 5175547   5187048                                                | cd.dsc.xml                                                                 |                       |
| 11                 | Customer Identification Verification                                                                                                    | ×                                                                                                    | 2                                    | 0                                        | 0                   | <ul> <li>Image: A second second s</li></ul> | 5175548   5187049                                                | civ.msc.xml                                                                |                       |
| 12                 | Initial Escrow Account Disclosure Statement                                                                                                    | ×                                                                                                    | 2                                    | 1                                        | 1                   |                                                                                                    | 5175549   5187050                                                | ieads.msc.xml                                                              |                       |
| 13                 | New Jersey Initial Tax Authorization Notice                                                                                                    | ×                                                                                                    | 1                                    | 0                                        | 0                   | ×                                                                                                    | 5175550   5187051                                                | njitan.msc.xml                                                             |                       |
| 14                 | New Jersey Private Well Testing Act Certification                                                                                                    | ×                                                                                                    | 1                                    | 1                                        | 1                   |                                                                                                    | 5175551   5187052                                                | njpwt.msc.xml                                                              |                       |
| 15                 | Signature Affidavit and AKA Statement                                                                                                    |                                                                                                    | 0/2                                  | 1                                        | 1                   |                                                                                                    | 5175552   5187053                                                | saakas.msc.xml                                                             | Mark as Complete      |
|                    |                                                                                                    |                                                                                                    |                                      |                                          |                     | Add Intern                                                                                                    | al Note                                                          |                                                                            |                       |
|                    |                                                                                                    |                                                                                                    |                                      | Dé                                       | ALL.                |                                                                                                    |                                                                  |                                                                            |                       |

Click on a Document Name to download a PDF copy of the document.

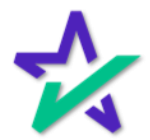

#### Add a Document

#### The plus icon allows you to add documents to the package. eSign Con: ple - Steve Truitt Scheduler Monitoring Accounts eSign Requests Create Request Search & Account -77710031350 Loan #: Lender: Steve Truitt Status: New (Active) John Smith DSI TEST LENDER (SALES) (100SALES) Primary Name: Documents: 15 (55 total pages) EClosing Type: struitt@docmagic.com Signers: 2 604824 Package Id: (800)649-1362 Expires: N/A (Requires: Primary) Worksheet #: 2990 (Ver Upload a new document Closing Date: 9/30/22 👒 🔑 🚨 🚔 🔒 Details Documents Document Browse Documents 👩 🥖 Operation ent Nam Delete Borrower's Certification, Multistate Fixed Rate Note Mark as Complete 2 Car New Jersey Mortgage (MER 3 Mark as Complete Uniform Residential Loan Appl Uniform Residential Loan Application - Lender Loan Information 6 Addendum to Closing Instructions 5175543 | 5187044 atci3.msc.xml Specific Closing Instructions 2 5175544 | 5187045 sci.msc.xml Hazard Insurance Authorization and Requirements 5175545 | 5187046 nazard8.lsr.xm 8 2 Q IVES Request for Transcript of Tax Return 5175546 | 5187047 4506c msc xml 10 Closing Disclosure 5175547 | 5187048 cd.dsc.xml 11 Customer Identification Verification 5175548 | 5187049 civ.msc.xml 12 Initial Escrow Account Disclosure Statement 5175549 | 5187050 ieads msc xml 13 New Jersey Initial Tax Authorization Notice 0 5175550 | 5187051 njitan.msc.xml 14 New Jersey Private Well Testing Act Certification 5175551 | 5187052 1 njpwt.msc.xml 15 Signature Affidavit and AKA Statement 0/2 1 5175552 | 5187053 aakas.msc.xml Mark as Complete Add Internal Note DELL

Click Browse. Select a document from your computer and then click the blue Submit button.

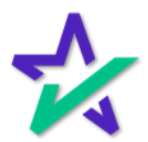

AutoPrep

After you Submit, AutoPrep will trigger automatically and start tagging the document. It will detect signature lines and other items that need to be filled out.

AutoPrep is our proprietary software that utilizes optical character recognition and artificial intelligence. For additional information, please visit our <u>Product Training Page</u>. Click Next to continue.

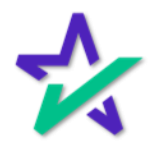

AutoPrep

You'll be brought to the <u>Document Editor</u> to add or edit any additional fields that AutoPrep may have missed. Click Done in the top right to finalize your changes.

| 1johnsandysmith_title de<br>Prepare documents for sign                                                                                                    | bos.pdf<br>ing.                                                                                                    | Done              |
|----------------------------------------------------------------------------------------------------|----------------------------------------------------------------------------------------------------|-------------------|
|                                                                                                    | ⊖ 100% €                                                                                                    | Commission Number |
|                                                                                                    | [Space Below This Line For Acknowledgment]                                                                                                    | Assigned to       |
| denote a sub-sector de las                                                                                                    | A notary public or other officer completing this certificate verifies only the identity of the individ,<br>the document to which this certificate is attached, and not the truthfulness, accuracy, or validity of that document        | Notary            |
|                                                                                                    | State of CALIFORNIA )                                                                                                    | Required          |
| 14                                                                                                    | County of LOS ANGELES )                                                                                                    |                   |
|                                                                                                    | On before me, Here lasert Name and Tile of the Notarizing Officer                                                                                                    |                   |
|                                                                                                    | personally appeared _John Smith ANU Sandy Smith                                                                                                    |                   |
|                                                                                                    | Name(s) of Signer(s)                                                                                                    |                   |
|                                                                                                    | who proved to me on the basis of satisfactory evidence to be the person(s) whose name(s) is/are subscribed to t<br>within instrument and acknowledged to me that he/she/they executed the same in his/her/their authorized capacity(ie |                   |
| 15                                                                                                    | and that by his/her/their signature(s) on the instrument the person(s), or the entity upon behalf of which the person<br>acted, executed the instrument.                                                                               |                   |
|                                                                                                    | I certify under PENALTY OF PERJURY under the laws of the State of California that the foregoing paragraph is tr<br>and correct.                                                                                                    |                   |
| en en en en en en en en en en en en en e                                                                                                    | WITNESS my hand and official seal.                                                                                                    |                   |
| and here a strend of a strend of the strend of the strend | ▲ Notary Seal                                                                                                    |                   |
|                                                                                                    | Signature of Notary Public                                                                                                    |                   |

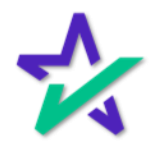

#### Refresh

#### Clicking Done will take you back to the Loan. Click on the Documents tab and refresh the page.

|         | Sign Con                                                                        | alo. Stavo Truitt                                                                            |         |                                                                |                       |            |           | School            | ular Manitarina                                    | Accounts                                             |
|---------|---------------------------------------------------------------------------------|----------------------------------------------------------------------------------------------|---------|----------------------------------------------------------------|-----------------------|------------|-----------|-------------------|----------------------------------------------------|------------------------------------------------------|
| 1       | Sign Con                                                                        | ole - Steve Huitt                                                                            |         |                                                                |                       |            |           | Scried            | uler monitoring                                    | Accounts                                             |
| Pr      | Loan #:<br>imary Name:<br>Type:<br>Package Id:<br>Worksheet #:<br>Closing Date: | 777090720220001<br>John Smith<br>InitialDisclosure<br>590176<br>2906 (Version : 1)<br>9/7/22 | Lender: | Steve Truitt<br>DSI TEST LEI<br>struitt@docma<br>(800)649-1362 | IDER (SAL<br>Igic.com | ES) (100S) | ALES)     |                   | Statu<br>Document<br>Signer<br>Expire<br>Signature | s: In Pr<br>s: 16 (7<br>s: 3<br>s: N/A (<br>s: Y (In |
| De      | tails Doo                                                                       | uments Documents Received EMails Versions                                                    |         |                                                                |                       |            |           |                   |                                                    |                                                      |
| Doc     | uments (                                                                        | Q 💰 Q                                                                                        |         |                                                                |                       |            |           |                   |                                                    |                                                      |
|         | Document Nat                                                                    | ne                                                                                           |         | ClickSign                                                      | Page(s)               | Mark(s)    | Signer(s) | Completed         | Sigreq Document Id                                 | Document                                             |
| 1       | Borrower's C                                                                    | ertification, Authorization and Consent                                                      |         | ~                                                              | 2                     | 1          | 1         |                   | 5092137   510                                      | 3638                                                 |
| 2       | Uniform Resi                                                                    | idential Loan Application                                                                    |         | 1                                                              | 7                     | 1          | 1         |                   | 5092138   510                                      | 3639                                                 |
| 3       | Uniform Resi                                                                    | idential Loan Application - Lender Loan Information                                          |         | ~                                                              | 2                     | 0          | 0         | ~                 | 5092139   510                                      | 3640                                                 |
| 4       | Virginia Discl                                                                  | osure of Terms of Mortgage Application                                                       |         | ~                                                              | 1                     | 1          | 1         |                   | 5092140   510                                      | 3641                                                 |
| 5       | IVES Reques                                                                     | st for Transcript of Tax Return                                                              |         | ~                                                              | 2                     | 2          | 1         |                   | 5092141   510                                      | 3642                                                 |
| 6       | Authorization                                                                   | for the Social Security Administration to Release SSN Verification                           |         |                                                                | 0/1                   | 1          | 1         |                   | 5092142   510                                      | 3643                                                 |
| 7       | Housing Cou                                                                     | nselors Near You                                                                             |         | 4                                                              | 6                     | 0          | 0         | ~                 | 5092143   510                                      | 3644                                                 |
| 8       | Important Inf                                                                   | ormation About Procedures For Opening A New Account                                          |         | ~                                                              | 1                     | 1          | 1         |                   | 5092144   510                                      | 3645                                                 |
| 9       | Iowa Subord                                                                     | ination Agreement                                                                            |         | 1                                                              | 4                     | 0          | 0         | ~                 | 5092145   510                                      | 3646                                                 |
| 10      | Lender Reco                                                                     | rd Change                                                                                    |         | ~                                                              | 2                     | 0          | 0         | 1                 | 5092146   510                                      | 3647                                                 |
| 11      | Loan Estimat                                                                    | le                                                                                           |         | ~                                                              | 3                     | 3          | 1         |                   | 5092147   510                                      | 3648                                                 |
| 12      | Settlement S                                                                    | ervices Provider List                                                                        |         | ~                                                              | 2                     | 1          | 1         |                   | 5092148   510                                      | 3649                                                 |
| 13      | Virginia Haza                                                                   | rd Insurance Disclosure                                                                      |         | ~                                                              | 1                     | 1          | 1         |                   | 5092149   510                                      | 3650                                                 |
| 14      | Virginia Lock                                                                   | in Agreement                                                                                 |         | ~                                                              | 2                     | 1          | 1         |                   | 5092150   510                                      | 3651                                                 |
| 15      | Your Home L                                                                     | oan Toolkit                                                                                  |         | 4                                                              | 28                    | 0          | 0         | 3                 | 5092151   510                                      | 3652                                                 |
| 16      | appraisal                                                                       |                                                                                              |         | 4                                                              | 8                     | 2          | 1         |                   | 5092266   510                                      | 3767                                                 |
| <b></b> |                                                                                 |                                                                                              |         |                                                                |                       |            |           | Add Internal Note | 3                                                  | _                                                    |
|         |                                                                                 |                                                                                              |         |                                                                |                       |            |           |                   |                                                    |                                                      |
|         |                                                                                 |                                                                                              | -       |                                                                |                       |            |           |                   |                                                    |                                                      |
|         |                                                                                 |                                                                                              | DØ      | L.                                                             |                       |            |           |                   |                                                    |                                                      |
|         |                                                                                 |                                                                                              |         |                                                                |                       |            |           |                   |                                                    |                                                      |
|         |                                                                                 |                                                                                              |         |                                                                |                       |            |           |                   |                                                    |                                                      |
|         |                                                                                 |                                                                                              |         |                                                                |                       |            |           |                   |                                                    |                                                      |

#### The document that you added will appear at the bottom.

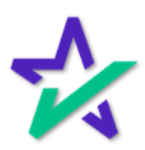

#### Edit Document

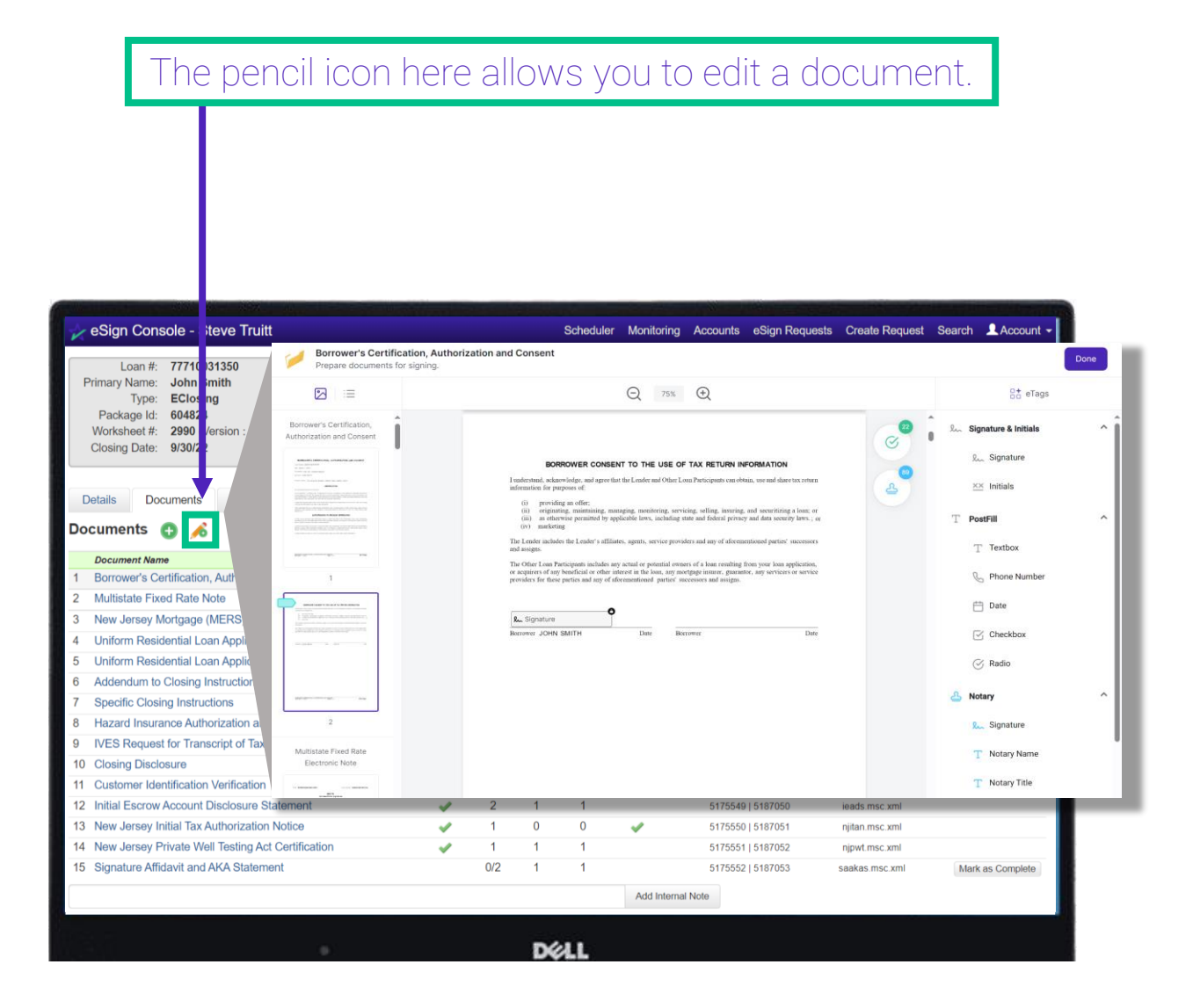

The Document Editor will open in another window. Click <u>here</u> for the guide.

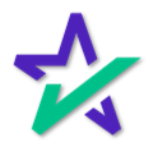

#### Documents Received

Documents Received is only for closing packages. If there are any notarized documents that the notary has uploaded back into the portal, they show up here.

| Loan # 777090<br>Primary Name: John S<br>Type: InitialD<br>Package Id. 590176<br>Worksheet # 2906 (V<br>Closing Date: 9/7/22 | 720220001<br>nith<br>sclosure<br>ersion : 1) |                       | Lender: : | Steve Truitt<br>DSI TEST LENDER (SALES) (100SALES)<br>struitt@docmagic.com<br>(800)649-1362 |                   |
|----------------------------------------------------------------------------------------------------|----------------------------------------------|-----------------------|-----------|---------------------------------------------------------------------------------------------|-------------------|
| Details Documents                                                                                                    | Documents Rec                                | eived EMails Versions | Docum     | seat                                                                                        | Operatio          |
|                                                                                                    |                                              |                       |           |                                                                                             | Add Internal Note |
| spyright 2022 DocMagic, Inc.                                                                                                 | ALL RIGHTS RESERVE                           | ED                    |           |                                                                                             |                   |

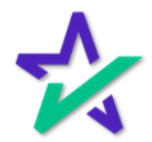

Emails

| Emails contain the i                                                                                                    | nvitations that you | u've sent out already.                                                                             |
|----------------------------------------------------------------------------------------------------|---------------------|----------------------------------------------------------------------------------------------------|
| eSign Console - Steve Truitt                                                                                                    |                     |                                                                                                    |
| Loan #: 777090720220001<br>Primary Name: John Smith<br>Type: InitialDisclosure<br>Package Id: 590176<br>Worksheet #: 2906 (Version : 1)<br>Closing Date: 9/7/22 |                     | Lender: Steve Truitt<br>DSI TEST LENDER (SALES) (100SALES<br>struitt@docmagic.com<br>(800)649-1362 |
| Details Documents Documents Receiv                                                                                                    | ed EMails Versions  |                                                                                                    |
| Created                                                                                                    | Event               | To:                                                                                                |
| 9/7/22, 11:04 AM                                                                                                    | SendInvitation      | struitt@docmagic.com                                                                               |
| 9/7/22, 11:04 AM                                                                                                    | SendInvitation      | struitt@docmagic.com                                                                               |
| 9/7/22, 11:04 AM                                                                                                    | SendInvitation      | struitt@docmagic.com                                                                               |
| 9/7/22, 11:04 AM                                                                                                    | SendInvitation      | struitt@docmagic.com                                                                               |
| 9/7/22, 11:17 AM                                                                                                    | SendInvitation      | struitt@docmagic.com                                                                               |
| 9/7/22, 11:19 AM                                                                                                    | ConsentEsign        | struitt@docmagic.com                                                                               |
| 9/7/22, 11:19 AM                                                                                                    | ConsentEsign        | struitt@docmagic.com                                                                               |
| 9/7/22, 11:19 AM                                                                                                    | RESPASatisfied      | struitt@docmagic.com                                                                               |
|                                                                                                    |                     |                                                                                                    |

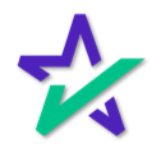

#### Versions

|                                                                     | the loan packag                                                                                                    | erent versions<br>ge, they'll be he | s of<br>ere.                                                                               |
|---------------------------------------------------------------------|----------------------------------------------------------------------------------------------------|-------------------------------------|--------------------------------------------------------------------------------------------|
|                                                                     |                                                                                                    |                                     |                                                                                            |
| 🖌 eSign Co                                                          | nsole - Steve Truitt                                                                                                    |                                     |                                                                                            |
| Loan<br>Primary Nam<br>Typ<br>Package I<br>Worksheet<br>Closing Dat | <ul> <li>777090720220001</li> <li>John Smith</li> <li>InitialDisclosure</li> <li>590176</li> <li>2906 (Version : 1)</li> <li>9/7/22</li> </ul> | Lender:                             | Steve Truitt<br>DSI TEST LENDER (SALES) (100SALES<br>struitt@docmagic.com<br>(800)649-1362 |
| Details (                                                           | Ocuments Received EMails                                                                                                    | Versions                            |                                                                                            |
| ersions                                                             | ana Tune                                                                                                    | Version                             | Packano ID                                                                                 |
| 1 Clos                                                              | ing Documents                                                                                                    | 1                                   | 590174                                                                                     |
| 2 Initia                                                            | I Disclosure                                                                                                    | 1                                   | 590176                                                                                     |

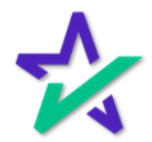

#### Milestones

This middle area shows the date and time that each milestone was completed for the participants. In the example below, the eSign event has been created but none of our participants have started the process.

|                                                                                                    |                        |              |        |                                                         |                             |                  | -           | and Allowed and                                              | م م المست                                       |                                  | Ret                | urn to Search |
|----------------------------------------------------------------------------------------------------|------------------------|--------------|--------|---------------------------------------------------------|-----------------------------|------------------|-------------|--------------------------------------------------------------|-------------------------------------------------|----------------------------------|--------------------|---------------|
| Loan #: 77710031<br>Primary Name: John Smi<br>Type: EClosing<br>Package Id: 604282<br>Worksheet #: 2990 (Ven<br>Closing Date: 9/30/22 | 350<br>th<br>sion : 1) | L            | ender: | Ron Carrillo<br>DSI TEST LI<br>ron@docma<br>(708)531-90 | DENDER (SA<br>gic.com<br>60 | LES) (100SAL     | is)         | Status:<br>Documents:<br>Signers:<br>Expires:<br>Signatures: | New (Acti<br>15 (55 tota<br>3<br>N/A (Requ<br>Y | ve)<br>al pages)<br>uires: Prima | ary)               |               |
| Details Documents                                                                                                    | Documents Received     | EMails Ve    | rsions |                                                         |                             |                  |             |                                                              |                                                 | q                                | 8 B 8              | 838           |
| articipants 🛃                                                                                                    |                        |              |        |                                                         |                             |                  |             |                                                              |                                                 |                                  | Previe             | w Mode - Off  |
| Name/Email                                                                                                    |                        | Role         |        | Created                                                 | Started                     | Consented        | Viewed      | Completed                                                    | Declined                                        | Links                            |                    |               |
| John Smith<br>ron@docmagic.com                                                                                                    |                        | Borrower     |        | 10/3/22<br>1:54 PM                                      |                             |                  |             |                                                              |                                                 | Send<br>Sign                     | Email<br>Documents |               |
| Andy Agent<br>ron@docmagic.com                                                                                                    |                        | Settlement A | gent   | 10/3/22<br>1:54 PM                                      |                             |                  |             |                                                              |                                                 | Send<br>Agen                     | Email<br>t Portal  |               |
| Notary_name_placeholde<br>NOTARY_EMAIL_PLACEHOLI                                                                                      | r -1<br>DER-1          | Notary       |        | 10/3/22<br>1:54 PM                                      |                             |                  |             |                                                              |                                                 | Send Send                        | Email              |               |
| ction Log                                                                                                    |                        |              |        |                                                         |                             |                  |             |                                                              |                                                 |                                  |                    |               |
| Date                                                                                                    | User                   |              | IP A   | ddress                                                  | De                          | escription       |             |                                                              |                                                 |                                  |                    |               |
| 0/3/22 1:54 PM                                                                                                    | System User            |              |        |                                                         | es                          | Sign event crea  | ated        |                                                              |                                                 |                                  |                    |               |
| 0/3/22 1:54 PM                                                                                                    | John Smith             |              |        |                                                         | In                          | vitation sent to | ron@docma   | agic.com                                                     |                                                 |                                  |                    |               |
| 10/3/22 1:54 PM                                                                                                    | Andy Agent             |              |        |                                                         | In                          | vitation sent to | o ron@docma | agic.com                                                     |                                                 |                                  |                    |               |
|                                                                                                    |                        |              |        |                                                         |                             | Add Inter        | nal Note    |                                                              |                                                 |                                  |                    |               |
|                                                                                                    |                        |              |        |                                                         |                             |                  |             |                                                              |                                                 | Cancel Requ                      | iest De            | lete Request  |

The timestamps will populate as the participants start the process, give their consent, view the documents, and then either complete their signing or decline to sign.

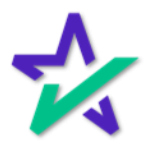

### Borrower's Signing Experience

When the borrower clicks on the link in the invitation email, they will be taken to DocMagic's signing experience displayed below.

| ☆ DocMagic                                                                                                    | 💿 Review 🔵 Sign 🌾 Completed                                                                                                    |          | JS JOHN SMITH<br>Customer                                                | ~   |
|----------------------------------------------------------------------------------------------------|----------------------------------------------------------------------------------------------------|----------|--------------------------------------------------------------------------|-----|
| Please review your documents.                                                                                                    | Initial Disclosure<br>Borrower's Certification, Authorization and Consen                                                                               | t        | Start sign                                                               | ng  |
|                                                                                                    |                                                                                                    |          | Borrower's Certification, Authorization and                              |     |
| BORROWER CONSENT                                                                                                    | TO THE USE OF TAX RETURN INFORMATION                                                                                                    |          | Addendum to Loan Application                                             | ත්  |
| I understand, acknowledge, and agree that the information for purposes of:                                                         | Lender and Other Loan Participants can obtain, use and share tax return                                                                                |          | Uniform Residential Loan Application                                     | (j) |
| <ul> <li>(ii) originating, maintaining, managi</li> <li>(iii) as otherwise permitted by applica</li> <li>(iv) marketing</li> </ul> | ng, monitoring, servicing, selling, insuring, and securitizing a loan; or<br>ble laws, including state and federal privacy and data security laws.; or |          | IVES Request for Transcript of Tax Return                                |     |
| The Lender includes the Lender's affiliates,<br>and assigns.                                                                       | agents, service providers and any of aforementioned parties' successors                                                                                |          | California Acknowledgment of Receipt of L                                |     |
| The Other Loan Participants includes any ac<br>or acquirers of any beneficial or other intere-                                     | tual or potential owners of a loan resulting from your loan application,<br>st in the loan, any mortgage insurer, guarantor, any servicers or service  |          | California Copies of Signed Documents                                    |     |
| providers for these parties and any of aroren                                                                                      | tennoneu parties successors and assigns.                                                                                                    |          | California Fair Lending Notice<br>California Hazard Insurance Disclosure |     |
| Signature                                                                                                    |                                                                                                    |          | Housing Counselors Near You                                              |     |
| Borrower JOHN SMITH                                                                                                    | Date Borrower Date                                                                                                    |          | Important Information About Procedures f                                 |     |
|                                                                                                    |                                                                                                    |          | Lender Record Change                                                     |     |
|                                                                                                    |                                                                                                    | <u> </u> | Loan Estimate                                                            |     |
|                                                                                                    | DØLL                                                                                                    |          |                                                                          |     |

Here, the borrower will be able to sign the necessary documents. For more information on the borrower's signing experience, please visit our <u>Product Training Page</u>.

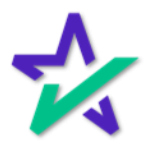

#### Post Borrower Signing

After the borrower completes their signing experience, you'll be able to see the row of date and time stamps here. Refresh the web page if you don't see the changes at first.

| eSign Console                                                                                  | e - Steve Truitt                                                                  |                 |                             |                                                                     |                       |                    | Schedule            | r Monitoring A                                          | Accounts eSign                                                            | n Requests Create Reque                   | st Search LAcc |
|------------------------------------------------------------------------------------------------|-----------------------------------------------------------------------------------|-----------------|-----------------------------|---------------------------------------------------------------------|-----------------------|--------------------|---------------------|---------------------------------------------------------|---------------------------------------------------------------------------|-------------------------------------------|----------------|
| Loan # 77<br>Primary Name Je<br>Type In<br>Package Id: 59<br>Worksheet # 25<br>Closing Date 9/ | 7090720220001<br>hin Smith<br>titalDisclosure<br>0176<br>06 (Version : 1)<br>7/22 |                 | Lender:                     | Steve Truitt<br>DSI TEST LENDE<br>struitt@docmagic<br>(800)649-1362 | R (SALES) (100<br>com | DSALES)            |                     | Statut<br>Documents<br>Signers<br>Expires<br>Signatures | i In Progress<br>16 (72 total )<br>3 3<br>5 N/A (Requir<br>5 Y (Ink Sign) | s (Active)<br>pages)<br>es: Primary)<br>) |                |
| Details Docum                                                                                  | ents Documents Received                                                           | EMails Versions |                             |                                                                     |                       |                    | ,                   |                                                         |                                                                           |                                           |                |
| rticipants                                                                                     |                                                                                   |                 |                             |                                                                     |                       |                    |                     |                                                         |                                                                           |                                           | Preview Mode   |
| Kanadimal                                                                                      |                                                                                   |                 | Dela                        | Constant                                                            | England               | Consulad           | Manual              | Completed                                               | Destined                                                                  | d inter                                   |                |
| John Smith<br>strutt@docmapic.co                                                               | 20                                                                                |                 | Borrower                    | 9/7/22<br>11.04 AM                                                  | 9/7/22<br>11.19 AM    | 9/7/22<br>11:19 AM | 9/7/22<br>11.19 AM  | 9/7/22<br>11:31.AM                                      | Decareo                                                                   | Send Email                                | 4506-C         |
| Andy Agent<br>struit@docmagic.co                                                               | -                                                                                 |                 | Settlement Agent            | 9/7/22<br>11:94 AM                                                  |                       |                    |                     | _                                                       |                                                                           | Send Email<br>ap Agent Portal             | G              |
| Stephen Truitt<br>strutt221@gmail.co                                                           |                                                                                   |                 | Other                       | 9/7/22<br>11:17 AM                                                  |                       |                    |                     |                                                         |                                                                           | Send Email<br>Sign Documents              |                |
| tion Log                                                                                       | User                                                                              | IP Address      | Description                 |                                                                     |                       |                    |                     |                                                         |                                                                           |                                           |                |
| 122 V 14 AM                                                                                    | System User                                                                       |                 | esign event created         | Manmania com                                                        |                       |                    |                     |                                                         |                                                                           |                                           |                |
| 7/22 1 04 AM                                                                                   | Andy Anant                                                                        |                 | invitation sent to struitté | bdocmanic com                                                       |                       |                    |                     |                                                         |                                                                           |                                           |                |
| 7/22 1 17 AM                                                                                   | Steve Truitt                                                                      |                 | Stephen Truitt (struitt22   | 1@gmail.com) add                                                    | ed as Other           |                    |                     |                                                         |                                                                           |                                           |                |
| 7/22 1 17 AM                                                                                   | Stephen Truitt                                                                    |                 | Invitation sent to struitt2 | 21@gmail.com                                                        |                       |                    |                     |                                                         |                                                                           |                                           |                |
| 1/22 1 19 AM                                                                                   | John Smith                                                                        |                 | Consented to DocMagic       | eSign                                                               |                       |                    |                     |                                                         |                                                                           |                                           |                |
| 7/22-1 19 AM                                                                                   | John Smith                                                                        |                 | Receipt of early disclose   | res within 3 busine                                                 | ess days met          |                    |                     |                                                         |                                                                           |                                           |                |
| 7/22 1 19 AM                                                                                   | John Smith                                                                        |                 | eSign event started         |                                                                     |                       |                    |                     |                                                         |                                                                           |                                           |                |
| 7/22 1 19 AM                                                                                   | John Smith                                                                        |                 | Initial Disclosure version  | 1 prepared on Set                                                   | ptember 07, 202       | 22, 11:04 AM PDT o | displayed           |                                                         |                                                                           |                                           |                |
| 7/22 1 22 AM                                                                                   | Steve Truitt                                                                      |                 | Document batch upload       | completed                                                           |                       |                    |                     |                                                         |                                                                           |                                           |                |
| 122 1 30 AM                                                                                    | System User                                                                       |                 | Date: 2022-09-07 11:30      | 09 InkSign Fax red                                                  | served for docum      | nent: 5103643 ()   |                     |                                                         |                                                                           |                                           |                |
| 122 1 30 AM                                                                                    | John Smith                                                                        |                 | Authorization for the So    | cial Security Admin                                                 | istration to Rele     | ase SSN venticatio | on signed by John S | NITHER <sup>1</sup>                                     |                                                                           |                                           |                |
| 1/22 1 01 AM                                                                                   | John Smith                                                                        |                 | Approved electronic rep     | resentation of sign                                                 | esure<br>Mura         |                    |                     |                                                         |                                                                           |                                           |                |
| 1/22 1 31 AM                                                                                   | John Smith                                                                        |                 | Romoved electronic rep      | Authorization and                                                   | Consant sinnad        | by JOHN SMITH      |                     |                                                         |                                                                           |                                           |                |
| 100 10 10 100                                                                                  | John Smith                                                                        |                 | Uniform Residential Loa     | in Application signa                                                | d by JOHN SM          | ITH                |                     |                                                         |                                                                           |                                           |                |
| 122 1 31 AM                                                                                    | John Smith                                                                        |                 | Virginia Disclosure of Te   | rms of Mortgage A                                                   | pplication signe      | d by JOHN SMITH    |                     |                                                         |                                                                           |                                           |                |
| 7/22 1 31 AM                                                                                   | John Smith                                                                        |                 | IVES Request for Trans      | cript of Tax Return                                                 | signed by JOH?        | N SMITH            |                     |                                                         |                                                                           |                                           |                |
| 722 1 31 AM<br>722 1 31 AM                                                                     |                                                                                   |                 | Important Information Al    | bout Procedures Fo                                                  | or Opening A Ne       | w Account signed I | by JOHN SMITH       |                                                         |                                                                           |                                           |                |
| 7/22 1 31 AM<br>7/22 1 31 AM<br>7/22 1 31 AM<br>7/22 1 31 AM                                   | John Smith                                                                        |                 |                             |                                                                     |                       |                    |                     |                                                         |                                                                           |                                           |                |

The Action Log documents all the changes that occur.

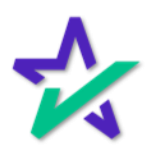

lcons

#### There are some useful icons towards the top right of the page. The lock allows you to archive the package.

| 📈 eSign Console - S                                                                                                    | Steve Truitt                                           |                                                                                      |                                                                   |                                                                                                    |                               | Scheduler Monitoring Acco                                    | unts eSign Requests Create Reque                                                             | st Search 💄/ cos      |
|----------------------------------------------------------------------------------------------------|--------------------------------------------------------|--------------------------------------------------------------------------------------|-------------------------------------------------------------------|----------------------------------------------------------------------------------------------------|-------------------------------|--------------------------------------------------------------|----------------------------------------------------------------------------------------------|-----------------------|
| Loan # 777090<br>Primary Name John S<br>Type: Initial<br>Package Id: 590170<br>Worksheet # 2906 (0<br>Closing Date 9/7/22 | 0720220001<br>Smith<br>Jisclosure<br>S<br>Version : 1) | Lender: S<br>S<br>0                                                                  | iteve Truitt<br>ISI TEST LENDE<br>truitt@docmagic<br>800)649-1362 | R (SALES) (10<br>com                                                                                                    | ISALES)                       | Status I<br>Documents<br>Signers:<br>Expires I<br>Signatures | In Progress (Active)<br>16 (72 total pages)<br>3<br>10(A (Requires: Primary)<br>Y (Ink Sign) |                       |
| Details Documents                                                                                                    | Documents Received EMails                              | Versions                                                                             |                                                                   |                                                                                                    |                               |                                                              |                                                                                              |                       |
| Participants                                                                                                    |                                                        |                                                                                      |                                                                   |                                                                                                    |                               |                                                              |                                                                                              |                       |
| R NamaTmal                                                                                                    |                                                        | Role                                                                                 | Created                                                           | Started                                                                                                    | Consented                     | Viewed Completed                                             |                                                                                              |                       |
| 1 John Smith<br>strutt@docmagic.com                                                                                       |                                                        | Borrower                                                                             | 9/7/22<br>11.04 AM                                                | 9/7/22<br>11:19 AM                                                                                                    | 9/7/22<br>11:19 AM            | 97                                                           |                                                                                              |                       |
| 3 Andy Agent<br>struit@docmagic.com                                                                                       |                                                        | Settlement Agent                                                                     | 9/7/22<br>11.04 AM                                                |                                                                                                    |                               |                                                              |                                                                                              | 3 <b>2</b>            |
| 4 Stephen Truitt<br>strutt221@gmail.com                                                                                   |                                                        | Other                                                                                | 9/7/22<br>11:17 AM                                                |                                                                                                    |                               | -                                                            | Sign Documents                                                                               | ▲                     |
| Action Log                                                                                                    |                                                        |                                                                                      |                                                                   |                                                                                                    |                               |                                                              |                                                                                              |                       |
| Date                                                                                                    | User IP Addres                                         | a Description                                                                        |                                                                   |                                                                                                    |                               |                                                              |                                                                                              | -                     |
| 9/7/22 11:04 AM                                                                                                    | System User                                            | eSign event created                                                                  |                                                                   |                                                                                                    |                               |                                                              |                                                                                              |                       |
| 9/7/22 11:04 AM                                                                                                    | John Smith                                             | Invitation sent to struitt@d                                                         | locmagic.com                                                      |                                                                                                    |                               |                                                              |                                                                                              |                       |
| 9/7/22 11:04 AM                                                                                                    | Andy Agent                                             | Invitation sent to struittige                                                        | locmagic.com                                                      |                                                                                                    |                               |                                                              |                                                                                              |                       |
| 9/7/22 11:17 AM                                                                                                    | Steve Truitt                                           | Stephen Truitt (struitt221)                                                          | 3gmail com) add                                                   | ied as Other                                                                                                    |                               |                                                              |                                                                                              |                       |
| 9/7/22 11:17 AM                                                                                                    | Stephen Truitt                                         | Invitation sent to struitt22                                                         | @gmail.com                                                        |                                                                                                    |                               |                                                              |                                                                                              |                       |
| 9/7/22 11:19 AM                                                                                                    | John Smith                                             | Consented to DocMagic e                                                              | Sign                                                              |                                                                                                    |                               |                                                              |                                                                                              |                       |
| 9/7/22 11:19 AM                                                                                                    | John Smith                                             | Receipt of early disclosure                                                          | es within 3 busine                                                | ess days met                                                                                                    |                               |                                                              |                                                                                              | and the second second |
| 9/7/22 11:19 AM                                                                                                    | John Smith                                             | eSign event started                                                                  |                                                                   |                                                                                                    |                               |                                                              |                                                                                              |                       |
| 9/7/22 11:19 AM                                                                                                    | John Smith                                             | Initial Disclosure version 1                                                         | prepared on Se                                                    | ptember 07, 202                                                                                                    | 2, 11:04 AM PDT d             | isplayed                                                     |                                                                                              |                       |
| 9/7/22 11:22 AM                                                                                                    | Steve Truitt                                           | Document batch upload c                                                              | ompleted                                                          |                                                                                                    |                               |                                                              |                                                                                              |                       |
| 9/7/22 11:30 AM                                                                                                    | System User                                            | Date: 2022-09-07 11:30:0                                                             | 9 InkSign Fax rei                                                 | ceived for docun                                                                                                    | sent: 5103643 ()              |                                                              |                                                                                              |                       |
| 9/7/22 11:30 AM                                                                                                    | John Smith                                             | Authorization for the Socia                                                          | al Security Admin                                                 | istration to Rele                                                                                                    | ase SSN Verificatio           | n signed by John Smith                                       |                                                                                              |                       |
| 9/7/22 11:31 AM                                                                                                    | John Smith                                             | Approved electronic repre                                                            | sentation of sign                                                 | ature                                                                                                    |                               |                                                              |                                                                                              |                       |
| 9/7/22 11:31 AM                                                                                                    | John Smith                                             | Approved electronic repre                                                            | sentation of sign                                                 | ature                                                                                                    |                               |                                                              |                                                                                              |                       |
|                                                                                                    | John Smith                                             | Borrower's Certification, A                                                          | uthorization and                                                  | Consent signed                                                                                                    | by JOHN SMITH                 |                                                              |                                                                                              |                       |
| 9/7/22 11:31 AM                                                                                                    |                                                        | Uniform Residential Loan                                                             | Application signe                                                 | ed by JOHN SM                                                                                                    | тн                            |                                                              |                                                                                              |                       |
| 9/7/22 11:31 AM<br>9/7/22 11:31 AM                                                                                        | John Smith                                             |                                                                                      |                                                                   | and a strength of the strength of the strength | THE PAUL OF THE               |                                                              |                                                                                              |                       |
| 9/7/22 11:31 AM<br>9/7/22 11:31 AM<br>9/7/22 11:31 AM                                                                     | John Smith<br>John Smith                               | Virginia Disclosure of Terr                                                          | ns of Mortgage A                                                  | ppiication signe                                                                                                    | d by Jonny Switth             |                                                              |                                                                                              |                       |
| 9/7/22 11:31 AM<br>9/7/22 11:31 AM<br>9/7/22 11:31 AM<br>9/7/22 11:31 AM                                                  | John Smith<br>John Smith<br>John Smith                 | Virginia Disclosure of Terr<br>IVES Request for Transcr                              | ns of Mortgage A<br>ipt of Tax Return                             | signed by JOHP                                                                                                    | I SMITH                       |                                                              |                                                                                              |                       |
| 97722 11:31 AM<br>97722 11:31 AM<br>97722 11:31 AM<br>97722 11:31 AM<br>97722 11:31 AM                                    | John Smith<br>John Smith<br>John Smith<br>John Smith   | Virginia Disclosure of Terr<br>IVES Request for Transcr<br>Important Information Abo | ns of Mortgage A<br>lpt of Tax Return<br>ut Procedures Fo         | pplication signe<br>signed by JOH®<br>or Opening A Ne                                                                                                    | i SMITH<br>w Account signed t | y JOHN SMITH                                                 |                                                                                              |                       |
| 9/7/22 11:31 AM<br>9/7/22 11:31 AM<br>9/7/22 11:31 AM<br>9/7/22 11:31 AM<br>9/7/22 11:31 AM<br>9/7/22 11:31 AM            | John Smith<br>John Smith<br>John Smith<br>John Smith   | Virginia Disclosure of Terr<br>IVES Request for Transcr<br>Important Information Abo | ns of Mortgage A<br>lipt of Tax Return<br>ut Procedures Fo        | pplication signe<br>signed by JOHP<br>or Opening A Ne                                                                                                    | i SMITH<br>w Account signed t | y JOHN SMITH                                                 |                                                                                              |                       |
| 9/7/22 11:31 AM<br>9/7/22 11:31 AM<br>9/7/22 11:31 AM<br>9/7/22 11:31 AM<br>9/7/22 11:31 AM<br>9/7/22 11:31 AM            | John Smith<br>John Smith<br>John Smith<br>John Smith   | Virginia Disclosure of Terr<br>IVES Request for Transcr<br>Important Information Abo | ns of Mortgage A<br>ipt of Tax Return<br>ut Procedures Fr         | pplication signe<br>signed by JOHP<br>or Opening A Ne                                                                                                    | i SMITH<br>w Account signed b | Y JOHN SMITH                                                 |                                                                                              |                       |

You can reset the PDF by clicking here – this makes all the fields blank again.

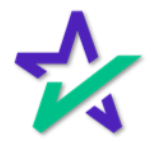

lcons

#### The printer opens your printing options.

|                                                                                                    |                                            |                |                              | واجت والمتحادث                                                                                                  |                       |                     | and the second second | a state of the second second second second second second second second second second second second second secon |                                                                                            |                |            | -         |
|----------------------------------------------------------------------------------------------------|--------------------------------------------|----------------|------------------------------|----------------------------------------------------------------------------------------------------|-----------------------|---------------------|-----------------------|----------------------------------------------------------------------------------------------------|--------------------------------------------------------------------------------------------|----------------|------------|-----------|
| 👷 eSign Console - Ste                                                                                                    | eve Truitt                                 |                |                              |                                                                                                    |                       |                     | Scheduler             | Monitoring Ac                                                                                                   | counts eSign Requests                                                                      | Create Request | Search LA  | ccount -  |
| Loan # 7770907<br>Primary Name John Sm<br>Type InitialDis<br>Package Id 590176<br>Worksheet # 2906 (Ve<br>Closing Date 97722 | 20220001<br>iith<br>ictosure<br>rsion : 1) |                | Lender.                      | Steve Truitt<br>DSI TEST LENDE<br>struitt@docmagic<br>(800)649-1362                                             | R (SALES) (100<br>com | ISALES)             |                       | Status<br>Documents<br>Signers<br>Expires<br>Signatures                                                         | In Progress (Active)<br>16 (72 total pages)<br>3<br>N/A (Requires: Primary<br>Y (Ink Sign) |                |            |           |
| Details Documents                                                                                                    | Documents Received                         | EMails Version | 5                            |                                                                                                    |                       |                     |                       |                                                                                                    |                                                                                            | - 3            |            | 50        |
| Participants                                                                                                    |                                            |                |                              |                                                                                                    |                       |                     |                       |                                                                                                    |                                                                                            |                | 10         | ode - Off |
| R Nama Email                                                                                                    |                                            |                | Role                         | Created                                                                                                    | Started               | Consented           | Viewend               | Completed                                                                                                    |                                                                                            |                |            |           |
| 1 John Smith                                                                                                    |                                            |                | Borrower                     | 9/7/22                                                                                                    | 9/7/22                | 9/7/22              | 9/7                   |                                                                                                    |                                                                                            |                |            |           |
| strutt@docmagic.com                                                                                                    |                                            |                |                              | 11.04 AM                                                                                                    | 11:19 AM              | 11:19 AM            | 11 122                | 5 IP                                                                                                    |                                                                                            |                | <u>م</u> ( | 2         |
| 3 Andy Agent<br>struit@docmapic.com                                                                                          |                                            |                | Settlement Agent             | 9/7/22<br>11:04 AM                                                                                              |                       |                     | 144                   |                                                                                                    | <b>24</b> 0                                                                                | =1 ->          | 2 E        |           |
| 4 Stephen Truitt                                                                                                    |                                            |                | Other                        | 9/7/22                                                                                                    |                       |                     | _                     |                                                                                                    |                                                                                            |                |            | _         |
| Action Log                                                                                                    |                                            |                |                              |                                                                                                    |                       |                     |                       |                                                                                                    |                                                                                            |                |            |           |
| Date                                                                                                    | User                                       | IP Address     | Description                  |                                                                                                    |                       |                     |                       |                                                                                                    |                                                                                            |                |            |           |
| 9/7/22 11:04 AM                                                                                                    | System User                                |                | eSign event created          |                                                                                                    |                       |                     |                       |                                                                                                    |                                                                                            |                |            |           |
| 9/7/22 11:04 AM                                                                                                    | John Smith                                 |                | Invitation sent to struitt   | gdocmagic.com                                                                                                   |                       |                     |                       |                                                                                                    |                                                                                            |                |            | _         |
| 9/7/22 11:04 AM                                                                                                    | Andy Agent                                 |                | Invitation sent to struit    | (goocmagic.com                                                                                                  | of an Other           |                     |                       |                                                                                                    |                                                                                            |                |            |           |
| 9/7/22 11:17 AM                                                                                                    | Stephen Trult                              |                | Stephen trutt (strutt22      | 21/Bomail.com                                                                                                   | ed as Other           |                     |                       |                                                                                                    |                                                                                            |                |            |           |
| 9/7/22 11:17 AM                                                                                                    | John Smith                                 |                | Concepted to Decklasi        | c office                                                                                                    |                       |                     |                       |                                                                                                    |                                                                                            |                |            | _         |
| 5/7/22 11:19 AM                                                                                                    | John Smith                                 |                | Receipt of early disclose    | creat within 1 tranics                                                                                          | as days met           |                     |                       |                                                                                                    |                                                                                            |                |            |           |
| 9/7/22 11:19 AM                                                                                                    | John Smith                                 |                | eSign event started          | and a state of the second second second second second second second second second second second second second s | and the first         |                     |                       |                                                                                                    |                                                                                            |                |            | _         |
| 9/7/22 11:19 AM                                                                                                    | John Smith                                 |                | Initial Disclosure versio    | n 1 prepared on Ser                                                                                             | ptember 07, 202       | 2. 11:04 AM PDT d   | isplayed              |                                                                                                    |                                                                                            |                |            |           |
| 9/7/22 11:22 AM                                                                                                    | Steve Truitt                               |                | Document batch uploa         | d completed                                                                                                    |                       |                     |                       |                                                                                                    |                                                                                            |                |            | _         |
| 9/7/22 11:30 AM                                                                                                    | System User                                |                | Date: 2022-09-07 11:3        | 0.09 InkSign Fax red                                                                                            | eived for docum       | nent 5103643 ()     |                       |                                                                                                    |                                                                                            |                |            |           |
| 9/7/22 11:30 AM                                                                                                    | John Smith                                 |                | Authorization for the Se     | cial Security Admin                                                                                             | istration to Rele     | ase SSN Verificatio | n signed by John Si   | nith                                                                                                    |                                                                                            |                |            |           |
| 9/7/22 11:31 AM                                                                                                    | John Smith                                 |                | Approved electronic re       | presentation of sign                                                                                            | ature                 |                     |                       |                                                                                                    |                                                                                            |                |            |           |
| 9/7/22 11:31 AM                                                                                                    | John Smith                                 |                | Approved electronic re       | presentation of signa                                                                                           | ature                 |                     |                       |                                                                                                    |                                                                                            |                |            |           |
| 9/7/22 11:31 AM                                                                                                    | John Smith                                 |                | Borrower's Certification     | Authorization and                                                                                               | Consent signed        | by JOHN SMITH       |                       |                                                                                                    |                                                                                            |                |            |           |
| 9/7/22 11:31 AM                                                                                                    | John Smith                                 |                | Uniform Residential Lo       | an Application signe                                                                                            | d by JOHN SM          | TH                  |                       |                                                                                                    |                                                                                            |                |            |           |
| 9/7/22 11:31 AM                                                                                                    | John Smith                                 |                | Virginia Disclosure of T     | erms of Mortgage A                                                                                              | pplication signe      | d by JOHN SMITH     |                       |                                                                                                    |                                                                                            |                |            |           |
| 9/7/22 11:31 AM                                                                                                    | John Smith                                 |                | <b>IVES Request for Tran</b> | script of Tax Return                                                                                            | signed by JOHP        | SMITH               |                       |                                                                                                    |                                                                                            |                |            |           |
| 9/7/22 11:31 AM                                                                                                    | John Smith                                 |                | Important Information A      | bout Procedures Fo                                                                                              | or Opening A Ne       | w Account signed b  | y JOHN SMITH          |                                                                                                    |                                                                                            |                |            |           |
|                                                                                                    |                                            | •              |                              |                                                                                                    | DØLL                  | Ĵ.                  |                       |                                                                                                    |                                                                                            |                |            |           |

#### You can view the DocMagic eSign certificate by clicking here.

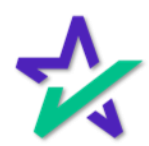

#### Certificate

# The certificate mentioned previously downloads or opens as a PDF.

| Documents Type:                                                      | 90176<br>NITIAL DISCLOSURE | Reference Id:<br>Loan Id: | 2906<br>777090720220001 | From:<br>Documents:         | STEVE<br>16             | TRUITT      | Status:<br>Signatur | In Progress            |
|----------------------------------------------------------------------|----------------------------|---------------------------|-------------------------|-----------------------------|-------------------------|-------------|---------------------|------------------------|
| List of Signers                                                      | 1                          |                           |                         |                             |                         |             |                     |                        |
| Name/Email                                                           | Signature                  | Created Da                | te Started Date         | Consented                   | Date                    | Viewed      | Date                | Completed Date         |
| JOHN SMITH<br>multiplicerapic run                                    | John Saidh                 | 09/07/22<br>11:04:27 AM   | 09/07/22<br>11 19:40 AM | 09/07/22<br>11/540 AM       |                         | 09/07/22    | ui                  | 09/07/22<br>1131.52 AM |
| ANDY AGENT                                                           |                            | 00/07/22<br>11:04:25 AM   |                         |                             |                         |             |                     |                        |
| STEPHEN TRUITT                                                       |                            | 09/07/22<br>11:17:27 Mil  |                         |                             |                         |             |                     |                        |
| Audit Log                                                            |                            |                           |                         |                             |                         |             |                     |                        |
| Date/Time                                                            | Person                     |                           | IP Address              | Action                      |                         |             |                     |                        |
| 09/07/22 11:04:27 AM                                                 | SYSTEM USER                |                           | and strengt             | e5ign even                  | t created               |             |                     |                        |
| 09/07/22 11:04:27 AM                                                 | JOHN SMITH                 |                           | 10.1.138.24             | Invitation se               | ent to stru             | migdoom     | agic.com            |                        |
| 09/07/22 11:04:28 AM                                                 | ANDY AGENT                 |                           | 10.1.138.24             | Invitation se               | ent to stru             | ingdoorn    | agic.com            |                        |
| 09/07/22 11:17:26 AM                                                 | STEVE TRUITT               |                           | 10.1.10.201             | Stephen Tr                  | uit (struit             | 221@gm      | ail.com) add        | led as Other           |
| 09/07/22 11:17:26 AM                                                 | STEPHEN TRUIT              | т                         | 10.1.10.201             | Invitation se               | erit to stru            | 122169      | nail.com            |                        |
| 09/07/22 11:19:39 AM                                                 | JOHN SMITH                 |                           | 10.1.10.201             | Consented                   | to DocM                 | gic eSign   |                     |                        |
| 00/07/72 11 10-40 AM                                                 | JOHN SMITH                 |                           | 10.1.10.201             | Receipt of e                | early disc              | osures wit  | thin 3 busin        | ess days met           |
| OWNERSE TT. TO/MU PARK                                               | JOHN SMITH                 |                           | 10.1.10.201             | eSign even                  | t started               |             |                     |                        |
| 09/07/22 11:19:41 AM                                                 |                            |                           | 10.1.10.201             | Initial Disck<br>11:04 AM F | osure vers<br>OT displa | sion 1 prep | pared on Se         | ptember 07, 2022       |
| 09/07/22 11:19:41 AM<br>09/07/22 11:19:41 AM                         | JOHN SMITH                 |                           |                         |                             |                         |             |                     |                        |
| 09/07/22 11:19:41 AM<br>09/07/22 11:19:41 AM<br>09/07/22 11:22:34 AM | JOHN SMITH<br>STEVE TRUITT |                           | 10.1.138.22             | Document I                  | batch uple              | ad compl    | eted                |                        |

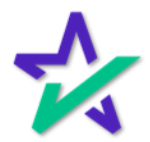

lcons

The PDF icon downloads the entire list of signed documents (including the certificate).

| 📈 eSign Console - St                                                                                                    | eve Truitt                                 |                 |                             |                                                                      |                       |                     | Scheduler Monito        | oring Accounts eSign Requ                                                                                                    | ests Create Request Sear | ch 💄 Account • |
|----------------------------------------------------------------------------------------------------|--------------------------------------------|-----------------|-----------------------------|----------------------------------------------------------------------|-----------------------|---------------------|-------------------------|----------------------------------------------------------------------------------------------------|--------------------------|----------------|
| Loan # 7770907<br>Primary Name John Sn<br>Type InitialDis<br>Package Id 590176<br>Worksheet # 2906 (Ve<br>Closing Date 9/7/22 | 20220001<br>lith<br>ictosure<br>rsion : 1) |                 | Lender:                     | Steve Truitt<br>DSI TEST LENDE<br>struitt@docmagic.<br>(800)649-1362 | R (SALES) (101<br>com | 0SALES)             | De                      | Stilus: In Progress (Activ<br>commuts: 16 (72 total pages)<br>Signes: 3<br>Exples: NIA (Requires: Pri<br>gnatiles: Y (Ink Sign) | o)<br>nary)              |                |
| Details Documents                                                                                                    | Documents Received                         | EMails Versions |                             |                                                                      |                       |                     |                         |                                                                                                    | 14 J                     |                |
| Participants                                                                                                    |                                            |                 |                             |                                                                      |                       |                     |                         | •                                                                                                    |                          | Mode - Off     |
| a NamaEmal                                                                                                    |                                            |                 | Role                        | Created                                                              | Started               | Consented           | Viewed Comple           |                                                                                                    |                          |                |
| 1 John Smith<br>strutt@docmagic.com                                                                                           |                                            |                 | Bonower                     | 9/7/22<br>11:04 AM                                                   | 9/7/22<br>11:19 AM    | 9/7/22<br>11:19 AM  | 97                      |                                                                                                    |                          | 0              |
| 3 Andy Agent<br>shult@docmagic.com                                                                                            |                                            |                 | Settlement Agent            | 9/7/22<br>11:94 AM                                                   |                       |                     |                         |                                                                                                    |                          |                |
| 4 Stephen Truitt<br>struitt21@gmail.com                                                                                       |                                            |                 | Other                       | 9/7/22<br>11.17 AM                                                   |                       |                     | -                       |                                                                                                    | Sign Documents           | _              |
| Action Log                                                                                                    | Uner                                       | IP Address      | Description                 |                                                                      |                       |                     |                         |                                                                                                    |                          |                |
| 9/7/22 11:04 AM                                                                                                    | System User                                |                 | eSign event created         |                                                                      |                       |                     |                         |                                                                                                    |                          |                |
| 9/7/22 11:04 AM                                                                                                    | John Smith                                 |                 | Invitation sent to struitt( | Edocmagic.com                                                        |                       |                     |                         |                                                                                                    |                          |                |
| 9/7/22 11:04 AM                                                                                                    | Andy Agent                                 |                 | Invitation sent to struitt( | gdocmagic.com                                                        |                       |                     |                         |                                                                                                    |                          |                |
| 9/7/22 11:17 AM                                                                                                    | Steve Truitt                               |                 | Stephen Truitt (struitt22   | 1@gmail.com) add                                                     | ed as Other           |                     |                         |                                                                                                    |                          |                |
| 9/7/22 11:17 AM                                                                                                    | Stephen Truitt                             |                 | Invitation sent to struitt2 | 21@gmail.com                                                         |                       |                     |                         |                                                                                                    |                          |                |
| 9/7/22 11:19 AM                                                                                                    | John Smith                                 |                 | Consented to DocMagie       | eSign                                                                |                       |                     |                         |                                                                                                    |                          |                |
| 9/7/22 11:19 AM                                                                                                    | John Smith                                 |                 | Receipt of early disclose   | ares within 3 busine                                                 | iss days met          |                     |                         |                                                                                                    |                          |                |
| 9/7/22 11:19 AM                                                                                                    | John Smith                                 |                 | eSign event started         |                                                                      |                       |                     |                         |                                                                                                    |                          |                |
| 9/7/22 11:19 AM                                                                                                    | John Smith                                 |                 | Initial Disclosure version  | 1 prepared on Set                                                    | ptember 07, 202       | 22, 11:04 AM PDT d  | lisplayed               |                                                                                                    |                          |                |
| 9/7/22 11:22 AM                                                                                                    | Steve Truitt                               |                 | Document batch upload       | completed                                                            |                       |                     |                         |                                                                                                    |                          |                |
| 9/7/22 11:30 AM                                                                                                    | System User                                |                 | Date: 2022-09-07 11:30      | 09 InkSign Fax red                                                   | eived for docun       | ment: 5103643 ()    |                         |                                                                                                    |                          |                |
| 9/7/22 11:30 AM                                                                                                    | John Smith                                 |                 | Authorization for the So    | cial Security Admin                                                  | istration to Rele     | ase SSN Verificatio | in signed by John Smith |                                                                                                    |                          |                |
| 9/7/22 11:31 AM                                                                                                    | John Smith                                 |                 | Approved electronic rep     | resentation of sign                                                  | ature                 |                     |                         |                                                                                                    |                          |                |
| 9/7/22 11:31 AM                                                                                                    | John Smith                                 |                 | Approved electronic rep     | resentation of signa                                                 | ature                 |                     |                         |                                                                                                    |                          |                |
| 9/7/22 11:31 AM                                                                                                    | John Smith                                 |                 | Borrower's Certification    | Authorization and                                                    | Consent signed        | by JOHN SMITH       |                         |                                                                                                    |                          |                |
| 9/7/22 11:31 AM                                                                                                    | John Smith                                 |                 | Uniform Residential Los     | in Application signe                                                 | d by JOHN SM          | пн                  |                         |                                                                                                    |                          |                |
| 9/7/22 11:31 AM                                                                                                    | John Smith                                 |                 | Virginia Disclosure of Te   | rms of Mortgage A                                                    | pplication signe      | d by JOHN SMITH     |                         |                                                                                                    |                          |                |
| 9/7/22 11:31 AM                                                                                                    | John Smith                                 |                 | IVES Request for Trans      | cript of Tax Return                                                  | signed by JOHI        | N SMITH             |                         |                                                                                                    |                          |                |
| 9/7/22 11:31 AM                                                                                                    | John Smith                                 |                 | Important Information A     | bout Procedures Fo                                                   | or Opening A Ne       | w Account signed t  | by JOHN SMITH           |                                                                                                    |                          | _              |
|                                                                                                    |                                            |                 |                             |                                                                      |                       |                     |                         |                                                                                                    |                          |                |
|                                                                                                    |                                            |                 |                             |                                                                      |                       |                     |                         |                                                                                                    |                          |                |

We recommend that you save the document sets after all signatures are collected, as you will only have a loan document set in the portal for 90 days.

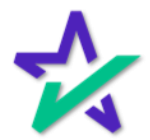

#### Settlement Agent Portal

If applicable, the Settlement Agents will arrive at their Settlement Agent Portal to make sure the process is smooth and complete.

| <b>1</b> | OocMagic eClose Conso                                                                                                    | le (Settlement Agent) |                                                                                                |                              |                         | 🙆 Andy 🗸             |
|----------|----------------------------------------------------------------------------------------------------|-----------------------|------------------------------------------------------------------------------------------------|------------------------------|-------------------------|----------------------|
|          | N Loan #: 070620220001<br>Primary Borrower: John Smith<br>Type: EClosing<br>Package ID: 55433<br>Worksheet #: 2704 (Version: | 1)                    | Company: DSI TEST LEN<br>Contact: Steve Truitt<br>Email: struit@docma<br>Phone: (800) 649-136; | IDER (SALES)<br>gic.com<br>2 | Date: Jul 6, 2022 (Wed) | MINUTES SECONDS      |
| 4        | Details 📄 eJournal                                                                                                    | Action Log            |                                                                                                |                              |                         |                      |
| Sigr     | ners (3) 🛛 🔒                                                                                                    |                       |                                                                                                |                              |                         |                      |
| #        | Signer Name / Email                                                                                                    | Role                  | KBA / Status                                                                                   | ID Verify / Status           | Status                  | eSign                |
| 1        | John Smith<br>struitt@docmagic.com                                                                                           | Borrower              |                                                                                                |                              | Ready to Sign           | Open<br>Signing Room |
| 2        | Andy Agent<br>struitt@docmagic.com                                                                                           | Settlement Agent      |                                                                                                |                              | Ready to Sign           | Open<br>Signing Room |
| 3        | Stephen Truitt<br>struitt221@gmail.com                                                                                       | Other                 |                                                                                                |                              |                         | Open<br>Signing Room |
| Doc      | cuments (17) 🚦 🖋 🖻                                                                                                    | ə <b>a</b>            |                                                                                                |                              |                         | Preview Mode OFF     |
| #        | eSign Enabled                                                                                                    |                       |                                                                                                | Page(s)                      | Signer(s)               | Completed            |
| 1        | Borrower's Certification, Authorization and Cons                                                                             | ent                   |                                                                                                | 2                            | 1                       | ~                    |
| 2        | Uniform Residential Loan Application                                                                                         |                       |                                                                                                | 7                            | 1                       | ~                    |
| 3        | Uniform Residential Loan Application - Lender L                                                                              | oan Information       |                                                                                                | 2                            | 0                       | <b>~</b>             |
|          |                                                                                                    |                       | Déll                                                                                           |                              |                         |                      |

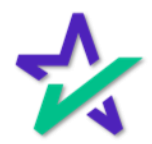

#### Settlement Agent Training

You can view a training on the <u>Settlement Agent</u> <u>experience</u> right here in the Total eClose widget on our <u>Product Training Page</u>.

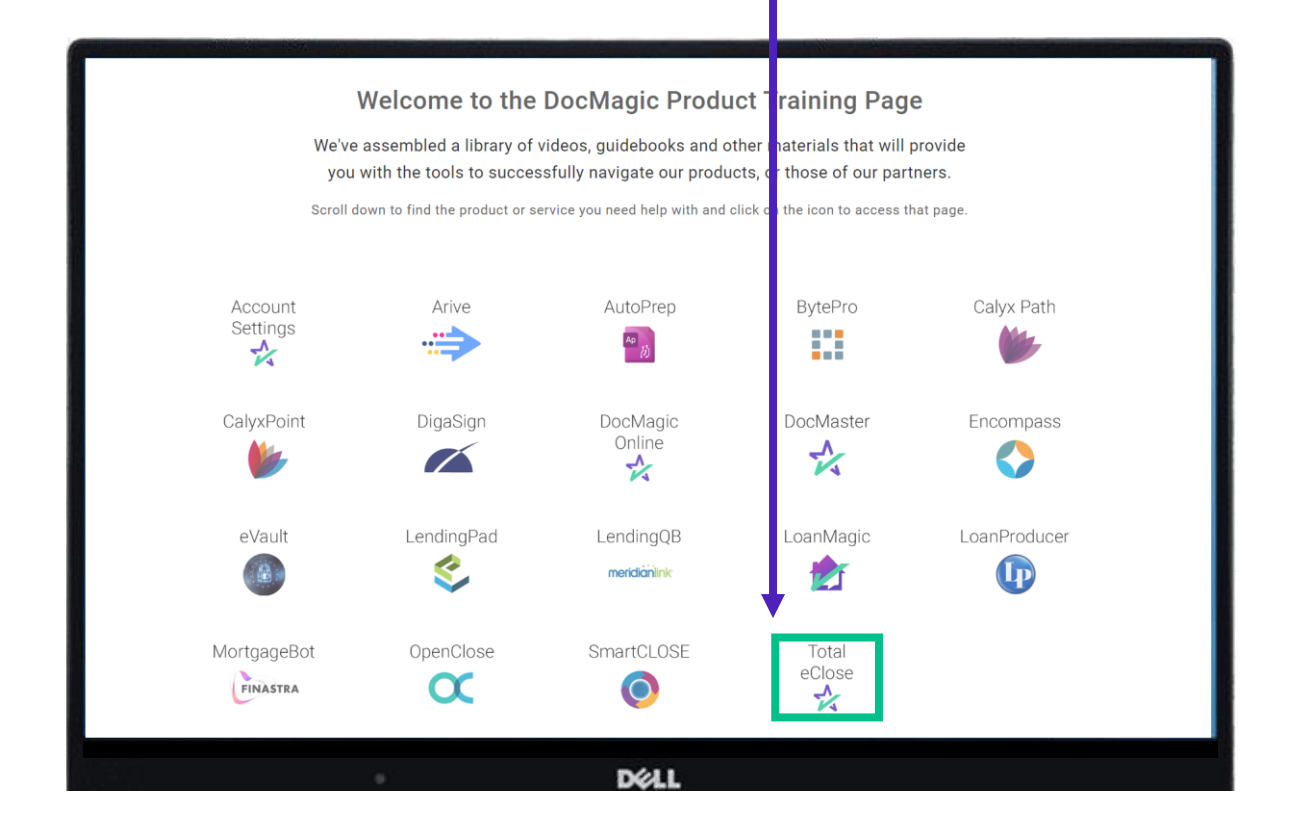

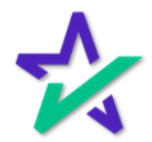

#### Email Confirmation

You'll receive email confirmations along the way, as well as confirmation that all signatures have been obtained and the process is complete.

| Electronic Document Delivery O docs@docmagic.com> To: O Steve Truitt                                                                                                    | ی) 😳 🔶 🦛 ڪ<br>Today at 12:17 PM                        |
|----------------------------------------------------------------------------------------------------|--------------------------------------------------------|
| Lender: DSI TEST LENDER (SALES) ( Truitt)<br>Account: 100SALES<br>Loan Number: 777102620220009999<br>Recipient: ALAN DAI<br>Package Type: EClosing (93759784)<br>Worksheet: 812                                                                                                    |                                                        |
| This is a notification to let you know a signature request has been completed.<br>To retrieve the final documents, please <u>click here</u><br>eSign ID: 93759784<br>Reference ID: 777102620220009999<br>System ID: 100SALES_812                                                                                                    |                                                        |
| This message and any attachments contain information which may be confidential and privileged. Unless you are the addressee (or author<br>addressee), you may not use, copy or disclose to anyone any information contained in this message or in any attachments. If you have re-<br>please advise the sender and delete this message and any attachments. <i>Please consider the environment before printing this email</i> . | rized to receive for the ceived this message in error, |
|                                                                                                    |                                                        |
| B/411                                                                                                    |                                                        |

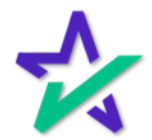

#### Return to the eSign Console

Once complete, you'll be alerted via e-mail, and you can return to the eSign console where you'll see verification that all signatures have been collected.

|                                                                                                    |                  | The second second second second second second second second second second second second second second second se |                                            |                    | and the second second | and the second second se |                                                                  | the second second second second second second second second second second second second second second second s |          | and the second second      |
|----------------------------------------------------------------------------------------------------|------------------|----------------------------------------------------------------------------------------------------|--------------------------------------------|--------------------|-----------------------|----------------------------------------------------------------------------------------------------|------------------------------------------------------------------|----------------------------------------------------------------------------------------------------|----------|----------------------------|
|                                                                                                    |                  |                                                                                                    | 0.1                                        |                    |                       |                                                                                                    |                                                                  | 0                                                                                                    | 0        | And a second second second |
| V eSign Console - Steve Truitt                                                                                                    |                  |                                                                                                    | Sche                                       | eduler Monil       | oring Acc             | counts eSigr                                                                                                    | 1 Requests                                                       | Create Request                                                                                                 | Search 1 | Account -                  |
| Loan #:         070620220001           Primary Name:         John Smith           Type:         EClosing           Package Id:         558436           Worksheet #:         2704 (Version : 1)           Closing Date:         7/6/22 | Lender:          | Steve Tro<br>DSI TES<br>struitt@d<br>(800)649                                                                   | uitt<br>T LENDER (<br>ocmagic.cor<br>-1362 | (SALES) (100<br>m  | SALES)                | Doc<br>Sig                                                                                                    | Status: S<br>uments: 1<br>Signers: 3<br>Expires: N<br>natures: N | Signed (Active)<br>7 (66 total pages)<br>8<br>4/A (Requires: Prim<br>7 (Ink Sign)                              | ary)     |                            |
| Details Documents Documents Received El                                                                                                    | Mails Versions   |                                                                                                    |                                            |                    |                       |                                                                                                    |                                                                  |                                                                                                    | i P 🔒    | 58                         |
|                                                                                                    | <b>D</b> -1-     |                                                                                                    | Otentent                                   | 0                  | 1 Coursed             | Or market and                                                                                                    | Dealland                                                         | 1 la ha                                                                                                    |          |                            |
| # Name/Email                                                                                                    | Borrower         | TIGI22                                                                                                    | TIGI22                                     | TIGI22             | 7/6/22                | T/6/22                                                                                                    | Declined                                                         | Links                                                                                                    | 4506     | P-IX                       |
| struit@docmagic.com                                                                                                    | DOTTOWER         | 11:47 AM                                                                                                    | 11:54 AM                                   | 11:54 AM           | 11:54 AM              | 11:57 AM                                                                                                    |                                                                  | <ul> <li>Send Email</li> <li>Sign Documents</li> </ul>                                                         | 4000-    |                            |
| 3 Andy Agent<br>struitt@docmagic.com                                                                                                    | Settlement Agent | 7/6/22<br>11:47 AM                                                                                              | 7/6/22<br>11:53 AM                         | 7/6/22<br>11:53 AM | 7/6/22<br>11:53 AM    | 7/6/22<br>11:54 AM                                                                                                    |                                                                  | Send Email<br>Agent Portal                                                                                     |          |                            |
| strutt21@gmait.com                                                                                                    | Curra            | 11:52 AM                                                                                                    |                                            |                    |                       |                                                                                                    |                                                                  | Send Emai                                                                                                    |          | Ŭ                          |
| Date User IP Address                                                                                                    | Description      |                                                                                                    |                                            |                    |                       |                                                                                                    |                                                                  |                                                                                                    |          |                            |
| 7/6/22 11:47 AM System User                                                                                                    | eSign event      | t created                                                                                                    |                                            |                    |                       |                                                                                                    |                                                                  |                                                                                                    |          |                            |
| 7/6/22 11:47 AM John Smith                                                                                                    | Invitation se    | ent to struitte                                                                                                 | @docmagic                                  | .com               |                       |                                                                                                    |                                                                  |                                                                                                    |          |                            |
| 7/6/22 11:47 AM Andy Agent                                                                                                    | Invitation se    | ent to struitte                                                                                                 | @docmagic                                  | .com               |                       |                                                                                                    |                                                                  |                                                                                                    |          |                            |
| 7/6/22 11:51 AM Steve Truitt                                                                                                    | Document b       | batch upload                                                                                                    | d completed                                | t                  |                       |                                                                                                    |                                                                  |                                                                                                    |          |                            |
| 7/6/22 11:52 AM Steve Truitt                                                                                                    | Stephen Tru      | uitt (struitt22                                                                                                 | 21@gmail.co                                | om) added as       | Other                 |                                                                                                    |                                                                  |                                                                                                    |          |                            |
| 7/6/22 11:52 AM Stephen Truitt                                                                                                    | Invitation se    | ent to struitt                                                                                                  | 221@gmail.                                 | .com               |                       |                                                                                                    |                                                                  |                                                                                                    |          |                            |
| 7/6/22 11:53 AM System User                                                                                                    | Preview Mo       | de was ena                                                                                                    | abled                                      |                    |                       |                                                                                                    |                                                                  |                                                                                                    |          |                            |
| 7/6/22 11:53 AM System User                                                                                                    | Preview Mo       | de was disa                                                                                                    | abled                                      |                    |                       |                                                                                                    |                                                                  |                                                                                                    |          |                            |
| 7/6/22 11:53 AM Andy Agent                                                                                                    | Consented        | to DocMagi                                                                                                    | c eSign                                    |                    |                       |                                                                                                    |                                                                  |                                                                                                    |          |                            |
| 7/6/22 11:53 AM Andy Agent                                                                                                    | eSign event      | t started                                                                                                    |                                            |                    |                       |                                                                                                    |                                                                  |                                                                                                    |          |                            |
| 7/6/22 11:53 AM Andy Agent                                                                                                    | Closing Doo      | cuments ver                                                                                                    | rsion 1 prep                               | ared on July (     | 6, 2022, 11           | :47 AM PDT d                                                                                                    | lisplayed                                                        |                                                                                                    |          |                            |
| 7/6/22 11:54 AM Andy Agent                                                                                                    | Approved e       | lectronic rep                                                                                                   | presentation                               | n of signature     |                       |                                                                                                    |                                                                  |                                                                                                    |          |                            |
|                                                                                                    |                  |                                                                                                    | DELL                                       |                    |                       |                                                                                                    |                                                                  |                                                                                                    |          |                            |

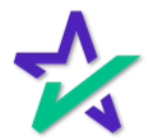

#### Return to the eSign Console

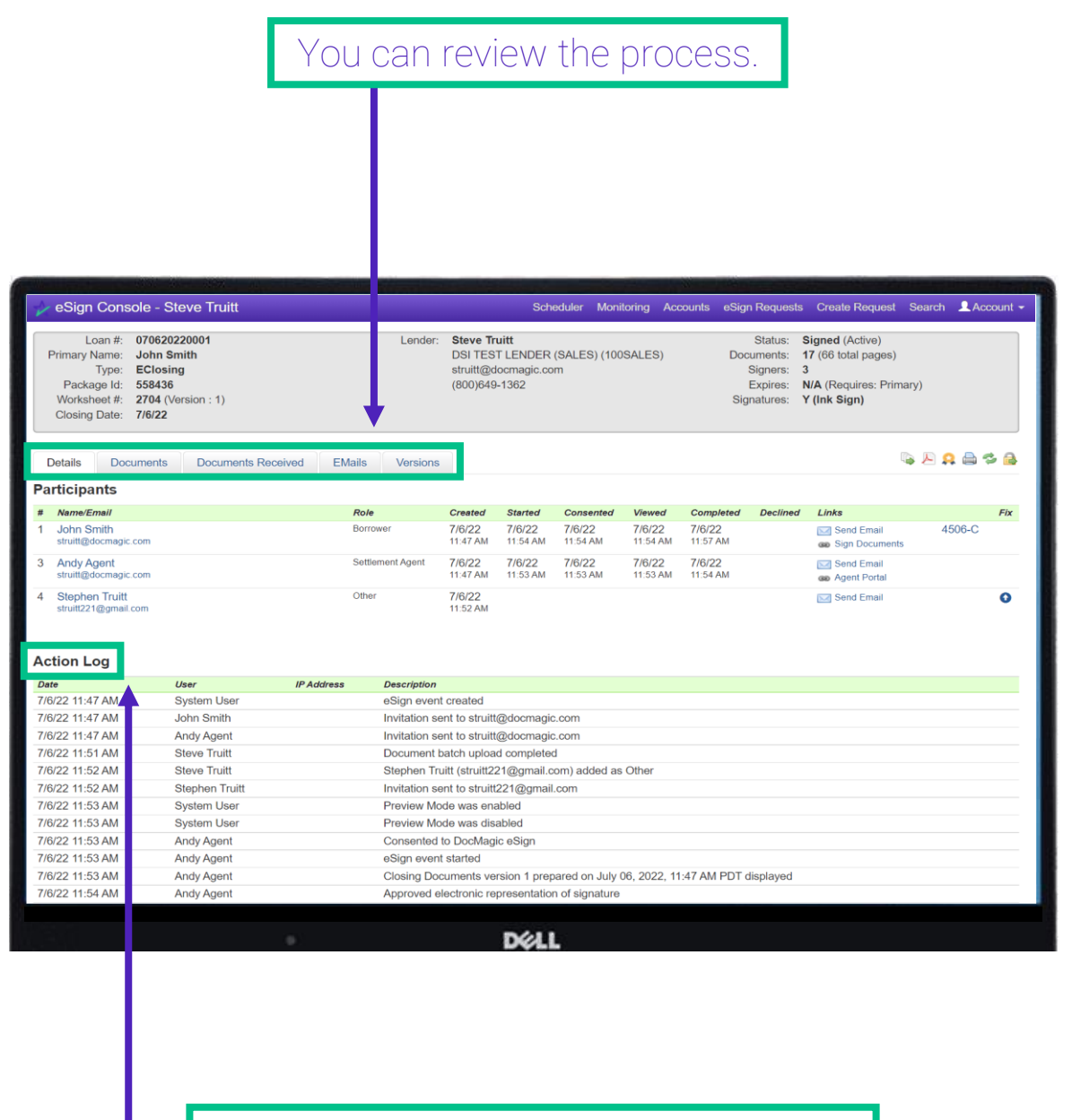

You can also review the Action Log.

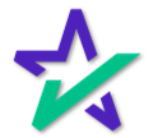

#### Additional Resources

# From the eSign Console, you can find a tutorial just like the one you're reading now. Just click Account, then Help.

| 1997 - 1997 - 1997 - 1997 - 1997 - 1997 - 1997 - 1997 - 1997 - 1997 - 1997 - 1997 - 1997 - 1997 - 1997 - 1997 -                                    | and the second second | and the second second                                | <u> من من المح</u>                           | أساقت وسيعا        |                    | 91 - 1 - 1 - 1 - 1 - 1 - 1 - 1 - 1 - 1 - | and the second                                          |                                                                        |                                        |        |       |
|----------------------------------------------------------------------------------------------------|----------------------------------------------------------------------------------------------------|------------------------------------------------------|----------------------------------------------|--------------------|--------------------|------------------------------------------|---------------------------------------------------------|------------------------------------------------------------------------|----------------------------------------|--------|-------|
| 🤣 eSign Console - Steve Tr                                                                                                    | uitt                                                                                                    |                                                      | Schee                                        | duler Monito       | oring Acc          | ounts eSig                               | n Requests                                              | Create Requ                                                            | est Search                             | 👤 Acco | unt 👻 |
| Loan #: 070620220001<br>Primary Name: John Smith<br>Type: EClosing<br>Package Id: 558436<br>Worksheet #: 2704 (Version : 1<br>Closing Date: 7/6/22 | )                                                                                                    | Lender: Steve Tr<br>DSI TES<br>struitt@d<br>(800)649 | uitt<br>T LENDER (\$<br>ocmagic.com<br>-1362 | SALES) (1005<br>1  | SALES)             | Doo                                      | Status:<br>cuments:<br>Signers:<br>Expires:<br>natures: | Signed (Activ<br>17 (66 total pa<br>3<br>N/A (Requires<br>Y (Ink Sign) | Dashboard<br>My Account<br>Preferences |        |       |
| Details Documents Docu<br>Participants                                                                                                    | uments Received EMails                                                                                                    | Versions                                             |                                              |                    |                    |                                          |                                                         |                                                                        | Contact Us                             |        |       |
| # Name/Emsil                                                                                                    | Role                                                                                                    | Created                                              | Started                                      | Consented          | Viewed             | Completed                                | Declined                                                | Links                                                                  | Help                                   |        |       |
| 1 John Smith<br>struitt@docmagic.com                                                                                                    | Borrower                                                                                                    | 7/6/22<br>11:47 AM                                   | 7/6/22<br>11:54 AM                           | 7/6/22<br>11:54 AM | 7/6/22<br>11:54 AM | 7/6/22<br>11:57 AM                       | Decimed                                                 | Send Em                                                                | Sian Out                               |        |       |
| 3 Andy Agent<br>struitt@docmagic.com                                                                                                    | Settlement                                                                                                    | t Agent 7/6/22<br>11:47 AM                           | 7/6/22<br>11:53 AM                           | 7/6/22<br>11:53 AM | 7/6/22<br>11:53 AM | 7/6/22<br>11:54 AM                       |                                                         | Send Em                                                                | al                                     | -      | _     |
| 4 Stephen Truitt<br>struitt221@gmail.com                                                                                                    | Other                                                                                                    | 7/6/22<br>11:52 AM                                   |                                              |                    |                    |                                          |                                                         | 🖂 Send Ema                                                             | 1                                      |        | •     |
| Date User                                                                                                    | IP Address De                                                                                                    | escription                                           |                                              |                    |                    |                                          |                                                         |                                                                        |                                        |        |       |
| 7/6/22 11:47 AM System U                                                                                                    | Jser eS                                                                                                    | Sign event created                                   |                                              |                    |                    |                                          |                                                         |                                                                        |                                        |        | _     |
| 7/6/22 11:47 AM John Sm                                                                                                    | ith Inv                                                                                                    | vitation sent to struitt                             | @docmagic.o                                  | com                |                    |                                          |                                                         |                                                                        |                                        |        |       |
| 7/6/22 11:47 AM Andy Age                                                                                                    | ent Inv                                                                                                    | vitation sent to struitt                             | @docmagic.@                                  | com                |                    |                                          |                                                         |                                                                        |                                        |        |       |
| 7/6/22 11:51 AM Steve Tr                                                                                                    | uitt Do                                                                                                    | ocument batch uploa                                  | d completed                                  |                    |                    |                                          |                                                         |                                                                        |                                        |        |       |
| 7/6/22 11:52 AM Steve Tr                                                                                                    | uitt Ste                                                                                                    | ephen Truitt (struitt22                              | 21@gmail.co                                  | m) added as (      | Other              |                                          |                                                         |                                                                        |                                        |        |       |
| 7/6/22 11:52 AM Stephen                                                                                                    | Truitt Inv                                                                                                    | vitation sent to struitt                             | 221@gmail.c                                  | om                 |                    |                                          |                                                         |                                                                        |                                        |        |       |
| 7/6/22 11:53 AM System U                                                                                                    | Jser Pre                                                                                                    | eview Mode was ena                                   | abled                                        |                    |                    |                                          |                                                         |                                                                        |                                        |        |       |
| 7/6/22 11:53 AM System U                                                                                                    | Jser Pre                                                                                                    | eview Mode was dis                                   | abled                                        |                    |                    |                                          |                                                         |                                                                        |                                        |        |       |
| 7/6/22 11:53 AM Andy Age                                                                                                    | ent Co                                                                                                    | onsented to DocMagi                                  | c eSign                                      |                    |                    |                                          |                                                         |                                                                        |                                        |        |       |
| 7/6/22 11:53 AM Andy Age                                                                                                    | ent eS                                                                                                    | Sign event started                                   |                                              |                    |                    |                                          |                                                         |                                                                        |                                        |        |       |
| 7/6/22 11:53 AM Andy Age                                                                                                    | ent Clo                                                                                                    | osing Documents ve                                   | rsion 1 prepa                                | red on July 06     | 6, 2022, 11        | 47 AM PDT                                | displayed                                               |                                                                        |                                        |        |       |
| 7/6/22 11:54 AM Andy Age                                                                                                    | ent Ap                                                                                                    | proved electronic re                                 | presentation                                 | of signature       |                    |                                          |                                                         |                                                                        |                                        |        |       |
|                                                                                                    |                                                                                                    |                                                      | D/HI                                         |                    |                    |                                          |                                                         |                                                                        |                                        |        |       |

You can find more training materials on the eSign Console by visiting our <u>Product Training Page</u>.

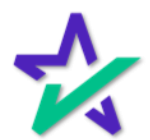

### eSign Console/Lender Portal

#### Create Request

#### If there are document(s) that you want to send separate, click "Create Request" in the top right corner.

| eSign Console - St                                                                                                    | teve Truitt                                                                                                    |                        |                                                                                                    |                                                                                                    |                                                                                                    |                                                                                                    | Schedu                       | ler Monitoring                                     | Accounts eSig                                                               | gn Requeste Create                              | e Request | Search . | Accour   |
|----------------------------------------------------------------------------------------------------|----------------------------------------------------------------------------------------------------|------------------------|----------------------------------------------------------------------------------------------------|----------------------------------------------------------------------------------------------------|----------------------------------------------------------------------------------------------------|----------------------------------------------------------------------------------------------------|------------------------------|----------------------------------------------------|-----------------------------------------------------------------------------|-------------------------------------------------|-----------|----------|----------|
| Loan # 777090<br>Primary Name: John Sr<br>Type: InitialDi<br>Package Id: 590176<br>Worksheet # 2906 (V<br>Closing Date: 9/7/22                                                                                                    | 720220001<br>imith<br>Visclosure<br>i<br>fersion : 1)                                                                                                    |                        | Lender:                                                                                                    | Steve Truitt<br>DSI TEST LENDE<br>struitt@docmagic<br>(800)649-1362                                                                                                    | R (SALES) (100<br>com                                                                                                    | ISALES)                                                                                                    |                              | Statu<br>Document<br>Signer<br>Expire<br>Signature | s: In Progres<br>5: 16 (72 total<br>5: 3<br>5: N/A (Requi<br>5: Y (Ink Sign | is (Active)<br>I pages)<br>ires: Primary)<br>s) |           |          |          |
| Details Documents                                                                                                    | Documents Received                                                                                                    | EMails Versions        | ri -                                                                                                    |                                                                                                    |                                                                                                    |                                                                                                    |                              |                                                    |                                                                             |                                                 |           |          | 851      |
| Participants                                                                                                    |                                                                                                    |                        |                                                                                                    |                                                                                                    |                                                                                                    |                                                                                                    |                              |                                                    |                                                                             |                                                 |           | Preview  | Mode - 0 |
| # NameEmal                                                                                                    |                                                                                                    |                        | Role                                                                                                    | Created                                                                                                    | Started                                                                                                    | Consented                                                                                                    | Viewed                       | Completed                                          | Declined                                                                    | Links                                           |           |          |          |
| 1 John Smith<br>strutt@docmagic.com                                                                                                    |                                                                                                    |                        | Borrower                                                                                                    | 9/7/22<br>11:04 AM                                                                                                    | 9/7/22<br>11:19 AM                                                                                                    | 9/7/22<br>11.19 AM                                                                                                    | 9/7/22<br>11.19 AM           | 9/7/22<br>11.31 AM                                 |                                                                             | Send Email                                      | nts       | 45       | 16-C     |
| 3 Andy Agent<br>struit@docmapic.com                                                                                                    |                                                                                                    |                        | Settlement Agent                                                                                                    | 9/7/22<br>11:04.4M                                                                                                    |                                                                                                    |                                                                                                    |                              |                                                    |                                                                             | Send Email                                      |           |          | 3        |
| 4 Stephen Truitt<br>struitt221@gmail.com                                                                                                    |                                                                                                    |                        | Other                                                                                                    | 9/7/22<br>11.17 AM                                                                                                    |                                                                                                    |                                                                                                    |                              |                                                    |                                                                             | Send Email                                      | nts       |          |          |
|                                                                                                    |                                                                                                    |                        |                                                                                                    |                                                                                                    |                                                                                                    |                                                                                                    |                              |                                                    |                                                                             |                                                 |           |          |          |
| Action Log                                                                                                    |                                                                                                    |                        |                                                                                                    |                                                                                                    |                                                                                                    |                                                                                                    |                              |                                                    |                                                                             |                                                 |           |          |          |
| Action Log                                                                                                    | User                                                                                                    | iP Address             | Description                                                                                                    |                                                                                                    |                                                                                                    |                                                                                                    |                              |                                                    |                                                                             |                                                 |           |          |          |
| Action Log<br>Date<br>9/7/22 11:04 AM                                                                                                    | User<br>System User                                                                                                    | IP Address             | Description<br>eSign event created                                                                                                    |                                                                                                    |                                                                                                    |                                                                                                    |                              |                                                    |                                                                             |                                                 |           |          |          |
| Action Log<br>Date<br>9/7/22 11:04 AM<br>9/7/22 11:04 AM                                                                                                    | User<br>System User<br>John Smith                                                                                                    | IP Address             | Description<br>eSign event created<br>Invitation sent to struitt@                                                                                                    | 3docmagic.com                                                                                                    |                                                                                                    |                                                                                                    |                              |                                                    |                                                                             |                                                 |           |          |          |
| Action Log<br>Date<br>9/7/22 11:04 AM<br>9/7/22 11:04 AM<br>9/7/22 11:04 AM                                                                                                    | User<br>System User<br>John Smith<br>Andy Agent                                                                                                    | P Address              | Description<br>eSign event created<br>Invitation sent to struitté<br>Invitation sent to struitté                                                                                                    | 3docmagic.com                                                                                                    |                                                                                                    |                                                                                                    |                              |                                                    |                                                                             |                                                 |           |          |          |
| Action Log<br>Date<br>97/22 11:04 AM<br>97/22 11:04 AM<br>97/22 11:04 AM<br>97/22 11:17 AM                                                                                                    | Uwer<br>System User<br>John Smith<br>Andy Agent<br>Steve Truitt                                                                                                    | i <sup>p</sup> Addreas | Description<br>eSign event created<br>Invitation sent to struitt@<br>Invitation sent to struitt@<br>Stephen Truitt (struitt22                                                                                                    | 3docmagic.com<br>3docmagic.com<br>1@gmail.com) addi                                                                                                    | ed as Other                                                                                                    |                                                                                                    |                              |                                                    |                                                                             |                                                 |           |          |          |
| Action Log<br>Date<br>9/7/22 11:04 AM<br>9/7/22 11:04 AM<br>9/7/22 11:04 AM<br>9/7/22 11:17 AM<br>9/7/22 11:17 AM                                                                                                    | Ueer<br>System User<br>John Smith<br>Andy Agent<br>Steve Truitt<br>Stephen Truitt                                                                                                    | IP Address             | Description<br>esign event created<br>Invitation sent to struitt<br>Invitation sent to struitt<br>Stephen Truitt (struitt22<br>Invitation sent to struitt2                                                                                                    | 3docmagic.com<br>3docmagic.com<br>1@gmail.com) addi<br>21@gmail.com                                                                                                    | ed as Other                                                                                                    |                                                                                                    |                              |                                                    |                                                                             |                                                 |           |          |          |
| Action Log<br>Date<br>9/7/22 11:04 AM<br>9/7/22 11:04 AM<br>9/7/22 11:04 AM<br>9/7/22 11:17 AM<br>9/7/22 11:17 AM<br>9/7/22 11:19 AM                                                                                                    | Uter<br>System User<br>John Smith<br>Andy Agent<br>Stephen Truitt<br>Stephen Truitt<br>John Smith                                                                                                    | P Address              | Description<br>eSign event created<br>Invitation sent to struittig<br>Network of the struittig<br>Stephen Truitt (struittig)<br>Invitation sent to struittig<br>Consented to DocMagic                                                                                                    | gdocmagic.com<br>gdocmagic.com<br>1@gmail.com<br>i21@gmail.com<br>≥ aSign                                                                                                    | ed as Other                                                                                                    |                                                                                                    |                              |                                                    |                                                                             |                                                 |           |          |          |
| Action Log<br>Date<br>97/22 11:04 AM<br>97/22 11:04 AM<br>97/22 11:104 AM<br>97/22 11:17 AM<br>97/22 11:17 AM<br>97/22 11:19 AM<br>97/22 11:19 AM                                                                                                    | User<br>System User<br>John Smith<br>Andy Agent<br>Steve Trutt<br>Stephen Trutt<br>Stephen Trutt<br>John Smith<br>John Smith                                                                                                    | J <sup>o</sup> Address | Description<br>eSign event created<br>Invitation sent to struitifi<br>Netwitation sent to struitifi<br>Stephen Truiti (struitit2<br>Consented to DocMagic<br>Rinchigt of early diodoc                                                                                                    | 3docmagic com<br>3docmagic com<br>18gmail com) addi<br>218gmail com<br>eSign<br>res within 3 books                                                                                                    | ed as Other                                                                                                    |                                                                                                    |                              |                                                    |                                                                             |                                                 |           |          |          |
| Action Log<br>Date<br>97/22 11:04 AM<br>97/22 11:04 AM<br>97/22 11:04 AM<br>97/22 11:17 AM<br>97/22 11:17 AM<br>97/22 11:19 AM<br>97/22 11:19 AM                                                                                                    | User<br>System User<br>John Smith<br>Andy Agent<br>Steve Truitt<br>Stephen Truitt<br>John Smith<br>John Smith                                                                                                    | p <sup>a</sup> Address | Description<br>eSign event created<br>Invitation sent to struttit<br>Invitation sent to struttit<br>Stephen Truitt (strutt22<br>Invitation sent to struttit<br>Consented to DocMagio<br>Receipt of gray diackas<br>eSign event started                                                                                                    | gdocmagic.com<br>gdocmagic.com<br>1@gmail.com) addi<br>21@gmail.com<br>eSign<br>ares within 3 bookee                                                                                                    | ed as Other                                                                                                    |                                                                                                    |                              |                                                    |                                                                             |                                                 |           |          |          |
| Action Log<br>Date<br>9/7/2 11:04 AM<br>9/7/22 11:04 AM<br>9/7/22 11:04 AM<br>9/7/22 11:17 AM<br>9/7/22 11:17 AM<br>9/7/22 11:19 AM<br>9/7/22 11:19 AM<br>9/7/22 11:19 AM                                                                                                    | User<br>System User<br>John Smith<br>Andy Agent<br>Steve Trutt<br>Steve Trutt<br>Stephan Trutt<br>John Smith<br>John Smith<br>John Smith<br>John Smith                                                                                                    | P Address              | Description<br>eSign event created<br>Invitation sent to struitti<br>Stephen Truitt (struitt22<br>Invitation sent to struitt2<br>Consented to Docklagie<br>Receipt of early dockoo<br>eSign event trated<br>Initial Disclosure version                                                                                                    | gdocmagic.com<br>gdocmagic.com<br>(ggmail.com) addi<br>21@gmail.com<br>eSign<br>esSign<br>ess within 3 busin<br>n 1 prepared on Seg                                                                                                    | ed as Other<br>ess days met<br>ptember 07, 202                                                                                                    | 22, 11:04 AM PDT d                                                                                                    | isplayed                     |                                                    |                                                                             |                                                 |           |          |          |
| Action Log<br>Date<br>97/22 11 04 AM<br>97/22 11 04 AM<br>97/22 11 104 AM<br>97/22 11 17 AM<br>97/22 11 17 AM<br>97/22 11 19 AM<br>97/22 11 19 AM<br>97/22 21 19 AM                                                                                                    | User<br>System User<br>John Smith<br>Andy Agent<br>Siteve Trult<br>Siteve Trult<br>Siteve Trult<br>John Smith<br>John Smith<br>John Smith                                                                                                    | P Address              | Description<br>eSign event created<br>Invitation sent to struiting<br>Invitation sent to struiting<br>Stephen Truiti (struiti22<br>Invitation sent to struiti2<br>Consented to DocMagic<br>Modelse<br>eSign event started<br>Initial Disclosure version<br>Document batch upload                                                                                                    | 3docmagic.com<br>3docmagic.com<br>18gmail.com addi<br>21@gmail.com<br>eSign<br>rest within 3 busics<br>n 1 prepared on Seg<br>1 completed                                                                                                    | ed as Other<br>nos days met<br>ptember 07, 202                                                                                                    | 12. 11:04 AM PDT d                                                                                                    | isplayed                     |                                                    |                                                                             |                                                 |           |          |          |
| Action Log<br>Date<br>5722 11:94 AM<br>97722 11:94 AM<br>97722 11:17 AM<br>97722 11:17 AM<br>97722 11:17 AM<br>97722 11:19 AM<br>97722 11:19 AM<br>97722 11:19 AM<br>97722 11:24 AM<br>97722 11:24 AM                                                                                            | Leer<br>System User<br>John Smith<br>Andy Agent<br>Steve Truit<br>Stephon Truit<br>John Smith<br>John Smith<br>John Smith<br>John Smith<br>Steve Truit<br>Steve Truit<br>Steve Truit                                                                                                    | P Address              | Description<br>eSign event created<br>Invitation sent to struitifi<br>Invitation sent to struitifi<br>Stephen Truit (struiti22<br>Invitation sent to struiti?<br>Consented to Docklagio<br>eSign event statted<br>Initial Dacksure version<br>Document table version<br>Pare 2022.05-07.11.30                                                                                                    | 3docmagic.com<br>3docmagic.com<br>1@gmail.com addi<br>21@gmail.com<br>esign<br>net.vision 2 books<br>sign net.vision 2 books<br>1 prepared on Seg<br>completed<br>05 inkSign Fax rec                                                                                                    | ed as Other<br>sss days met<br>ptember 07, 202<br>ceived for docum                                                                                                    | 12. 11.04 AM PDT d<br>nent 5103643 ()                                                                                   | isplayed                     |                                                    |                                                                             |                                                 |           |          |          |
| Action Log<br>Date<br>97/22 11:04 AM<br>97/22 11:04 AM<br>97/22 11:04 AM<br>97/22 11:17 AM<br>97/22 11:17 AM<br>97/22 11:17 AM<br>97/22 11:19 AM<br>97/22 11:19 AM<br>97/22 11:20 AM                                                                                                    | Uner<br>System User<br>John Smith<br>Andy Agent<br>Steve Trutt<br>Stephen Trutt<br>John Smith<br>John Smith<br>John Smith<br>Steve Trutt<br>System User<br>John Smith                                                                                                    | P Adous                | Description<br>«Sign event created<br>Invitation sent to stratell<br>invitation sent to stratell<br>Stephen Truit (strate2)<br>Invitation sent to stratell<br>Consented to Docklage<br>Receipt of early dock<br>edSign event started<br>Document batch upload<br>Date: 2022-08-07 113<br>Date: 2022-08-07 113<br>Date: 2022-08-07<br>Date: 2022-08-07<br>Date:                                                                                | Bdocmagic.com<br>(Bgmagic.com<br>(Bgmagic.com)<br>21 (Bgmagic.com)<br>22 (Bgmagic.com)<br>22 (Bgmagic.com)<br>23 (Bgmagic.com)<br>24 (Bgmagic.com)<br>25 (Bgmagic.com)<br>25 (Bgmagic.com) | ed as Other<br>sea days met<br>ptember 07, 202<br>ceived for docum<br>istration to Rele                                                                                  | 12, 11.04 AM PDT d<br>nent. 5103643 ()<br>ase SSN Verificatio                                                           | isplayed<br>n signed by John | Smith                                              |                                                                             |                                                 |           |          |          |
| Action Log<br>Date<br>97/22 11 94 AM<br>97/22 11 94 AM<br>97/22 11 94 AM<br>97/22 11 94 AM<br>97/22 11 94 AM<br>97/22 11 94 AM<br>97/22 11 19 AM<br>97/22 11 19 AM<br>97/22 11 39 AM<br>97/22 11 39 AM<br>97/22 11 39 AM                                                                         | User<br>System User<br>John Smith<br>Andy Agent<br>Steve Trutt<br>Stephen Trutt<br>John Smith<br>John Smith<br>John Smith<br>Steve Trutt<br>Steve Trutt<br>Steve Trutt<br>Steve Trutt<br>Steve Trutt                                                                                                    | PABus                  | Description<br>«Sign event created<br>invitation sent to studie<br>invitation sent to studie<br>Stephen Trult (studiez)<br>Consented to DocMagic<br>Rencipt of any School<br>Consent but of studiez)<br>Consent but optical<br>initial Disclosure venion<br>Discussert but upload<br>Date: 2022-05-07 11:30<br>Authorization for the So<br>Approved dialectoric rep                                                                                                    | 3docmagic.com<br>3docmagic.com<br>1@gmail.com) addi<br>21@gmail.com) addi<br>21@gmail.com) addi<br>21@gmail.com) addi<br>21@gmail.com) addi<br>21@gmail.com)<br>21@gmail.com<br>21@gmail.com<br>21@gmail.com<br>21@gmail.com<br>21@gmail.com<br>21@gmail.com<br>21@gmail.com<br>21@gmail.com<br>21@gmail.com<br>21@gmail.com<br>21@gmail.com<br>21@gmail.com<br>21@gmail.com<br>22@gmail.com<br>22@gmail.com<br>22@gmail.com<br>22@gmail.com<br>23@gmail.com<br>23@gmail.com<br>24@gmail.com<br>24@gmail.com<br>24@gmail.com<br>24@gmail.com<br>24@gmail.com<br>24@gmail.com<br>24@gmail.com<br>24@gmail.com<br>24@gmail.com<br>24@gmail.com<br>24@gmail.com<br>24@gmail.com<br>25@gmail.com<br>25@gmail.com                                                                           | ed as Other<br>sas days met<br>ptember 07, 202<br>ceived for docum<br>istration to Rele<br>ature                                                                         | 12. 11:04 AM PDT d<br>nent: 5103643 ()<br>ase SSN Verificatio                                                           | isplayed<br>n signed by John | Smith                                              |                                                                             |                                                 |           |          |          |
| Action Log<br>Date<br>97/22 11:04 AM<br>97/22 11:04 AM<br>97/22 11:04 AM<br>97/22 11:17 AM<br>97/22 11:17 AM<br>97/22 11:17 AM<br>97/22 11:19 AM<br>97/22 11:19 AM<br>97/22 11:19 AM<br>97/22 11:19 AM<br>97/22 11:30 AM<br>97/22 11:30 AM                                                       | User<br>System User<br>John Smith<br>Andy Agent<br>Steve Trutt<br>Steve Trutt<br>John Smith<br>John Smith<br>John Smith<br>John Smith<br>John Smith<br>John Smith<br>John Smith<br>John Smith<br>John Smith                                                                                                    | PAdrus                 | Description<br>eligin event created<br>invitation sent to stratig<br>Invitation sent to stratig<br>Stephen Truitt (struit22<br>Invitation sent to struit2)<br>Consented to DocMagic<br>Rencipted early address<br>eligin event started<br>Initial Dacksore version<br>Document batch splace<br>Approved electronic rep<br>Approved electronic rep                                                                                                    | Bdocmagic.com<br>(Bgmail.com) add<br>(21@gmail.com) add<br>(21@gmail.com<br>eSign<br>essign 2 books<br>of the second add<br>of the second add                   | ed as Other<br>and days met<br>plamber 07, 202<br>ceived for docum<br>istration to Rele<br>ature                                                                         | 22. 11.04 AM PDT d<br>nent: 5103643 ()<br>ase SSN Verificatio                                                           | isplayed<br>n signed by John | Smith                                              |                                                                             |                                                 |           |          |          |
| Action Log<br>Date<br>97/22 11:04 AM<br>97/22 11:04 AM<br>97/22 11:04 AM<br>97/22 11:19 AM<br>97/22 11:17 AM<br>97/22 11:19 AM<br>97/22 11:19 AM<br>97/22 11:19 AM<br>97/22 11:20 AM<br>97/22 11:30 AM<br>97/22 11:30 AM<br>97/22 11:31 AM                                                       | User<br>System User<br>John Smith<br>Andy Agent<br>Stephan Tudt<br>Stephan Tudt<br>John Smith<br>John Smith<br>Steve Trutt<br>System User<br>System Tudt<br>System Tudt<br>System Smith<br>John Smith<br>John Smith                                                                                                    | PAgeas                 | Description<br>elSign event created<br>invitation sent to studing<br>Stephen Trult (strutt2)<br>Consented to Studing<br>Process of any stocos<br>Receipt of any stocos<br>Receipt of any stocos<br>Recei | 3docmagic.com<br>3docmagic.com<br>1ggmail.com<br>a Sign<br>are series<br>1 prepared on Seg<br>1 completed<br>05 InkSign Fax rec<br>coll Security Admini<br>resentation of sign<br>resentation of sign                                                                                                    | ed as Other<br>stat days met<br>plamber 07, 202<br>ceived for docum<br>istration to Rele<br>ature<br>Consent signed                                                      | 22, 11:04 AM PDT d<br>nent: 5103643 ()<br>ase: SSN Verificatio<br>by JOHN SMITH                                         | isplayed<br>n signed by John | Smith                                              |                                                                             |                                                 |           |          |          |
| Action Log<br>Date<br>97/22 11:04 AM<br>97/22 11:04 AM<br>97/72 11:04 AM<br>97/72 11:17 AM<br>97/72 11:17 AM<br>97/72 11:19 AM<br>97/72 11:19 AM<br>97/72 11:19 AM<br>97/72 11:19 AM<br>97/72 11:19 AM<br>97/72 11:30 AM<br>97/72 11:30 AM<br>97/72 11:31 AM<br>97/72 11:31 AM                   | User<br>System User<br>John Smith<br>Andy Agent<br>Steve Truit<br>Stephan Truit<br>John Smith<br>John Smith<br>John Smith<br>John Smith<br>John Smith<br>John Smith<br>John Smith<br>John Smith<br>John Smith                                                                                                    | PAtra                  | Description<br>eligin event created<br>Invitation sent to studied<br>Stephen rout (studied)<br>Invitation sent to studied<br>Stephen rout (studied)<br>Rocept of early dollar<br>Rocept of early dollar<br>Biologian event studied<br>Initial Disclosure version<br>Document batch spload<br>Initial Disclosure version<br>Document batch spload<br>Initial Disclosure version<br>Document batch spload<br>Authorization for this of<br>Approved electronic rep<br>Borrower's Cartification.                                                                                                    | Bdocmagic.com<br>Bdocmagic.com<br>1@gmail.com addi<br>21@gmail.com addi<br>21@gmail.com addi<br>21@gmail.com addi<br>esign<br>nes.addin12.boolet<br>an 1 prepared on Sep<br>Completed<br>05 InkSign Fax rec<br>cial Security Admin<br>05 InkSign Fax rec<br>cial Security Admin<br>90 InkSign Fax rec<br>cial Security Admin<br>Presentation of sign<br>Authorization and sign                                                                                                    | ed as Other<br>ass days met<br>ptember 07, 202<br>ceived for docum<br>istarion to Rele<br>ature<br>ature<br>Consent signed<br>id by JOHN SMI                             | 12, 11.04 AM PDT d<br>nent: 5103643 ()<br>ase SSN Verificatio<br>by JOHN SMITH<br>TH                                    | isplayed<br>n signed by John | Snith                                              |                                                                             |                                                 |           |          |          |
| Action Log<br>Dee<br>97/22 11:04 AM<br>97/22 11:04 AM<br>97/22 11:04 AM<br>97/22 11:14 AM<br>97/22 11:19 AM<br>97/22 11:19 AM<br>97/22 11:19 AM<br>97/22 11:19 AM<br>97/22 11:19 AM<br>97/22 11:30 AM<br>97/22 11:30 AM<br>97/22 11:31 AM<br>97/22 11:31 AM                                      | Uner<br>System User<br>John Smith<br>Andy Agent<br>Steve Trutt<br>Stephen Trutt<br>John Smith<br>John Smith<br>John Smith<br>Steve Trutt<br>System User<br>John Smith<br>John Smith<br>John Smith<br>John Smith<br>John Smith<br>John Smith                                                                                                    | PAQuas                 | Description<br>eSign event created<br>invitation sent to studie<br>invitation sent to studie<br>Stephen Trait (strittizz)<br>consented to Docklarge<br>Resign event statistic<br>Initial Document tatistic under the<br>Sign event statistic<br>Initial Document tatistic under the<br>Sign event statistic<br>Initial Document tatistic under the<br>Approved electronic rep<br>Approved electronic rep<br>Approved ele                            | Stormagic com<br>Gormagic com<br>(Ggmail com) addi<br>21 (Ggmail com)<br>e siligin<br>reservation of space<br>of bioSign Fax rec<br>completed<br>of bioSign Fax rec<br>cal Security Admi<br>Security Admi<br>Security Admi<br>Security Admi<br>Security Admi<br>Security Admi<br>Authorization signe<br>m Application signe<br>m of Motaga A                                                                                                    | ed as Other<br>iss days met<br>ptember 07, 202<br>ceived for docum<br>istration to Rele<br>ature<br>Consert signed<br>d by JOHN SMI<br>plication signed                  | 2. 11.04 AM PDT d<br>nent. 5103643 ()<br>asse SSN Verificatio<br>by JOHN SMITH<br>TH<br>TH<br>dy JOHN SMITH             | isplayed<br>n signed by John | Snith                                              |                                                                             |                                                 |           |          |          |
| Action Log<br>Date<br>97/22 11:04 AM<br>97/22 11:04 AM<br>97/22 11:04 AM<br>97/22 11:04 AM<br>97/22 11:04 AM<br>97/22 11:17 AM<br>97/22 11:19 AM<br>97/22 11:19 AM<br>97/22 11:19 AM<br>97/22 11:19 AM<br>97/22 11:19 AM<br>97/22 11:30 AM<br>97/22 11:31 AM<br>97/22 11:31 AM<br>97/22 11:31 AM | Lower     System User     John Smith     Andy Agent     Stave Truit     Stephen Truit     Stephen Truit     John Smith     John Smith     John Smith     John Smith     John Smith     John Smith     John Smith     John Smith     John Smith     John Smith     John Smith     John Smith     John Smith     John Smith     John Smith     John Smith | PASus                  | Description<br>«Sign event created<br>Invitation sent to struit<br>Stephen Truit (struit2):<br>Invitation sent to struit<br>Stephen Truit (struit2):<br>Rocept of samy doctor<br>Consented to booMagie<br>Rocept of samy doctor<br>Sign event strutted<br>Initial Disclosure vertein<br>Date: 2022-05-07 11:30<br>Authorization for the So<br>Approved electronic rep<br>Approved electronic rep<br>Approved electronic rep<br>Approved electronic rep<br>Datrows'r Certification.<br>Uniform Residential Los<br>Virginia Disclosure of Truit                                                                                                    | glóormagic com<br>(glóormagic com)<br>(glógmail com) adó<br>21@gmail com) adó<br>21@gmail com<br>adúgma<br>50 IndSign Fax rec<br>do IndSign Fax rec<br>do IndSign Fax rec<br>for IndSign Fax rec<br>for IndSign Fax rec<br>for IndSign Fax rec<br>Authorization adu<br>m Application signe<br>mm of Mortgage A<br>cytof of Ura Reteur                                                                                                    | ed as Other<br>sist days met<br>ptember 07, 202<br>celved for docum<br>istration to Rele<br>ature<br>consent signed<br>by JOHN SMI<br>opfication signe<br>signed by JOHN | 22, 11:04 AM PDT d<br>Nett. 5103643 ()<br>ase SSN Verificatio<br>by JOHN SMITH<br>TH<br>TH<br>TH<br>Th<br>Dy JOHN SMITH | isplayed<br>n signed by John | Smith                                              |                                                                             |                                                 |           |          |          |

Click on the Bonus Material section on the <u>Lender's Product Training Page</u> for details.

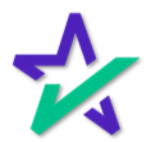